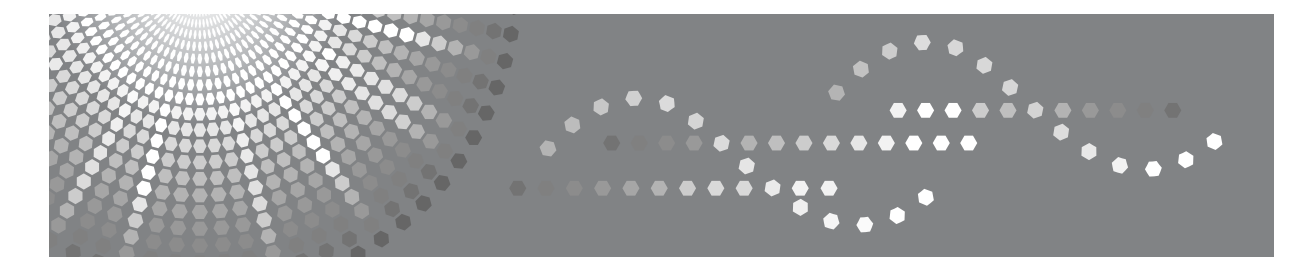

# Manual do utilizador Resolução de Problemas

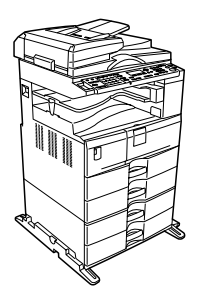

| 1 | Quando o Equipamento Não Funciona Como Pretendido            |
|---|--------------------------------------------------------------|
| 2 | Resolução de Problemas na Utilização da Função de Copiador   |
| 3 | Resolução de Problemas Quando Utilizar a Função de Fax       |
| 4 | Resolução de Problemas na Utilização da Função de Impressora |
| 5 | Resolução de Problemas na Utilização da Função de Scanner    |
| 6 | Resolução de Problemas na Utilização da Unidade DDST         |
| 7 | Adicionar papel, toner e agrafos                             |
| 8 | Eliminar Encravamentos                                       |
| 9 | Observações                                                  |
|   |                                                              |

Leia este manual cuidadosamente antes de utilizar este equipamento e mantenha-o acessível para futura consulta. Para uma utilização segura e correcta, certifique-se de que lê as Informações de Segurança em "Acerca deste Equipamento" antes de utilizar o equipamento.

#### Introdução

Este manual contém instruções e notas detalhadas para a operação e utilização deste equipamento. Para a sua segurança e benefício, leia este manual cuidadosamente antes de utilizar o equipamento. Mantenha este manual num local acessível para referência rápida.

#### Importante

O conteúdo deste manual está sujeito a alterações sem aviso prévio. Em nenhuma circunstância, a empresa será responsável por danos directos, indirectos, especiais, incidentais ou consequentes relacionados com o manuseamento ou operação do equipamento.

#### Notas:

Algumas imagens neste manual podem ser ligeiramente diferentes do equipamento.

Algumas opções podem não estar disponíveis em alguns países. Para mais detalhes, contacte o seu fornecedor local.

Dependendo do país em que se encontra, algumas unidades podem ser opcionais. Para mais detalhes, contacte o seu fornecedor local.

#### Cuidado:

A utilização de controlos ou de ajustes ou a realização de procedimentos, além dos especificados neste manual, pode resultar numa exposição a radiação perigosa.

Neste manual são utilizadas duas unidades de medição. Para este equipamento utilize a versão métrica.

Para obter uma boa qualidade de impressão, o fornecedor recomenda que use toner original do fornecedor.

O fornecedor não será responsável por quaisquer danos ou despesas que possam resultar da utilização de peças que não as peças originais do fornecedor com os seus produtos de escritório.

#### Fonte de alimentação

220 -240V, 50/60Hz, 7A ou mais.

Certifique-se de que liga o cabo de alimentação a uma fonte de alimentação como indicado em cima. Para mais informações sobre a fonte de alimentação, consulte a Pág. 123 "Fonte de Alimentação".

# Manual para este equipamento

Consulte os manuais relevantes para o que pretende fazer com o equipamento. Os manuais para os equipamentos apenas com função de copiador ou com Unidade DDST são diferentes. Consulte "Manuais para Equipamentos Apenas com Função de Copiador ou com Unidade DDST".

### ∰Importante

- □ Os suportes podem variar de acordo com o manual.
- □ As versões impressas e electrónicas de um manual têm o mesmo conteúdo.
- □ O Adobe Acrobat Reader/Adobe Reader tem de estar instalado para poder visualizar os manuais como ficheiros PDF.
- Dependendo do país em que se encontra, podem também estar disponíveis manuais em html. Para visualizar estes manuais tem que estar instalado um Web browser.

#### Acerca deste Equipamento

Certifique-se de que lê as Informações de Segurança neste manual antes de utilizar o equipamento.

Este manual fornece uma introdução às funções do equipamento. Explica igualmente o painel de controlo, os preparativos para a utilização do equipamento, a forma de introduzir texto e como instalar os CD-ROM fornecidos.

#### Manual de Definições Gerais

Explica as definições das Ferramentas do Utilizador e os procedimentos relativos ao Livro de Endereços, como o registo de números de fax, endereços de e-mail e códigos de utilizador. Consulte também este manual para explicações sobre como ligar o equipamento.

#### Resolução de Problemas

Oferece um guia sobre como resolver problemas comuns e explica como substituir o papel, toner e outros consumíveis.

### Referência de Segurança

Este manual destina-se aos administradores do equipamento. Explica as funções de segurança que pode utilizar para evitar uma utilização não autorizada do equipamento, manipulação de dados ou fugas de informações. Para obter segurança reforçada, recomendamos que utilize as seguintes definições.

- Instale o Certificado de Servidor.
- Active a Encriptação SSL(Secure Sockets Layer).
- Altere o nome de utilizador e palavra-passe do administrador através de Web Image Monitor.

Para obter mais detalhes, consulte a Referência de Segurança.

Certifique-se de que lê este manual quando definir as funções de segurança avançada ou a autenticação de utilizador e administrador.

#### Referência de Cópia

Explica as funções e operações do Copiador. Consulte também este manual para obter explicações sobre como colocar originais.

#### Referência de Fax

Explica as funções e operações de fax.

#### Referência de Impressora

Explica as funções e operações de impressora.

#### Referência de Scanner

Explica as funções e operações de scanner.

#### Guia de Rede

Explica como configurar e operar a máquina num ambiente de rede e utilizar o software fornecido.

Este manual abrange todos os modelos e inclui descrições de funções e definições que podem não estar disponíveis neste equipamento. As imagens, ilustrações e informações relativas aos sistemas operativos suportados também podem ser ligeiramente diferentes das deste equipamento.

### Outros manuais

- Manual para este equipamento
- Informações de Segurança
- Guia de Referência Rápida para Cópia
- Guia de Referência Rápida para Fax
- Guia de Referência Rápida para Impressora
- Guia de Referência Rápida para Scanner
- Suplemento de PostScript 3
- UNIX Supplement
- Manuais para o DeskTopBinder Lite
  - DeskTopBinder Lite Guia de Configuração
  - DeskTopBinder Guia de Iniciação
  - Guia do Auto Document Link

# 🖉 Nota

- □ Os manuais fornecidos são específicos para cada tipo de equipamento.
- Para obter mais informações sobre "UNIX Supplement", visite a nossa página na Internet ou consulte um revendedor autorizado.
- "Suplemento de PostScript 3" e "UNIX Supplement" incluem descrições de funções e definições que podem não estar disponíveis neste equipamento.

## PReferência

Pág. iii "Consulte Manuais para Equipamentos Apenas com Função de Copiador ou com Unidade DDST."

# Consulte Manuais para Equipamentos Apenas com Função de Copiador ou com Unidade DDST.

Esta secção descreve os manuais para equipamentos apenas com a função de copiador ou com Unidade DDST.

#### Acerca deste Equipamento

Certifique-se de que lê as Informações de Segurança neste manual antes de utilizar o equipamento.

Este manual fornece uma introdução às funções do equipamento. Explica igualmente o painel de controlo, os preparativos para a utilização do equipamento e como instalar os CD-ROM fornecidos.

#### Manual de Definições Gerais

Explica as definições das Ferramentas do Utilizador e como registar códigos de utilizador. Consulte também este manual para explicações sobre como ligar o equipamento.

#### Resolução de Problemas

Oferece um guia sobre como resolver problemas comuns e explica como substituir o papel, toner e outros consumíveis.

#### Referência de Cópia

Explica as funções e operações do Copiador. Consulte também este manual para obter explicações sobre como colocar originais.

#### \* Referência de Impressora/Scanner

Explica as definições, funções e operações do sistema para a unidade de impressora/scanner do equipamento.

### Guia de Rede

Explica como configurar e operar a máquina num ambiente de rede e utilizar o software fornecido.

### Outros manuais

- Manual para este equipamento
- Informações de Segurança
- Guia de Referência Rápida para Cópia
- Guia de Referência Rápida para Impressora/Scanner

## 🖉 Nota

Alguns manuais incluem descrições de funções e definições que não se encontram disponíveis em equipamentos apenas com função de copiador ou com Unidade DDST.

# CONTEÚDO

| Manual para este equipamento                                                            | i   |
|-----------------------------------------------------------------------------------------|-----|
| Consulte Manuais para Equipamentos Apenas com Função de Copiador ou com<br>Unidade DDST | iii |
| Como ler este manual                                                                    | .1  |
| Símbolos                                                                                | .1  |
| Nomes de Opções Principais                                                              | . 1 |

# 1. Quando o Equipamento Não Funciona Como Pretendido

| Indicadores                                                   | 3 |
|---------------------------------------------------------------|---|
| Tons do painel                                                | 4 |
| Quando o Indicador de Estado da Função se lluminar a Vermelho | 5 |
| Quando Tiver Problemas A Operar o Equipamento                 | 6 |
| Quando um Trabalho Não é Executado                            | 9 |

# 2. Resolução de Problemas na Utilização da Função de Copiador

| Quando É Visualizada Uma Mensagem                 | 13 |
|---------------------------------------------------|----|
| Não É Possível Obter Cópias Limpas                | 16 |
| Quando Não Consegue Efectuar Cópias Como Desejado | 19 |
| Quando a Memória Está Cheia                       | 22 |

# 3. Resolução de Problemas Quando Utilizar a Função de Fax

| Ajustar o Volume                                                | 23 |
|-----------------------------------------------------------------|----|
| Quando É Visualizada Uma Mensagem                               | 26 |
| Quando Não Consegue Enviar ou Receber Mensagens de Fax Conforme |    |
| Pretendido                                                      | 34 |
| Quando a Memória Está Cheia                                     | 39 |
| Quando é Imprimido um Relatório de Erros                        | 40 |
| Desligar a Alimentação / No Caso de Falha de Corrente           | 41 |
| Quando Ocorrer um Erro Ao Utilizar Internet Fax                 | 42 |
| Notificação de Erro de Mail                                     | 42 |
| Relatório de Erros (E-Mail)                                     | 42 |
| Mensagem de erro enviada por e-mail (pelo servidor)             | 42 |

# 4. Resolução de Problemas na Utilização da Função de Impressora

| Quando aparece uma mensagem durante a instalação do driver de |    |
|---------------------------------------------------------------|----|
| impressão                                                     | 43 |
|                                                               | 43 |
| Windows XP Professional ou Windows Server 2003                | 44 |
| Windows XP Home Edition                                       | 44 |
| Windows Vista                                                 | 45 |
| Quando É Visualizada Uma Mensagem                             | 46 |
| Mensagens de Estado                                           | 46 |
| Mensagens de aviso                                            | 47 |
| Imprimir o Registo de Erros                                   | 49 |
| Quando não Consegue Imprimir                                  | 51 |
| Outros Problemas de Impressão                                 | 55 |

## 5. Resolução de Problemas na Utilização da Função de Scanner

| Quando a Digitalização Não É Executada Como Esperado                      | 65 |
|---------------------------------------------------------------------------|----|
| Quando Não Consegue Enviar Ficheiros Digitalizados                        | 66 |
| Quando Não Consegue Procurar na Rede para Enviar um Ficheiro Digitalizado | 66 |
| Quando Não é Possível Iniciar o Controlador TWAIN                         | 66 |
| Não é Possível Utilizar a Função de Entrega de Rede                       | 66 |
| Não é Possível Efectuar as Operações quando Aparecem as Mensagens         | 67 |
| Quando É Visualizada Uma Mensagem                                         | 68 |
| Quando Uma Mensagem É Visualizada no Painel de Visualização               | 68 |
| Quando Uma Mensagem É Visualizada no Computador Cliente                   | 73 |

## 6. Resolução de Problemas na Utilização da Unidade DDST

| A | Função de Impressora                                                    | .77 |
|---|-------------------------------------------------------------------------|-----|
|   | Quando aparece uma mensagem durante a instalação do driver de impressão | .77 |
|   | Quando É Visualizada Uma Mensagem                                       | .79 |
|   | Quando não Consegue Imprimir                                            | .83 |
|   | Outros Problemas de Impressão                                           | .85 |
| A | função de Scanner                                                       | .91 |
|   | Quando a Digitalização Não É Executada Como Esperado                    | .91 |
|   | Quando É Visualizada Uma Mensagem                                       | .92 |

# 7. Adicionar papel, toner e agrafos

| Colocar Papel                                     | 97  |
|---------------------------------------------------|-----|
| Colocar Papel nas Bandejas de Papel               | 98  |
| Papel com orientação fixa ou papel com dois lados | 99  |
| Alterar o Formato do Papel                        | 102 |
| Alterar o Formato de Papel na Bandeja de Papel    | 102 |
| Adicionar Toner                                   | 107 |
| Substituir Toner                                  | 108 |
| Enviar Mensagens de Fax Quando o Toner Acabar     | 109 |
| Toner Usado                                       | 110 |
| Adicionar agrafos                                 | 111 |
| Finalizador                                       | 111 |
| Substituir o Cartucho de Carimbos de Transmissão  | 112 |

# 8. Eliminar Encravamentos

| Remover Papel Encravado                                           | .115  |
|-------------------------------------------------------------------|-------|
| Quando A é Visualizado                                            | . 116 |
| Quando B é Visualizado                                            | . 116 |
| Quando C é Visualizado                                            |       |
| Quando P é Visualizado                                            | . 117 |
| Quando Y é Visualizado                                            | . 117 |
| Quando Z é Visualizado                                            | 118   |
| Quando R é Visualizado (Quando o Finalizador está Instalado)      | 118   |
| Quando D é Visualizado (Quando a Unidade de Ponte está Instalada) | 119   |
| Retirar agrafos encravados                                        | .120  |
| Finalizador                                                       | 120   |

# 9. Observações

| Onde colocar o equipamento                             | 121 |
|--------------------------------------------------------|-----|
| Ambiente do Equipamento                                |     |
| Deslocação                                             |     |
| Fonte de Alimentação                                   |     |
| Aceder ao equipamento                                  |     |
| Quando Não Utilizado Durante Um Longo Período de Tempo | 125 |
| Manutenção do Equipamento                              | 126 |
| Limpar o Vidro de Exposição                            |     |
| Limpar a Tampa do Vidro de Exposição                   |     |
| Limpar o ARDF                                          |     |
| ÍNDICE                                                 | 128 |

# Como ler este manual

# Símbolos

Este manual utiliza os seguintes símbolos:

## AVISO:

Assinala avisos de segurança importantes.

Ignorar estes avisos pode resultar em ferimentos graves ou morte. Certifique-se de que lê estes avisos. Podem ser encontradas no capítulo "Informações de Segurança" em Acerca deste Equipamento.

### A CUIDADO:

Assinala avisos de segurança importantes.

O não cumprimento destas indicações pode causar lesões moderadas ou ligeiras, ou danificar o equipamento ou outros bens. Certifique-se de que lê estes avisos. Podem ser encontradas no capítulo "Informações de Segurança" em Acerca deste Equipamento.

# Importante

Assinala pontos aos quais deve prestar atenção quando utilizar o equipamento e explicações de causas prováveis de encravamentos de papel, danos em originais ou perda de dados. Certifique-se de que lê estas explicações.

# 🖉 Nota

Assinala explicações suplementares sobre as funções do equipamento e instruções sobre como resolver erros do utilizador.

# 

Este símbolo está localizado no fim de cada secção. Indica onde pode encontrar mais informação relevante.

# []

Assinala os nomes das teclas que aparecem no painel do visor do equipamento.

## 

Assinala os nomes das teclas que aparecem no painel de controlo do equipamento.

# Nomes de Opções Principais

As opções principais deste equipamento são referidas neste manual do seguinte modo:

- Alimentador Automático de Documentos com capacidade de digitalizar ambos os lados de uma folha → ARDF
- Finalizador SR $3010 \rightarrow$  Finalizador
- Bridge Unit BU3010  $\rightarrow$  Unidade Ponte

# 1. Quando o Equipamento Não Funciona Como Pretendido

Este capítulo descreve procedimentos de resolução de problemas básicos que são aplicáveis a todas as funções deste equipamento.

# Indicadores

Este capítulo explica os indicadores que acendem quando o equipamento necessita que o utilizador remova papel encravado, adicione papel ou execute outros procedimentos.

| <b>h</b> : Indicador de Erro   | Aparece quando ocorre um encravamento, uma tampa é<br>deixada aberta ou quando ocorre um outro problema.<br>Consulte Pág. 115 "Eliminar Encravamentos". |
|--------------------------------|----------------------------------------------------------------------------------------------------|
| 🛓: Indicador Colocar Papel     | Aparece quando o equipamento fica sem papel. Consul-<br>te Pág. 97 "Colocar Papel".                                                                     |
| Indicador Adicionar toner الله | Aparece quando o toner acaba. Consulte Pág. 107 "Adi-<br>cionar Toner".                                                                                 |

# Tons do painel

A tabela seguinte explica o significado de diversos padrões de avisos sonoros que o equipamento emite para alertar os utilizadores sobre os estados do equipamento.

| Padrão do aviso sonoro                          | Significado                      | Causa                                                                                                    |
|-------------------------------------------------|----------------------------------|----------------------------------------------------------------------------------------------------|
| Dois avisos longos.                             | O equipamento aqueceu.           | Depois de ter arrefecido ou de ser liga-<br>do, o equipamento aqueceu totalmente e<br>encontra-se operacional.                       |
| Aviso único breve.                              | Uma operação válida é<br>aceite. | Uma tecla do painel de controlo foi pre-<br>mida, o equipamento foi ligado ou um<br>documento foi colocado no ARDF.                  |
| Cinco avisos breves repe-<br>tidos cinco vezes. | Aviso forte.                     | O equipamento requer a atenção do uti-<br>lizador. O papel pode ter encravado ou<br>o toner pode necessitar de ser recarrega-<br>do. |

# 🖉 Nota

- Os utilizadores não podem silenciar os alertas sonoros do equipamento. Quando o equipamento emitir um sinal sonoro para alertar os utilizadores para um encravamento de papel ou pedido de mais toner, se as tampas do equipamento forem abertas e fechadas repetidamente num curto período de tempo, o alerta sonoro poderá continuar, mesmo após retomado o estado normal.
- Para obter informações sobre como activar ou desactivar os alertas sonoros, consulte o Manual de Definições Gerais.

### ${\cal P}$ Referência

Manual de Definições Gerais

# Quando o Indicador de Estado da Função se lluminar a Vermelho

Se uma tecla de função se encontrar iluminada a vermelho, prima a tecla para mudar para o ecrã da função correspondente e, de seguida siga a mensagem que aparece.

| Problema                                                | Causa                                                      | Solução                                                                                                    |  |  |  |  |
|---------------------------------------------------------|------------------------------------------------------------|----------------------------------------------------------------------------------------------------|--|--|--|--|
| Os documentos e rela-<br>tórios não são impres-<br>sos. | Não há papel de cópia.                                     | Adicione papel. Consulte Pág. 97<br>"Colocar Papel".                                                                                                    |  |  |  |  |
| Ocorreu um erro.                                        | A função cujo indicador está ilu-<br>minado tem uma falha. | Tome nota do número de código<br>indicado no visor e contacte a as-<br>sistência técnica. Consulte a sec-<br>ção "Quando aparecer uma<br>mensagem" de cada capítulo. É<br>possível utilizar as outras funções<br>normalmente.                                                                                                    |  |  |  |  |
| O equipamento não<br>consegue ligar-se à re-<br>de.     | Ocorreu um erro de rede.                                   | <ul> <li>Verifique a mensagem visualizada e tome uma acção apropriada. Consulte a secção "Quando aparecer uma mensagem" de cada capítulo.</li> <li>Verifique se o equipamento está correctamente ligado à rede e se está correctamente instalado. Consulte o Manual de Definições Gerais.</li> <li>Contacte o administrador.</li> <li>Se a tecla de função se mantiver iluminada a vermelho, mesmo depois de tomar as medidas em cima, contacte o seu representante de assistência técnica.</li> </ul> |  |  |  |  |

## 🖉 Nota

Se ocorrer um erro na função que estiver a utilizar, verifique a mensagem que aparece no painel de visualização e, de seguida, consulte "Quando É Visualizada uma Mensagem" para a função em questão.

# Quando Tiver Problemas A Operar o Equipamento

A tabela seguinte explica os problemas e mensagens mais comuns. Se aparecer outra mensagem, siga as instruções apresentadas.

| Problema                                                                                                    | Causa                                                                                                    | Solução                                                                                                    |  |  |  |  |
|----------------------------------------------------------------------------------------------------|----------------------------------------------------------------------------------------------------|----------------------------------------------------------------------------------------------------|--|--|--|--|
| É visualizada a mensa-<br>gem "Aguarde".                                                                                                    | Esta mensagem aparece quando<br>liga o interruptor de operação ou<br>substitui a embalagem de toner.                                                                                                    | Se o equipamento não se iniciar<br>dentro de 2 minutos, contacte a<br>assistência técnica.                                                       |  |  |  |  |
| É visualizada a mensa-<br>gem "Aguarde".                                                                                                    | Se o equipamento não tiver sido<br>utilizado durante um longo perí-<br>odo de tempo, a impressão ou o<br>arranque podem demorar mais<br>tempo do que o normal depois de<br>ligado.                                                       | Espere que o equipamento fique pronto.                                                                                                    |  |  |  |  |
| Apesar do ecrã do copi-<br>ador aparecer quando<br>o equipamento é ligado<br>através do interruptor<br>de alimentação princi-<br>pal, não pode ser liga-<br>do premindo a tecla<br>[Fax] ou [Scanner]. | As outras funções que não a fun-<br>ção de copiador ainda não estão<br>prontas.                                                                                                    | Aguarde mais alguns instantes.                                                                                                    |  |  |  |  |
| O equipamento foi li-<br>gado recentemente e é<br>visualizado o ecrã Fer-<br>ramentas do Utiliza-<br>dor, mas alguns itens<br>do menu Ferramentas<br>do Utilizador estão em<br>falta.                  | As outras funções que não a fun-<br>ção de copiador ainda não estão<br>prontas. O tempo necessário va-<br>ria com a função. As funções apa-<br>recem no menu Ferramentas do<br>Utilizador quando ficam disponí-<br>veis para utilização. | Aguarde mais alguns instantes.                                                                                                    |  |  |  |  |
| O visor é difícil de ver.                                                                                                    | O contraste do visor não está ajus-<br>tado.                                                                                                    | Ajuste o contraste do visor de<br>modo a visualizar o painel de vi-<br>sualização correctamente. Con-<br>sulte o Manual de Definições<br>Gerais. |  |  |  |  |
| O visor está desligado.                                                                                                    | O equipamento encontra-se no<br>modo de Poupança de Energia.                                                                                                    | Ligue o interruptor de operação.                                                                                                    |  |  |  |  |
| O visor está desligado.                                                                                                    | O interruptor de operação está desligado.                                                                                                    | Ligue o interruptor de operação.                                                                                                    |  |  |  |  |
| Não acontece nada<br>quando liga o interrup-<br>tor de operação.                                                                                                    | O interruptor de corrente princi-<br>pal está desligado.                                                                                                    | Ligue o interruptor de corrente principal.                                                                                                    |  |  |  |  |

| Problema                                                                                                   | Causa                                                                                                    | Solução                                                                                                    |
|----------------------------------------------------------------------------------------------------|----------------------------------------------------------------------------------------------------|----------------------------------------------------------------------------------------------------|
| O indicador do inter-<br>ruptor de operação<br>continua intermitente e<br>não desliga quando é<br>premido. | O equipamento está a comunicar<br>com um equipamento externo.                                                                                                    | Verifique se o equipamento se en-<br>contra em comunicação com<br>equipamento externo.                                                                                                    |
| As imagens originais<br>são impressas no verso<br>do papel.                                                | É possível que tenha colocado o papel incorrectamente.                                                                                                    | Coloque o papel correctamente.<br>Coloque papel nas Bandejas 1-4<br>com o lado de impressão voltado<br>para cima e na bandeja de alimen-<br>tação manual com o lado de im-<br>pressão voltado para baixo.<br>Consulte Pág. 99 "Papel com ori-<br>entação fixa ou papel com dois la-<br>dos".                                                                          |
| Ocorrem encravamen-<br>tos com frequência.                                                                 | As guias laterais da bandeja po-<br>derão não estar fixas.                                                                                                    | Verifique se as guias laterais estão<br>bloqueadas. Consulte Pág. 102<br>"Alterar o Formato do Papel".                                                                                                    |
| Ocorrem encravamen-<br>tos com frequência.                                                                 | A guia final da bandeja poderá<br>não estar devidamente colocada.                                                                                                    | Verifique se a guia final está colo-<br>cada correctamente. Consulte<br>Pág. 102 "Alterar o Formato do<br>Papel".                                                                                                    |
| Ocorrem encravamen-<br>tos com frequência.                                                                 | Pode ter carregado papel que não<br>corresponde ao formato indicado<br>nas Definições de Formato de Pa-<br>pel com Ferramentas do Utiliza-<br>dor.                             | Utilize as Definições do Papel de<br>Bandeja para definir o formato do<br>papel. Consulte Pág. 105 "Selecci-<br>onar o formato de papel com as<br>ferramentas do utilizador".                                                                                                    |
| Permanece uma men-<br>sagem de erro, mesmo<br>quando o papel encra-<br>vado é removido.                    | Quando aparecer uma mensagem<br>de encravamento, esta só desapa-<br>rece depois de o utilizador abrir e<br>fechar a tampa.<br>Ainda há papel encravado na<br>bandeja.          | Desencrave o papel e depois abra<br>e feche a tampa. Consulte<br>Pág. 115 "Remover Papel Encra-<br>vado".                                                                                                    |
| Não consegue impri-<br>mir no modo Duplex.                                                                 | Não pode utilizar o papel na ban-<br>deja de corrente manual para im-<br>pressão em duplex.                                                                                    | Para a impressão em duplex, se-<br>leccione as Bandejas 1-4 no modo<br>de copiador ou com o driver de<br>impressão.                                                                                                    |
| Não consegue impri-<br>mir no modo Duplex.                                                                 | Seleccionou uma bandeja que está<br>definida como <b>[Desligado]</b> para<br>impressão em duplex em <b>[Defin.</b><br>do papel de bandeja], em <b>[Definições</b><br>sistema]. | Seleccione uma bandeja de papel<br>em <b>[Defin. do papel de bandeja]</b> em<br><b>[Definições sistema]</b> e prima <b>[OK]</b> .<br>De seguida, seleccione <b>[S/visualiz</b><br>( <b>Papel normal</b> )] ou <b>[Papel reciclado]</b><br>para Tipo de Papel, prima <b>[Du-<br/>plex]</b> e seleccione <b>[Ligado]</b> . Consul-<br>te o Manual de Definições Gerais. |

| Problema                                                                                                    | Causa                                                                                                    | Solução                                                                                                    |
|----------------------------------------------------------------------------------------------------|----------------------------------------------------------------------------------------------------|----------------------------------------------------------------------------------------------------|
| Aparece o ecrã de in-<br>trodução do código de<br>utilizador.                                                                                                    | Os utilizadores estão limitados<br>pela gestão de utilizadores.                                                                                  | Introduza o código de utilizador<br>(até oito dígitos) e, em seguida,<br>prima a tecla <b>[OK]</b> ou a tecla<br><b>[#]</b> .                            |
| Aparece o ecrã de Au-<br>tenticação.                                                                                                    | Está definida a Autenticação Bási-<br>ca, Autenticação Windows, Au-<br>tenticação LDAP ou Autenticação<br>ISA.                                   | Introduza o seu nome de utiliza-<br>dor e palavra-passe de início de<br>sessão. Consulte Acerca deste<br>Equipamento.                                    |
| "Alerta de so-<br>breaquecim.<br>Desligue equi-<br>pamento e ajus-<br>te temperat.<br>ambiente antes<br>de reiniciar."<br>aparece e a impressão é<br>desactivada. | A temperatura no interior do<br>equipamento é demasiado eleva-<br>da ou demasiado baixa.                                                         | Coloque o equipamento num am-<br>biente em que a temperatura seja<br>mantida entre os 10 e 32°C. Con-<br>sulte Pág. 121 "Onde colocar o<br>equipamento". |
| É visualizada a mensa-<br>gem "Necessári-<br>os privilégios<br>para utilizar<br>função.".                                                                         | A utilização desta função está re-<br>servada apenas aos utilizadores<br>autenticados.                                                           | Contacte o administrador.                                                                                                    |
| É visualizada a mensa-<br>gem "Falhou a au-<br>tenticação. ".                                                                                                    | O nome de utilizador ou palavra-<br>passe de início de sessão introdu-<br>zidos estão incorrectos.                                               | Pergunte ao administrador qual o<br>nome de utilizador e palavra-pas-<br>se correctos.                                                                   |
| É visualizada a mensa-<br>gem "Falhou a au-<br>tenticação. ".                                                                                                    | Não é possível aceder ao servidor<br>de autenticação quando utilizar a<br>Autenticação Windows, Autenti-<br>cação LDAP ou a Autenticação<br>ISA. | Contacte o administrador.                                                                                                    |

## 🖉 Nota

Se não conseguir efectuar cópias como pretende devido ao tipo de papel, formato de papel ou problemas de capacidade de papel, utilize papel recomendado. Consulte Acerca deste Equipamento.

# ₽ Referência

Acerca deste Equipamento

# Quando um Trabalho Não é Executado

Se não conseguir executar uma função, poderá dever-se ao facto de o equipamento estar a executar outra função.

Se não conseguir executar uma função, termine quaisquer outras funções activas e tente, de seguida, executar novamente a função. Em alguns casos, pode realizar outro trabalho (copiador, fax, impressora ou scanner) sem ter de cancelar o trabalho em execução. O procedimento que consiste em efectuar várias funções em simultâneo chama-se "Acesso Múltiplo".

#### Tabela de Combinações

A tabela mostra a compatibilidade de funções quando a prioridade de impressão estiver definida como "Intercalar". Consulte o Manual de Definições Gerais.

| Modo depois de selec- Cópia |                                  |                               |        |         | Fax                     |                                                     |            |             |                      | Impressora               |               |                   | Sca     | n-                            |               |               |
|-----------------------------|----------------------------------|-------------------------------|--------|---------|-------------------------|-----------------------------------------------------|------------|-------------|----------------------|--------------------------|---------------|-------------------|---------|-------------------------------|---------------|---------------|
| cionar                      |                                  |                               |        |         |                         | Tra<br>são                                          | nsm        | is-         | Rec<br>ção           | ep-                      |               | Im-<br>pre<br>são | S-      | ner                           | 1             | TWAIN         |
| Mo                          | do antes de<br>eccionar          | Utilizar o painel de controlo | Copiar | Agrafar | Operação de Transmissão | Digitalizar um Original para Transmissão de Memória | TX Memória | TX Imediata | Recepção por Memória | Imprimir Dados Recebidos | Receber Dados | Imprimir          | Agrafar | Utilizar o painel de controlo | Digitalização | Digitalização |
|                             | Utilizar o painel<br>de controlo | ×                             | ×      | ×       | •                       | •                                                   | 0          | •           | 0                    | 0                        | 0             | 0                 | 0       | $\bullet$                     | •             | ×             |
|                             | Copiar                           | ×                             | ×      | ×       | •                       | •<br>*1                                             | 0          | •<br>*1     | 0                    | 0                        | 0             | 0                 | 0       |                               | •<br>*1       | ×             |
| Cópia                       | Agrafar                          | ×                             | ×      | ×       | •                       | •<br>*1                                             | 0          | •<br>*1     | 0                    | 0                        | 0             | 0                 | Δ       | •                             | •<br>*1       | 0             |

| Modo depois de selec-        |            |                                                                   | Cój    | pia     |                         | Fax                                                 |            |                   |                      |                          |               | Imp               | oress    | ora                           | Sca           | n-            |   |
|------------------------------|------------|-------------------------------------------------------------------|--------|---------|-------------------------|-----------------------------------------------------|------------|-------------------|----------------------|--------------------------|---------------|-------------------|----------|-------------------------------|---------------|---------------|---|
| cionar                       |            |                                                                   |        |         |                         | Tra<br>são                                          | nsm        | is-               | Rec<br>ção           | ep-                      |               | Im-<br>pre<br>são | S-       | ner                           |               | TWAIN         |   |
| Modo antes de<br>seleccionar |            | Utilizar o painel de controlo                                     | Copiar | Agrafar | Operação de Transmissão | Digitalizar um Original para Transmissão de Memória | TX Memória | TX Imediata       | Recepção por Memória | Imprimir Dados Recebidos | Receber Dados | Imprimir          | Agrafar  | Utilizar o painel de controlo | Digitalização | Digitalização |   |
|                              | Ope<br>Tra | eração de<br>nsmissão                                             | •      | •       | •                       | ×                                                   | ×          | 0                 | ×                    | 0                        | 0             | 0                 | 0        | 0                             | •             |               | • |
|                              | ssão       | Digitalizar<br>um Original<br>para Trans-<br>missão de<br>Memória | ×      | ×       | ×                       | ×                                                   | ×          | 0                 | ×                    | 0                        | 0             | 0                 | 0        | 0                             | ×             | ×             | × |
|                              | asmis      | TX Memória                                                        | 0      | 0       | 0                       | 0                                                   | 0          | ×                 | ×                    | ×                        | 0             | 0                 | Ο        | 0                             | 0             | 0             | 0 |
|                              | Trai       | TX Imediata                                                       | ×      | ×       | ×                       | ×                                                   | ×          | ×                 | ×                    | ×                        | 0             | 0                 | Ο        | 0                             | ×             | ×             | × |
|                              | 0          | Recepção por<br>Memória                                           | 0      | 0       | 0                       | 0                                                   | 0          | ×                 | ×                    | ×                        | 0             | 0                 | 0        | 0                             | 0             | 0             | 0 |
| Fax                          | Recepção   | Imprimir Da-<br>dos Recebi-<br>dos                                | 0      | 0       | 0                       | 0                                                   | 0          | $igodom{}{}_{*2}$ | O<br>*2              | O<br>*2                  | ×             | 0                 | 0        | 0                             | 0             | 0             | 0 |
|                              | Rec        | eber Dados                                                        | 0      | 0       | 0                       | 0                                                   | 0          | 0                 | 0                    | 0                        | 0             | Δ                 | $\Delta$ | Δ                             | 0             | 0             | 0 |
| ssora                        | ssão       | Imprimir                                                          | 0      | 0       | 0                       | 0                                                   | Ο          | Ο                 | 0                    | 0                        | 0             | Ο                 | Δ        | Δ                             | Ο             | 0             | 0 |
| Impre                        | Impre      | Agrafar                                                           | 0      | Δ       | 0                       | 0                                                   | 0          | 0                 | 0                    | 0                        | 0             | 0                 | Δ        | Δ                             | 0             | 0             | 0 |

| Modo d             | Cój                                     | pia                           |         | Fax     | [                       |                                                     |            |             |                      | Imp                      | press         | ora               | Sca     | n-                            |               |               |
|--------------------|-----------------------------------------|-------------------------------|---------|---------|-------------------------|-----------------------------------------------------|------------|-------------|----------------------|--------------------------|---------------|-------------------|---------|-------------------------------|---------------|---------------|
| cionar             |                                         |                               |         |         |                         | Tra<br>são                                          | nsm        | is-         | Rec<br>ção           | ep-                      |               | Im-<br>pre<br>são | s-      | ner                           |               | TWAIN         |
| Modo a<br>seleccio | ntes de<br>nar                          | Utilizar o painel de controlo | Copiar  | Agrafar | Operação de Transmissão | Digitalizar um Original para Transmissão de Memória | TX Memória | TX Imediata | Recepção por Memória | Imprimir Dados Recebidos | Receber Dados | Imprimir          | Agrafar | Utilizar o painel de controlo | Digitalização | Digitalização |
| Ļ                  | Utilizar o pai-<br>nel de contro-<br>lo | •                             | •       | •       | •                       | •                                                   | 0          | •           | 0                    | 0                        | 0             | 0                 | 0       | ×                             | ×             | ×             |
| Scannei            | Digitalização                           | •                             | •<br>*1 | •<br>*1 | •                       | •<br>*1                                             | 0          | •<br>*1     | 0                    | 0                        | 0             | 0                 | 0       | ×                             | ×             | ×             |
| TWAIN              | Digitalização                           | ×                             | ×       | ×       | ×                       | ×                                                   | ×          | ×           | ×                    | ×                        |               | $\bigtriangleup$  | ×       | ×                             | ×             | ×             |

O... significa que estas funções podem ser utilizadas em conjunto.

•... significa que pode interromper o trabalho actual com teclas de função para avançar para um trabalho posterior.

 $\Delta$ ... significa que outro trabalho se irá iniciar automaticamente depois de o trabalho actual ter terminado.

×... significa que tem que iniciar manualmente outro trabalho depois de o trabalho actual ter terminado (isto é, estas funções não podem ser utilizadas em conjunto).

- <sup>\*1</sup> Pode digitalizar um documento assim que os documentos do trabalho anterior tiverem sido digitalizados na sua totalidade.
- \*2 Durante a recepção paralela, qualquer trabalho subsequente é suspendido até a recepção ser concluída.

# 🖉 Nota

□ A agrafagem não pode ser utilizada em simultâneo para várias funções.

- Pode especificar uma bandeja de saída onde os documentos devem ser entregues. Para mais informações sobre como especificar a bandeja de saída para cada função, consulte o Manual de Definições Gerais.
- Se o equipamento tiver a capacidade de executar várias funções simultaneamente, especifique qual a função que deve ter prioridade em "Prioridade impressão". Esta definição vem predefinida de fábrica para "Modo de visualização". Para a definição da função Prioridade de Impressão, consulte o Manual de Definições Gerais.
- □ Enquanto a impressão está em curso, a digitalização de um documento através de outra função poderá demorar mais tempo do que o normal.

#### 🔎 Referência

Manual de Definições Gerais

# 2. Resolução de Problemas na Utilização da Função de Copiador

Este capítulo descreve as causas prováveis e possíveis soluções para os problemas da função de copiador.

# Quando É Visualizada Uma Mensagem

A seguinte tabela contém explicações para mensagens comuns. Se aparecerem outras mensagens, siga as instruções à medida que vão sendo apresentadas.

### ∰Importante

Para informações sobre as mensagens não indicadas aqui, consulte "Quando Tiver Problemas A Operar o Equipamento".

| Mensagem                                                   | Causas                                                                                                    | Soluções                                                                                                    |  |  |  |  |
|------------------------------------------------------------|----------------------------------------------------------------------------------------------------|----------------------------------------------------------------------------------------------------|--|--|--|--|
| Impossível detect<br>form orig                             | Encontra-se colocado um ori-<br>ginal inadequado.                                                                                                    | Seleccione o papel manual-<br>mente, não com a função Se-<br>lecção Automática de Papel e<br>não utilize a função Redu-<br>ção/Ampliação Automática.<br>Consulte a Referência de Có-<br>pia. |  |  |  |  |
| Impossível detect<br>form orig                             | Encontra-se colocado um ori-<br>ginal inadequado.                                                                                                    | Introduza a dimensão hori-<br>zontal e vertical do original<br>não standard.                                                                                                    |  |  |  |  |
| Impossível detect<br>form orig                             | Encontra-se colocado um ori-<br>ginal inadequado.                                                                                                    | Coloque o original no vidro<br>de exposição. Consulte a Refe-<br>rência de Cópia.                                                                                                    |  |  |  |  |
| Não faz colecção<br>neste form                             | O formato de papel especifica-<br>do não está disponível com a<br>função Separação.                                                                                                    | Utilize papel de cópia que não<br>tenha mais de 432 mm de<br>comprimento.                                                                                                    |  |  |  |  |
| Não pode selec Ban-<br>dAlimMan na defini-<br>ção actual.  | A função especificada não está<br>disponível com a bandeja de<br>alimentação manual.                                                                                                    | Seleccione uma bandeja de pa-<br>pel que não seja a bandeja de<br>alimentação manual.                                                                                                    |  |  |  |  |
| Não pode ler em du-<br>plex originais deste<br>comprimento | O comprimento personaliza-<br>do especificado não está dis-<br>ponível para a impressão em<br>duplex a partir do ARDF (p.<br>ex., 2 Lados $\rightarrow$ 2 Lados, 2 La-<br>dos $\rightarrow$ 1 Lado, 2 Lados $\rightarrow$<br>Combinar). | Não coloque originais que te-<br>nham um comprimento supe-<br>rior a 432 mm.                                                                                                    |  |  |  |  |
| Verificar orient.<br>original                              | O original não está colocado<br>na orientação correcta.                                                                                                    | Altere a orientação do origi-<br>nal.                                                                                                    |  |  |  |  |

| Mensagem                                                     | Causas                                                                                                    | Soluções                                                                                                    |  |  |  |
|--------------------------------------------------------------|----------------------------------------------------------------------------------------------------|----------------------------------------------------------------------------------------------------|--|--|--|
| Verificar formato<br>papel                                   | Definido formato de papel im-<br>próprio.                                                                                                    | Se premir a tecla <b>[Iniciar]</b> , ini-<br>cia-se a cópia no papel selecci-<br>onado.                                 |  |  |  |
| Aparece parte em<br>branco.                                  | Aparecem áreas em branco.<br>Quando a rotação da imagem<br>não estiver disponível, ocor-<br>rem falhas na orientação do<br>original e do papel.                           | Altere a orientação do origi-<br>nal.                                                                                   |  |  |  |
| Imag. não copiada no<br>total.                               | A totalidade da imagem não<br>pode ser copiada com a defini-<br>ção actual <b>[R/A auto]</b> .                                                                            | Efectue uma definição alter-<br>nativa <b>[R/A auto]</b> .                                                              |  |  |  |
| Colecção E indispo-<br>nível com este for-<br>mato de papel. | Está seleccionado um formato<br>de papel para o qual a função<br>Colecção Electrónica não está<br>disponível.                                                             | Seleccione o formato de papel<br>apropriado para a função Co-<br>lecção Electrónica. Consulte a<br>Referência de Cópia. |  |  |  |
| Não copia dupl neste<br>form.                                | O modo Duplex não suporta o<br>formato de papel selecciona-<br>do.                                                                                                    | Seleccione o formato de papel<br>adequado para a função Du-<br>plex. Consulte a Referência de<br>Cópia.                 |  |  |  |
| Imposs dupl com esta<br>band.                                | Foi seleccionado um tipo de<br>papel que não está disponível<br>com a função Duplex.                                                                                      | O papel grosso não está dispo-<br>nível para a função Duplex.<br>Especifique outro tipo de pa-<br>pel.                  |  |  |  |
| O nº máx. conjuntos<br>é.<br>(É colocado um número em<br>n.) | O número de cópias excede a<br>máxima quantidade de cópi-<br>as.                                                                                                    | Pode alterar a quantidade má-<br>xima de cópias. Consulte a Re-<br>ferência de Cópia.                                   |  |  |  |
| Não agrafa papel<br>grosso.                                  | Foi seleccionado um tipo de<br>papel que não está disponível<br>com a função de agrafagem.                                                                                | O papel grosso não está dispo-<br>nível para a função de agrafa-<br>gem. Especifique outro tipo<br>de papel.            |  |  |  |
| Intervalo de agrafa-<br>gem excedido.                        | O número de cópias excede a<br>capacidade do agrafador.                                                                                                    | Verifique a capacidade do<br>agrafador. Consulte a Refe-<br>rência de Cópia.                                            |  |  |  |
| Não é possível agra-<br>far esta posição.                    | Não é possível agrafar a posi-<br>ção seleccionada. Quando a<br>rotação da imagem não esti-<br>ver disponível, ocorrem falhas<br>na orientação do original e do<br>papel. | Seleccione a posição ou orien-<br>tação do original correcta.<br>Consulte a Referência de Có-<br>pia.                   |  |  |  |

| Mensagem                                                        | Causas                                                                                                    | Soluções                                                                                                    |  |  |  |  |
|-----------------------------------------------------------------|----------------------------------------------------------------------------------------------------|----------------------------------------------------------------------------------------------------|--|--|--|--|
| Não é possível copi-<br>ar. A ler original<br>por outra função. | Está a ser utilizada a função<br>de scanner.                                                                                                    | Cancele o trabalho de digitali-<br>zação actual. Para isso, prima<br>a tecla <b>[Apagar/Parar]</b> no ecrã<br>do scanner para visualizar a<br>mensagem "A tecla Apa-<br>gar/Parar foi premi-<br>da. Parar<br>digitalização?" e pri-<br>ma <b>[Parar]</b> . |  |  |  |  |
| Necessários privilé-<br>gios para utilizar<br>função.           | A utilização desta função está<br>reservada apenas aos utiliza-<br>dores autenticados.                                                             | Contacte o administrador.                                                                                                    |  |  |  |  |
| Falhou a autentica-<br>ção.                                     | O nome de utilizador ou pala-<br>vra-passe de início de sessão<br>introduzidos estão incorrec-<br>tos.                                             | Pergunte ao administrador<br>qual o nome de utilizador e<br>palavra-passe correctos.                                                                                                    |  |  |  |  |
| Falhou a autentica-<br>ção.                                     | Não é possível aceder ao ser-<br>vidor de autenticação quando<br>utilizar a Autenticação Win-<br>dows, Autenticação LDAP ou<br>a Autenticação ISA. | Contacte o administrador.                                                                                                    |  |  |  |  |

# ₽ Referência

Pág. 6 "Quando Tiver Problemas A Operar o Equipamento"

# Não É Possível Obter Cópias Limpas

Este capítulo descreve as causas prováveis e possíveis soluções para as cópias pouco nítidas.

| Problema                                                  | Causas                                                                   | Soluções                                                                                                    |  |  |  |  |
|-----------------------------------------------------------|--------------------------------------------------------------------------|----------------------------------------------------------------------------------------------------|--|--|--|--|
| As cópias apresentam-se su-<br>jas.                       | A densidade da imagem está demasiado escura.                             | Ajuste as definições de densi-<br>dade da imagem. Consulte a<br>Referência de Cópia.                                                                                                    |  |  |  |  |
| As cópias têm manchas ou fa-<br>lhas.                     | O equipamento não se encon-<br>tra sobre uma superfície pla-<br>na.      | Coloque o equipamento numa<br>superfície estável e plana.<br>Certifique-se de que o ambi-<br>ente do equipamento cumpre<br>os requisitos. Consulte<br>Pág. 121 "Onde colocar o<br>equipamento".                                                                                    |  |  |  |  |
| As cópias têm manchas ou fa-<br>lhas.                     | O papel está enrugado, enro-<br>lado ou apresenta defeitos.              | Alise as rugas do papel ou<br>substitua-o. Consulte Acerca<br>deste Equipamento.<br>Se o papel sair enrolado, ajus-<br>te a bandeja de saída. Consul-<br>te a Referência de Cópia.                                                                                                 |  |  |  |  |
| As cópias têm manchas ou fa-<br>lhas.                     | A densidade da imagem é de-<br>masiado clara.                            | Ajuste as definições de densi-<br>dade da imagem. Consulte a<br>Referência de Cópia.                                                                                                    |  |  |  |  |
| As cópias têm manchas ou fa-<br>lhas.                     | O papel está húmido.                                                     | Utilize papel que tenha sido<br>guardado à temperatura e nas<br>condições de humidade reco-<br>mendadas. Consulte Acerca<br>deste Equipamento.                                                                                                    |  |  |  |  |
| As cópias são demasiado es-<br>curas ou demasiado claras. | Não foram efectuadas as defi-<br>nições de tipo de papel correc-<br>tas. | Verifique se o papel colocado<br>na bandeja de papel ou bande-<br>ja de alimentação manual cor-<br>responde ao tipo de papel<br>definido no painel de visuali-<br>zação. Consulte Acerca deste<br>Equipamento.                                                                     |  |  |  |  |
| As cópias são demasiado es-<br>curas ou demasiado claras. | A imagem não foi impressa<br>numa superfície adequada.                   | Antes de imprimir em papel<br>especial, verifique cuidadosa-<br>mente a sua superfície. A im-<br>pressão em superfícies<br>impróprias para impressão re-<br>duz a qualidade e pode danifi-<br>car os componentes internos<br>do equipamento. Consulte<br>Acerca deste Equipamento. |  |  |  |  |

| Problema                                                              | Causas                                                                                                    | Soluções                                                                                                    |
|-----------------------------------------------------------------------|----------------------------------------------------------------------------------------------------|----------------------------------------------------------------------------------------------------|
| As cópias estão sujas.                                                | A utilização de toner não reco-<br>mendado pode resultar na<br>perda da qualidade de im-<br>pressão e outros problemas. | Utilize toner original da mar-<br>ca. Contacte o seu represen-<br>tante da assistência técnica.                                                                                        |
| O verso de uma imagem origi-<br>nal é copiado.                        | A densidade da imagem está demasiado escura.                                                                            | Ajuste as definições de densi-<br>dade da imagem. Consulte a<br>Referência de Cópia.                                                                                                   |
| Se utilizar originais colados<br>irá aparecer uma sombra na<br>cópia. | A densidade da imagem está demasiado escura.                                                                            | Ajuste as definições de densi-<br>dade da imagem. Consulte a<br>Referência de Cópia.                                                                                                   |
|                                                                       |                                                                                                    | Altere a orientação do origi-<br>nal.                                                                                                    |
|                                                                       |                                                                                                    | Coloque fita adesiva sobre as<br>áreas coladas.                                                                                                    |
| A mesma área de cópia está<br>suja sempre que tira cópias.            | O vidro de exposição ou o<br>ARDF está sujo.                                                                            | Limpe-o. Consulte Pág. 126<br>"Manutenção do Equipamen-<br>to".                                                                                                    |
| As cópias são demasiado cla-<br>ras.                                  | A densidade da imagem é de-<br>masiado clara.                                                                           | Ajuste as definições de densi-<br>dade da imagem. Consulte a<br>Referência de Cópia.                                                                                                   |
| As cópias são demasiado cla-<br>ras.                                  | O papel está húmido ou áspe-<br>ro.                                                                                     | Utilize o papel recomendado.<br>Utilize papel que tenha estado<br>armazenado à temperatura e<br>condições de humidade reco-<br>mendadas. Consulte Acerca<br>deste Equipamento.         |
| As cópias são demasiado cla-<br>ras.                                  | A embalagem de toner está quase vazia.                                                                                  | Adicione toner. Consulte<br>Pág. 107 "Adicionar Toner".                                                                                                    |
| Partes do papel não foram co-<br>piadas.                              | O original não está colocado<br>correctamente.                                                                          | Coloque os originais correcta-<br>mente. Consulte a Referência<br>de Cópia.                                                                                                    |
| Partes do papel não foram co-<br>piadas.                              | Não está seleccionado o for-<br>mato de papel correcto.                                                                 | Seleccione o formato de papel<br>adequado.                                                                                                    |
| Aparecem linhas brancas.                                              | O vidro de exposição ou o vi-<br>dro de leitura está sujo.                                                              | Limpe-o. Consulte Pág. 126<br>"Manutenção do Equipamen-<br>to".                                                                                                    |
| As cópias saem em branco.                                             | O original não está colocado<br>correctamente.                                                                          | Quando utilizar o vidro de ex-<br>posição, coloque os originais<br>virados para baixo. Quando<br>utilizar o ARDF, coloque-os<br>voltados para cima. Consulte<br>a Referência de Cópia. |

| Problema                                                               | Causas                                                                                      | Soluções                                                                                                    |
|------------------------------------------------------------------------|---------------------------------------------------------------------------------------------|----------------------------------------------------------------------------------------------------|
| Aparece um padrão ondulado<br>nas cópias. <b>R</b> ⇔ <b>R</b>          | O seu original apresenta um<br>padrão de pontos ou muitas<br>linhas.                        | Coloque o original ligeira-<br>mente inclinado no vidro de<br>exposição.                                                                                                    |
| Na cópia de uma impressão<br>fotográfica aparecem man-<br>chas pretas. | A impressão fotográfica ficou<br>colada ao vidro de exposição<br>devido à humidade elevada. | <ul> <li>Coloque a impressão no vidro<br/>de exposição em qualquer um<br/>dos seguintes modos:</li> <li>Coloque um acetato no vi-<br/>dro de exposição e, em se-<br/>guida, coloque a<br/>impressão por cima do<br/>acetato.</li> <li>Coloque a impressão no<br/>vidro de exposição e, em<br/>seguida, coloque duas ou<br/>três folhas de papel branco<br/>por cima. Deixe a tampa<br/>do vidro de exposição ou o<br/>ARDF aberto quando efec-<br/>tuar cópias.</li> </ul> |

# Quando Não Consegue Efectuar Cópias Como Desejado

Este capítulo descreve as causas e soluções quando os resultados da cópia não são os esperados.

#### Básico

| Problema                                     | Causas                                                                    | Soluções                                                                                                    |
|----------------------------------------------|---------------------------------------------------------------------------|----------------------------------------------------------------------------------------------------|
| Ocorrem encravamentos com frequência.        | O número de folhas colocadas<br>excede a capacidade do equi-<br>pamento.  | Coloque o papel apenas à al-<br>tura das marcas limite superi-<br>ores nas guias laterais da<br>bandeja de papel ou da bande-<br>ja de alimentação manual.<br>Consulte Pág. 97 "Colocar Pa-<br>pel". |
| Ocorrem encravamentos com<br>frequência.     | O papel está húmido.                                                      | Utilize papel que tenha sido<br>guardado à temperatura e nas<br>condições de humidade reco-<br>mendadas. Consulte Acerca<br>deste Equipamento.                                                       |
| Ocorrem encravamentos com frequência.        | O papel é demasiado grosso<br>ou demasiado fino.                          | Utilize papel recomendado.<br>Consulte Acerca deste Equi-<br>pamento.                                                                                                    |
| Ocorrem encravamentos com<br>frequência.     | O papel de cópia está enruga-<br>do ou foi dobrado ou enrola-<br>do.      | Utilize papel recomendado.<br>Utilize papel que tenha sido<br>guardado à temperatura e nas<br>condições de humidade reco-<br>mendadas. Consulte Acerca<br>deste Equipamento.                         |
| Ocorrem encravamentos com frequência.        | É utilizado papel impresso.                                               | Utilize papel recomendado.<br>Não reutilize papel de cópia<br>no qual já tenha sido copiado<br>ou impresso. Consulte Acerca<br>deste Equipamento.                                                    |
| O papel de cópia fica enruga-<br>do.         | O papel está húmido.                                                      | Utilize papel que tenha sido<br>guardado à temperatura e nas<br>condições de humidade reco-<br>mendadas. Consulte Acerca<br>deste Equipamento.                                                       |
| O papel de cópia fica enruga-<br>do.         | O papel é demasiado fino.                                                 | Utilize papel recomendado.<br>Consulte Acerca deste Equi-<br>pamento.                                                                                                    |
| Não é possível combinar vári-<br>as funções. | Não é possível utilizar as fun-<br>ções seleccionadas em simul-<br>tâneo. | Verifique a combinação de<br>funções e volte a efectuar as<br>definições. Consulte a Refe-<br>rência de Cópia.                                                                                       |

| Problema                                | Causas                                                              | Soluções                                                                                                    |
|-----------------------------------------|---------------------------------------------------------------------|----------------------------------------------------------------------------------------------------|
| As cópias não são agrafadas.            | Há agrafos encravados no<br>agrafador.                              | Retire os agrafos encravados.<br>Consulte Pág. 120 "Retirar<br>agrafos encravados".                            |
| As cópias não são agrafadas.            | O número de cópias excede a capacidade do agrafador.                | Verifique a capacidade do<br>agrafador. Consulte a Refe-<br>rência de Cópia.                                   |
| As cópias não são agrafadas.            | O papel de cópia está enrola-<br>do.                                | Vire o papel de cópia na ban-<br>deja.                                                                         |
| Os agrafos estão mal posicio-<br>nados. | Os originais não estão correc-<br>tamente colocados.                | Verifique a posição correcta<br>para colocar os originais. Con-<br>sulte a Referência de Cópia.                |
| A impressão está inclinada.             | O papel é alimentado inclina-<br>do.                                | Coloque o papel correctamen-<br>te. Consulte Pág. 97 "Colocar<br>Papel".                                       |
| A impressão está inclinada.             | A tampa do equipamento está aberta.                                 | Certifique-se de que a tampa<br>direita e inferior direita estão<br>fechadas correctamente.                    |
| A impressão está inclinada.             | As guias laterais da bandeja<br>do papel não estão bloquea-<br>das. | Certifique-se de que a guia la-<br>teral está bloqueada. Consulte<br>Pág. 102 "Alterar o Formato<br>do Papel". |

## ✤ Editar

| Problema                                                                                | Causas                                                                                 | Soluções                                                                                                    |
|-----------------------------------------------------------------------------------------|----------------------------------------------------------------------------------------|----------------------------------------------------------------------------------------------------|
| Ao utilizar a função Margem<br>Duplex, partes da imagem ori-<br>ginal não são copiadas. | Definiu uma margem apaga-<br>da demasiado larga.                                       | Defina uma margem mais es-<br>treita com Ferramentas do<br>Utilizador. Pode definir a lar-<br>gura entre 0-50 mm (0"-2").<br>Consulte o Manual de Defini-<br>ções Gerais. |
| Ao utilizar a função Margem<br>Duplex, partes da imagem ori-<br>ginal não são copiadas. | Existe uma falta de espaço de<br>margem no lado oposto à po-<br>sição de encadernação. | Defina uma margem mais es-<br>treita com Ferramentas do<br>Utilizador. Pode definir a lar-<br>gura entre 0-50 mm (0"-2").<br>Consulte o Manual de Defini-<br>ções Gerais. |

## Combinar

| Problema                                                                    | Causas                                                                                                    | Soluções                                                                                                    |
|-----------------------------------------------------------------------------|----------------------------------------------------------------------------------------------------|----------------------------------------------------------------------------------------------------|
| Na utilização de Combinar,<br>algumas partes da imagem<br>não são copiadas. | Especificou uma escala de re-<br>produção que não correspon-<br>de ao formato dos seus<br>originais e do papel de cópia. | Quando especificar uma esca-<br>la de reprodução com a fun-<br>ção Selecção Manual de Papel,<br>certifique-se de que a escala<br>corresponde aos originais e ao<br>papel de cópia.<br>Seleccione a escala de repro-<br>dução correcta antes de utili-<br>zar a função Combinar. |
| Na utilização de Combinar,<br>algumas partes da imagem<br>não são copiadas. | O seus originais não são idên-<br>ticos em formato e direcção.                                                           | Utilize originais que sejam<br>idênticos em formato e direc-<br>ção.                                                                                                    |
| As cópias não estão na ordem<br>correcta.                                   | Colocou os originais na ordem<br>incorrecta.                                                                             | Quando colocar uma resma<br>de originais no ARDF, a últi-<br>ma página deve estar no fun-<br>do.<br>Se colocar um original no vi-<br>dro de exposição, comece com<br>a primeira página a ser copia-<br>da.                                                                      |

## ✤ Duplex

| Problema                                                                                                    | Causas                                                                                                    | Soluções                                                                                                    |
|----------------------------------------------------------------------------------------------------|----------------------------------------------------------------------------------------------------|----------------------------------------------------------------------------------------------------|
| Não consegue imprimir no<br>modo Duplex.                                                                                      | Pode ter colocado papel na<br>bandeja de alimentação ma-<br>nual.                                                                                                    | Retire o papel colocado na<br>bandeja de alimentação ma-<br>nual. Coloque papel na Ban-<br>deja 1-4.                                                                                      |
| Não consegue imprimir no<br>modo Duplex.                                                                                      | Colocou papel que excede os 90 g/m <sup>2</sup> .                                                                                                    | Mude de papel.                                                                                                    |
| Não consegue imprimir no<br>modo Duplex.                                                                                      | Seleccionou uma Bandeja 2<br>que está definida como <b>[Papel<br/>grosso]</b> para impressão em du-<br>plex em <b>[Defin. do papel de ban-<br/>deja]</b> , em <b>[Definições sistema]</b> . | Seleccione outro tipo de papel<br>ou outra bandeja de papel.<br>Consulte o Manual de Defini-<br>ções Gerais.                                                                              |
| As cópias não se encontram<br>na ordem duplex.                                                                                | Colocou os originais na ordem<br>incorrecta.                                                                                                    | Quando colocar uma pilha de<br>originais no ARDF, a última<br>página deve estar no fundo.<br>Se colocar um original no vi-<br>dro de exposição, comece com<br>a primeira página a copiar. |
| Na utilização de Duplex, a có-<br>pia é efectuada Topo com<br>Fundo mesmo que <b>[Topo com<br/>topo]</b> esteja seleccionado. | Colocou os originais na orien-<br>tação incorrecta.                                                                                                    | Coloque os originais na orien-<br>tação correcta. Consulte a Re-<br>ferência de Cópia.                                                                                                    |

| Problema                                                                                                    | Causas                                                                                 | Soluções                                                                                                    |
|----------------------------------------------------------------------------------------------------|----------------------------------------------------------------------------------------|----------------------------------------------------------------------------------------------------|
| Quando utilizar a função Du-<br>plex, a cópia é efectuada Topo<br>com Topo, mesmo que <b>[Topo<br/>com fundo_]</b> esteja selecciona-<br>do. | Colocou os originais na orien-<br>tação incorrecta.                                    | Coloque os originais na orien-<br>tação correcta. Consulte a Re-<br>ferência de Cópia.                                                               |
| Partes da imagem original não<br>são copiadas.                                                                                               | A margem é demasiado larga.                                                            | Defina uma margem mais es-<br>treita com Ferramentas do<br>Utilizador. Pode ajustá-la en-<br>tre 0-50 mm (0"-2"). Consulte a<br>Referência de Cópia. |
| Partes da imagem original não<br>são copiadas.                                                                                               | Existe uma falta de espaço de<br>margem no lado oposto à po-<br>sição de encadernação. | Defina uma margem mais es-<br>treita com Ferramentas do<br>Utilizador. Pode ajustá-la en-<br>tre 0-50 mm (0"-2"). Consulte a<br>Referência de Cópia. |

# Quando a Memória Está Cheia

| Mensagens                                                                                                    | Causas                                                                                                    | Soluções                                                                                                    |
|----------------------------------------------------------------------------------------------------|----------------------------------------------------------------------------------------------------|----------------------------------------------------------------------------------------------------|
| Volte a colocar<br>orig., prima [Reto-<br>mar] para ler e copi-<br>ar rest. orig.<br>[Parar] [Retomar]<br>(É colocado um número em<br>n.) | O equipamento verifica se os<br>originais restantes devem ser<br>copiados, depois de o original<br>digitalizado ter sido impresso. | Para continuar a copiar, remo-<br>va todas as cópias e, em segui-<br>da, prima <b>[Retomar]</b> . Para<br>parar a cópia, prima <b>[Parar]</b> . |

# 3. Resolução de Problemas Quando Utilizar a Função de Fax

Este capítulo descreve as causas prováveis e possíveis soluções para os problemas da função de fax.

# Ajustar o Volume

As informações seguintes descrevem como ajustar o volume.

Pode alterar o volume dos seguintes sons emitidos pelo equipamento.

#### Modo Mãos livres

Ouvido quando é premida a tecla [Mãos livres].

#### Na Transmissão

Ouvido quando é realizada a transmissão imediata.

#### Na Recepção

Ouvido quando o equipamento recebe um documento.

#### ✤ Na Marcação

Ouvido após premir a tecla [Iniciar], até se estabelecer a ligação da linha com o destino.

### Na Impressão

Ouvido quando é imprimido um documento recebido.

# Prima a tecla [Ferramentas do utilizador/Contador].

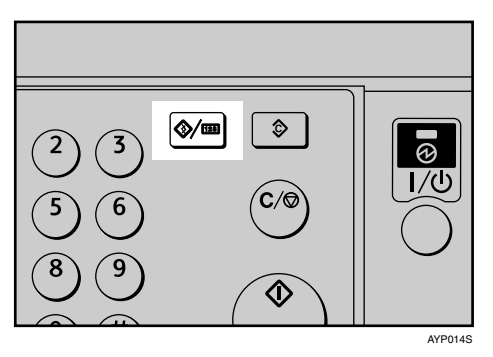

2 Seleccione [Funções de fax] utilizando [▲] ou [▼] e, de seguida, prima na tecla [OK].

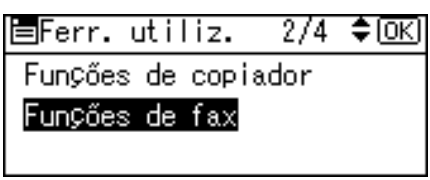

Seleccione [Definições gerais/Ajuste] utilizando [▲] ou [▼] e, de seguida, prima na tecla [OK].

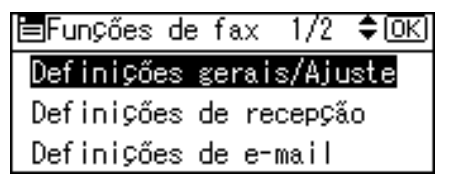

Seleccione [Ajustar o volume de som] utilizando [▲] ou [▼] e, de seguida, prima na tecla [OK].

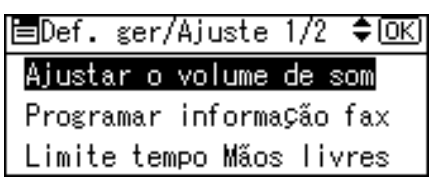

Seleccione o item que pretende ajustar utilizando [▲] ou [▼] e prima a tecla [OK].

⊨Ajustar vol som 1/2 ‡OK) <mark>Modo mãos livres</mark> Na transmissão Na recepção

Seleccione o volume utilizando [ ◄] ou [ ►] e prima a tecla [OK].

Modo mãos livres: ◆ OK Ajuste o volume do som. ∢ @@@ + + + + ↓∜)

Prima a tecla [Escape] para cancelar a definição. Regressa o visor do passo 3.

Prima a tecla [Ferramentas do utilizador/Contador].

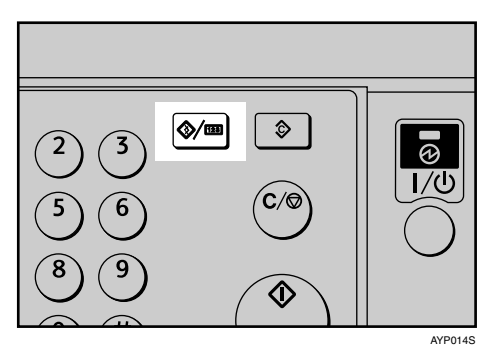

Aparece o visor do modo de espera.

## 🖉 Nota

- Pode também ajustar o volume do modo Mãos livres premindo a tecla [Mãos livres]. Consulte a Referência de Fax.
- □ Se a função de Segurança Avançada impedir que altere esta definição, contacte o administrador.
- □ Pode definir o nível do volume para um valor entre 0 e 7.

# PReferência

Referência de Fax

# Quando É Visualizada Uma Mensagem

Esta secção descreve as mensagens principais do equipamento. Se aparecerem outras mensagens, siga as instruções apresentadas.

| Mensagem                                                                                                 | Causa                                                                                                    | Solução                                                                                                    |
|----------------------------------------------------------------------------------------------------|----------------------------------------------------------------------------------------------------|----------------------------------------------------------------------------------------------------|
| Ocorreu um erro<br>e a transmissão<br>foi cancelada.                                                     | Ocorreu um encravamento de pa-<br>pel durante a Transmissão Imedi-<br>ata. Pode existir um problema<br>com o equipamento ou a linha te-<br>lefónica (por exemplo, ruído ou<br>conversas cruzadas). | Prima <b>[Sair]</b> e reenvie as páginas<br>que não tiverem sido enviadas.<br>Se esse erro voltar a ocorrer com<br>frequência, contacte a assistência<br>técnica.                                                                                                    |
| Coloque o orig<br>outra vez, veri-<br>fique-o e prima<br>Iniciar.                                        | Original encravado durante a<br>Transmissão de Memória.                                                                                                    | Coloque os originais que não tive-<br>rem sido digitalizados no vidro<br>de exposição ou ARDF novamen-<br>te.                                                                                                    |
| Não é possível<br>detectar o for-<br>mato do origi-<br>nal. Coloque-o<br>outra vez e pri-<br>ma Iniciar. | O equipamento não conseguiu<br>detectar o formato do original.                                                                                                    | Coloque novamente o original e prima a tecla <b>[Iniciar]</b> .                                                                                                    |
| Probl. funcio-<br>nais<br>Os dados serão<br>inicializados.                                               | Há um problema com o fax.                                                                                                    | Tome nota do número de código<br>indicado no visor e contacte a as-<br>sistência técnica.<br>Podem ser utilizadas outras fun-<br>ções.                                                                                                    |
| Não pode enviar<br>fax, porque<br>scanner está a<br>ser usado por<br>outra função.                       | O equipamento está a digitalizar<br>um original com outra função.                                                                                                    | Antes de enviar o fax, cancele o<br>trabalho de digitalização actual<br>realizado com outra função. Para<br>isso, prima a tecla <b>[Apagar/Parar]</b><br>no painel de controlo para visua-<br>lizar a mensagem "A tecla<br>Apagar/Parar foi pre-<br>mida. Parar digitali-<br>zação?" e prima <b>[Parar]</b> . |
| A actualiz de-<br>fin Volte a<br>selec dest/fun-<br>ções qd terminar<br>a actualização.                  | A lista de destinos está a ser actu-<br>alizada a partir da rede através de<br>SmartDeviceMonitor for Admin<br>ou Web Image Monitor.                                                               | Aguarde até a mensagem desapa-<br>recer. Não desligue a alimentação<br>enquanto esta mensagem é apre-<br>sentada.                                                                                                    |

| Mensagem                                                                                                    | Causa                                                                                                    | Solução                                                                                                    |
|----------------------------------------------------------------------------------------------------|----------------------------------------------------------------------------------------------------|----------------------------------------------------------------------------------------------------|
| A actualizar<br>lista de desti-<br>nos. Volte a se-<br>lec destino ou<br>nome do remeten-<br>te mais tarde.                 | A lista de destinos está a ser actu-<br>alizada a partir da rede através de<br>SmartDeviceMonitor for Admin<br>ou Web Image Monitor.  | Aguarde até a mensagem desapa-<br>recer. Não desligue a alimentação<br>enquanto esta mensagem é apre-<br>sentada. Dependendo do número<br>de destinos a ser actualizados,<br>pode ser necessário aguardar al-<br>gum tempo até poder retomar a<br>operação. As operações estão in-<br>disponíveis enquanto esta mensa-<br>gem é apresentada. |
| Não possui pri-<br>vilégios p/ uti-<br>lizar esta<br>função.                                                                | A utilização desta função está re-<br>servada apenas aos utilizadores<br>autenticados.                                                | Contacte o administrador.                                                                                                    |
| Falhou a auten-<br>ticação.                                                                                                 | O nome de utilizador ou palavra-<br>passe de início de sessão introdu-<br>zidos estão incorrectos.                                    | Confirme o nome de utilizador e palavra-passe de início de sessão.                                                                                                    |
| Falhou a auten-<br>ticação.                                                                                                 | Não é possível obter a autentica-<br>ção a partir deste equipamento.                                                                  | Contacte o administrador.                                                                                                    |
| Falhou a ligação<br>ao servidor<br>LDAP. Verifique<br>o estado do ser-<br>vidor.                                            | Ocorreu um erro de rede e a liga-<br>ção falhou.                                                                                      | Tente novamente a operação. Se a<br>mensagem ainda for apresentada,<br>é sinal de que a rede poderá estar<br>lotada. Verifique a informação de<br><b>[Definições sistema]</b> . Consulte o<br>Manual de Definições Gerais.                                                                                                    |
| Falhou a auten-<br>ticação do ser-<br>vidor LDAP.<br>Verifique as de-<br>finições.                                          | O nome de utilizador ou palavra-<br>passe introduzidos não corres-<br>pondem aos especificados para<br>autenticação de servidor LDAP. | Efectue as definições do nome de<br>utilizador e palavra-passe correc-<br>tamente para autenticação do ser-<br>vidor LDAP.                                                                                                    |
| Excedeu o n° má-<br>ximo de result.<br>de busca q/ po-<br>dem ser visua-<br>liz. Máx.:<br>(É colocado um núme-<br>ro em n.) | O número de resultados de busca<br>excedeu o número máximo de<br>itens que podem ser apresenta-<br>dos.                               | Efectue nova busca após alterar<br>as condições de busca.                                                                                                    |
| Terminou o tempo<br>de busca do ser-<br>vidor LDAP. Ve-<br>rif. o estado do<br>servidor.                                    | Ocorreu um erro de rede e a liga-<br>ção falhou.                                                                                      | Tente novamente a operação. Se a<br>mensagem ainda for apresentada,<br>é sinal de que a rede poderá estar<br>lotada. Verifique a informação de<br><b>[Definições sistema]</b> . Consulte o<br>Manual de Definições Gerais.                                                                                                    |

| Mensagem                                                                           | Causa                                                                                                    | Solução                                                                                                    |
|------------------------------------------------------------------------------------|----------------------------------------------------------------------------------------------------|----------------------------------------------------------------------------------------------------|
| Grupo especif.<br>contém destinos<br>inválidos. Se-<br>lec. só destinos<br>válid.? | O grupo especificado contém al-<br>guns destinos para envio de e-<br>mail e alguns destinos para envio<br>através de Digitalizar para Pasta. | Para seleccionar destinos para en-<br>vio através de e-mail, prima <b>[Se-<br/>lec.]</b> para a mensagem<br>apresentada no ecrã de e-mail.<br>Para seleccionar destinos para en-<br>vio através Digitalizar para Pasta,<br>prima <b>[Selec.]</b> para a mensagem<br>apresentada no ecrã Digitalizar<br>para Pasta. |
| Remetente não<br>especificado.                                                     | O remetente não foi especificado.                                                                                                    | Deve ser especificado um nome<br>de remetente antes de enviar e-<br>mail. Envie e-mail após especifi-<br>car o nome do remetente.                                                                                                    |
| Verifique se há<br>algum problema<br>na rede. [ ]<br>[13-10]                       | O número de telefone alternativo<br>que introduziu já está registado<br>no gatekeeper para outro disposi-<br>tivo.                           | <ul> <li>Verifique se o número de tele-<br/>fone alternativo está correcta-<br/>mente programado através de<br/>Web Image Monitor. Consulte<br/>a Ajuda do Web Image Moni-<br/>tor.</li> <li>Contacte o seu administrador<br/>de rede.</li> </ul>                                                                  |
| Verifique se há<br>algum problema<br>na rede. [ ]<br>[13-11]                       | Não é possível aceder ao gatekee-<br>per.                                                                                                    | <ul> <li>Utilize o seu Web Image Mo-<br/>nitor para verificar se o ende-<br/>reço do gatekeeper está<br/>correctamente programado.<br/>Consulte a Ajuda do Web<br/>Image Monitor.</li> <li>Contacte o seu administrador<br/>de rede.</li> </ul>                                                                    |
| Verifique se há<br>algum problema<br>na rede. [ ]<br>[13-17]                       | O registo do nome de utilizador é<br>rejeitado pelo servidor SIP.                                                                            | <ul> <li>Utilize o seu Web Image Mo-<br/>nitor para verificar se o ende-<br/>reço do servidor SIP e nome<br/>do utilizador estão correcta-<br/>mente programados. Consulte<br/>a Ajuda do Web Image Moni-<br/>tor.</li> <li>Contacte o seu administrador<br/>de rede.</li> </ul>                                   |
| Verifique se há<br>algum problema<br>na rede. [ ]<br>【13-18】                       | Não é possível aceder ao servidor<br>SIP.                                                                                                    | <ul> <li>Utilize o seu Web Image Mo-<br/>nitor para verificar se o ende-<br/>reço do servidor SIP está<br/>correctamente programado.<br/>Consulte a Ajuda do Web<br/>Image Monitor.</li> <li>Contacte o seu administrador<br/>de rede.</li> </ul>                                                                  |
| Mensagem                                                     | Causa                                                                                            | Solução                                                                                                    |
|--------------------------------------------------------------|--------------------------------------------------------------------------------------------------|----------------------------------------------------------------------------------------------------|
| Verifique se há<br>algum problema<br>na rede. [ ]<br>【14-01】 | Não é possível encontrar o servi-<br>dor DNS, o servidor SMTP ou<br>pasta para reencaminhamento. | <ul> <li>Verifique se o endereço IPv4<br/>do servidor DNS está correc-<br/>tamente programado através<br/>de Web Image Monitor. Con-<br/>sulte a Ajuda do Web Image<br/>Monitor.</li> </ul>                  |
|                                                              |                                                                                                  | <ul> <li>Verifique se o nome de host<br/>ou endereço IPv4 do servidor<br/>SMTP está correctamente pro-<br/>gramado através de Web Ima-<br/>ge Monitor. Consulte a Ajuda<br/>do Web Image Monitor.</li> </ul> |
|                                                              |                                                                                                  | <ul> <li>Verifique se o servidor SMTP<br/>está correctamente programa-<br/>do através de Web Image Mo-<br/>nitor. Consulte a Ajuda do<br/>Web Image Monitor.</li> </ul>                                      |
|                                                              |                                                                                                  | <ul> <li>Certifique-se de que a pasta<br/>para transferência foi especifi-<br/>cada correctamente.</li> </ul>                                                                                                |
|                                                              |                                                                                                  | <ul> <li>Certifique-se de que o compu-<br/>tador em que é especificada a<br/>pasta para transferência está a<br/>funcionar correctamente.</li> </ul>                                                         |
|                                                              |                                                                                                  | <ul> <li>Verifique se o cabo LAN está<br/>ligado correctamente ao equi-<br/>pamento.</li> </ul>                                                                                                    |
|                                                              |                                                                                                  | <ul> <li>Verifique a ligação de rede e o<br/>estado de onda de rádio.</li> </ul>                                                                                                    |
|                                                              |                                                                                                  | • Contacte o seu administrador de rede.                                                                                                    |

| Mensagem                                                     | Causa                                                                                                    | Solução                                                                                                    |
|--------------------------------------------------------------|----------------------------------------------------------------------------------------------------|----------------------------------------------------------------------------------------------------|
| Verifique se há<br>algum problema<br>na rede. [ ]<br>[14-09] | A transmissão de e-mail foi recu-<br>sada pela autenticação SMTP,<br>POP antes da autenticação SMTP<br>ou autenticação de início de ses-<br>são do computador em que é es-<br>pecificada a pasta para<br>reencaminhamento. | <ul> <li>Verifique se o nome de utilizador e palavra-passe para autenticação SMTP ou POP antes da autenticação SMTP estão correctamente programados a partir de [Transfer. ficheiros] em [Definições sistema]. Consulte o Manual de Definições Gerais. Pode também utilizar o Web Image Monitor para confirmação. Consulte a Ajuda do Web Image Monitor.</li> <li>Verifique se o nome de utilizador e palavra-passe da Conta de E-mail estão programados correctamente a partir de [Transfer. ficheiros] em [Definições sistema]. Consulte o Manual de Definitor.</li> <li>Verifique se o nome de utilizador e palavra-passe da Conta de E-mail estão programados correctamente a partir de [Transfer. ficheiros] em [Definições Gerais. Pode também utilizar o Web Image Monitor para confirmação. Consulte a Ajuda do Web Image Monitor para confirmação. Consulte a Ajuda do Web Image Monitor.</li> <li>Certifique-se de que a ID de utilizador e palavra-passe para o computador em que é especificada a pasta para reencaminhamento estão programados correctamente.</li> <li>Certifique-se de que a pasta para reencaminhamento foi especificada correctamente.</li> <li>Certifique-se de que o computador em que é especificada a reencaminhamento foi especificada a pasta para reencaminhamento foi especificada a pasta para reencaminhamento foi especificada a pasta para reencaminhamento foi especificada a pasta para reencaminhamento foi especificada a pasta para reencaminhamento foi especificada a pasta para reencaminhamento foi especificada a pasta para reencaminhamento foi especificada a pasta para reencaminhamento foi especificada correctamente.</li> <li>Certifique-se de que o computador em que é especificada a pasta para reencaminhamento foi especificada correctamente.</li> <li>Contacte o administrador.</li> </ul> |

| Mensagem                                                            | Causa                                                                   | Solução                                                                                                    |
|---------------------------------------------------------------------|-------------------------------------------------------------------------|----------------------------------------------------------------------------------------------------|
| Verifique se há<br>algum problema<br>na rede. [ ]<br>【14-33】        | Não está programado qualquer<br>endereço de e-mail de equipa-<br>mento. | <ul> <li>Certifique-se de que o endereço de e-mail do equipamento está correctamente programado a partir de [Transfer. ficheiros] em [Definições sistema]. Consulte o Manual de Definições Gerais. Pode também utilizar o Web Image Monitor para confirmação. Consulte a Ajuda do Web Image Monitor.</li> <li>Contacte o administrador.</li> </ul>                                                                               |
| Verifique se há<br>algum problema<br>na rede. [ ]<br><b>[15-01]</b> | Não está programado qualquer<br>endereço de servidor<br>POP3/IMAP4.     | <ul> <li>Verifique se o nome de host<br/>ou endereço IPv4 do servidor<br/>POP3/IMAP4 está correcta-<br/>mente programado através do<br/>Web Image Monitor. Consulte<br/>a Ajuda do Web Image Moni-<br/>tor.</li> <li>Contacte o administrador.</li> </ul>                                                                                                    |
| Verifique se há<br>algum problema<br>na rede. [ ]<br>【15-02】        | Não é possível iniciar sessão no<br>servidor POP3/IMAP4.                | <ul> <li>Verifique se o nome de utiliza-<br/>dor e palavra-passe da Conta<br/>de E-mail estão programados<br/>correctamente a partir de<br/>[Transfer. ficheiros] em [Defini-<br/>ções sistema]. Consulte o Ma-<br/>nual de Definições Gerais.<br/>Pode também utilizar o Web<br/>Image Monitor para confirma-<br/>ção. Consulte a Ajuda do Web<br/>Image Monitor.</li> <li>Contacte o seu administrador<br/>de rede.</li> </ul> |
| Verifique se há<br>algum problema<br>na rede. [ ]<br>【15-03】        | Não está programado qualquer<br>endereço de e-mail de equipa-<br>mento. | <ul> <li>Certifique-se de que o endere-<br/>ço de e-mail do equipamento<br/>está correctamente programa-<br/>do a partir de [Transfer. fichei-<br/>ros] em [Definições sistema].<br/>Consulte o Manual de Defini-<br/>ções Gerais. Pode também uti-<br/>lizar o Web Image Monitor<br/>para confirmação. Consulte a<br/>Ajuda do Web Image Moni-<br/>tor.</li> <li>Contacte o seu administrador<br/>de rede.</li> </ul>           |

| Mensagem                                                     | Causa                                                                   | Solução                                                                                                    |
|--------------------------------------------------------------|-------------------------------------------------------------------------|----------------------------------------------------------------------------------------------------|
| Verifique se há<br>algum problema<br>na rede. [ ]<br>【15-11】 | Não é possível encontrar o servi-<br>dor DNS ou servidor<br>POP3/IMAP4. | <ul> <li>Verifique se o endereço IPv4<br/>do servidor DNS está correc-<br/>tamente programado através<br/>de Web Image Monitor. Con-<br/>sulte a Ajuda do Web Image<br/>Monitor.</li> </ul>                                                                                                    |
|                                                              |                                                                         | <ul> <li>Verifique se o servidor<br/>POP3/IMAP4 está correcta-<br/>mente programado através de<br/>Web Image Monitor. Consulte<br/>a Ajuda do Web Image Moni-<br/>tor.</li> </ul>                                                                                                    |
|                                                              |                                                                         | • Verifique a ligação de rede e o estado de onda de rádio.                                                                                                    |
|                                                              |                                                                         | <ul> <li>Verifique se o cabo LAN está<br/>ligado correctamente ao equi-<br/>pamento.</li> </ul>                                                                                                    |
|                                                              |                                                                         | • Contacte o seu administrador de rede.                                                                                                    |
| Verifique se há<br>algum problema<br>na rede. [ ]<br>[15-12] | Não é possível iniciar sessão no<br>servidor POP3/IMAP4.                | <ul> <li>Verifique se o nome de utilizador e palavra-passe da Conta de E-mail estão programados correctamente a partir de [Transfer. ficheiros] em [Definições sistema]. Consulte o Manual de Definições Gerais. Pode também utilizar o Web Image Monitor para confirmação. Consulte a Ajuda do Web Image Monitor.</li> <li>Verifique se o nome de utilizador e palavra-passe para autenticação POP antes da autenticação SMTP estão correctamente programados a partir de [Transfer. ficheiros] em [Definições sistema]. Consulte o Manual de Definições Gerais. Pode também utilizar o Web Image Monitor.</li> </ul> |
|                                                              |                                                                         | Contacte o seu administrador<br>de rede.                                                                                                    |

## 🔗 Nota

- □ Se "Verifique se há algum problema na rede. []" aparecer, é sinal de que o equipamento não está ligado correctamente à rede ou que as definições do equipamento não estão correctas. Se não for necessário ligar o equipamento à rede, pode especificar a definição de modo a que esta mensagem não seja apresentada e, depois disso, a tecla **[Fax]** deixa de acender. Consulte o Manual de Definições Gerais. Se voltar a ligar o equipamento à rede, certifique-se de que define "Visualizar" com os Parâmetros do Utilizador. Caso contrário, não será possível verificar o estado da ligação de rede.
- □ Se a bandeja de papel ficar sem papel, "Sem papel. Coloque o seguinte papel e prima [Sair]." aparece no visor. Adicione papel. Se ainda restar papel nas outras bandejas, poderá receber documentos normalmente, mesmo que apareça a mensagem no visor. Pode ligar ou desligar esta função através de "Definição de parâmetros". Consulte o Manual de Definições Gerais.

#### ${}^{\!\mathcal{P}}$ Referência

Manual de Definições Gerais

## Quando Não Consegue Enviar ou Receber Mensagens de Fax Conforme Pretendido

Esta secção descreve causas prováveis e soluções possíveis para problemas relacionados com transmissão e recepção.

#### Transmissão/Recepção

| Problema                                                      | Causa                                                      | Solução                                                                                                    |
|---------------------------------------------------------------|------------------------------------------------------------|----------------------------------------------------------------------------------------------------|
| Não é possível realizar<br>a transmissão nem a re-<br>cepção. | O cabo modular pode estar desli-<br>gado.                  | Certifique-se de que o cabo mo-<br>dular está ligado correctamente.<br>Consulte o Manual de Definições<br>Gerais. |
| Não é possível realizar<br>a transmissão nem a re-<br>cepção. | A definição do adaptador de ter-<br>minal está incorrecta. | Verifique a definição.                                                                                            |

#### Transmissão

| Problema                                                                                                    | Causa                                                                                                    | Solução                                                                                                    |
|----------------------------------------------------------------------------------------------------|----------------------------------------------------------------------------------------------------|----------------------------------------------------------------------------------------------------|
| O documento aparece<br>em branco no receptor.                                                                                | O original foi colocado ao contrá-<br>rio.                                                                                                    | Coloque-o correctamente. Con-<br>sulte a Referência de Fax.                                                                                                    |
| A transmissão falhou<br>devido a um erro de<br>"tamanho máximo de<br>e-mail".                                                | O tamanho do documento de In-<br>ternet fax excede o tamanho má-<br>ximo de e-mail especificado no<br>equipamento.                                                 | Defina <b>[Tamanho máx. de e-mail]</b> em<br><b>[Definições de e-mail]</b> para <b>[Desliga-<br/>do]</b> ou defina o tamanho máximo<br>de e-mail para um valor mais alto.<br>Depois, envie novamente o docu-<br>mento. Consulte o Manual de De-<br>finições Gerais.                                                                                                    |
| Quando utilizar o<br>modo Mãos livres ou<br>Marcação manual, "A<br>receber" aparece e a<br>transmissão não é per-<br>mitida. | Se o equipamento não conseguir<br>detectar o tamanho do original<br>quando é premida a tecla <b>[Inici-<br/>ar]</b> , está a realizar uma operação<br>de recepção. | Se utilizar o modo Mãos livres ou<br>Marcação manual com frequên-<br>cia, recomenda-se que defina<br>"Receber documentos premindo<br>a tecla <b>[Iniciar]</b> quando os origi-<br>nais não estão colocados." para<br>"Desligado" nos Parâmetros do<br>Utilizador. Se estiver definido<br>para "Desligado", quando utili-<br>zar o modo de Marcação manual,<br>não é possível receber premindo a<br>tecla <b>[Iniciar]</b> . Consulte o Manual<br>de Definições Gerais. |

| Problema                                                                                                    | Causa                                                                                                    | Solução                                                                                                    |
|----------------------------------------------------------------------------------------------------|----------------------------------------------------------------------------------------------------|----------------------------------------------------------------------------------------------------|
| O Controlador LAN-<br>Fax não funciona.                                                                                                    | O nome de utilizador ou palavra-<br>passe de início de sessão ou o có-<br>digo de encriptação do driver es-<br>tão incorrectos. | Verifique o nome de utilizador,<br>palavra-passe ou código de en-<br>criptação do driver e introduza-<br>os correctamente. Contacte o ad-<br>ministrador.                                                                                                    |
| O Controlador LAN-<br>Fax não funciona.                                                                                                    | Está definido um elevado nível<br>de segurança pela função de se-<br>gurança avançada.                                          | Contacte o administrador.                                                                                                    |
| Não é possível cancelar<br>uma Transmissão por<br>Memória.                                                                                                    | O documento está a ser digitaliza-<br>do.                                                                                       | Prima a tecla <b>[ Apagar/Parar ]</b> . Con-<br>sulte a Referência de Fax.                                                                                                    |
| Não é possível cancelar<br>uma Transmissão por<br>Memória.                                                                                                    | O documento está a ser enviado<br>ou encontra-se em espera.                                                                     | Prima a tecla <b>[ Apagar/Parar ]</b> . Con-<br>sulte a Referência de Fax.                                                                                                    |
| Não é possível cancelar<br>uma Transmissão Ime-<br>diata.                                                                                                    | -                                                                                                    | Prima a tecla <b>[ Apagar/Parar ]</b> . Con-<br>sulte a Referência de Fax.                                                                                                    |
| Não é possível cancelar<br>uma transmissão de In-<br>ternet Fax.                                                                                                    | -                                                                                                    | Prima a tecla <b>[Apagar/Parar]</b> . Con-<br>sulte a Referência de Fax.<br>O cancelamento da transmissão<br>de Internet Fax é possível apenas<br>durante a leitura. É impossível<br>durante a comunicação.                                                                                                    |
| Apesar de uma especi-<br>ficação de grupo ter<br>sido definida, a recep-<br>ção não foi possível.<br>Reencaminhamento,<br>Reencaminhamento de<br>Remetente Especial,<br>Resultado TX E-mail, e-<br>mail de routing recebi-<br>do através de SMTP. | O número de destinos especifica-<br>dos excede o número máximo<br>que pode ser especificado como<br>um grupo.                   | Pode ser especificado um máxi-<br>mo de 100 destinos para um gru-<br>po. Verifique se são excedidos os<br>números especificados registados<br>no livro de endereços. Se um gru-<br>po foi registado noutro grupo, a<br>transmissão é cancelada mas não<br>aparece uma mensagem de erro.<br>Consulte o Manual de Definições<br>Gerais. |

## ✤ Recepção

| Problema                                                           | Causa                                                                                                    | Solução                                                                                                    |
|--------------------------------------------------------------------|----------------------------------------------------------------------------------------------------|----------------------------------------------------------------------------------------------------|
| O equipamento não<br>imprimiu os documen-<br>tos de fax recebidos. | Se tal ocorreu quando o indicador<br>Receber Ficheiro estava aceso, o<br>papel ou toner podem ter acaba-<br>do, impossibilitando a impressão. | <ul> <li>Coloque papel na bandeja de papel.</li> <li>Adicione toner.</li> <li>Consulte a Referência de Fax.</li> </ul> |
| O equipamento não<br>imprimiu os documen-<br>tos de fax recebidos. | Quando o indicador 🛓 Colocar<br>Papel está aceso.                                                                                             | Coloque papel na bandeja de pa-<br>pel. Consulte Pág. 97 "Colocar<br>Papel".                                           |
| A recepção é impossí-<br>vel mas a transmissão é<br>possível.      | O toner acabou.                                                                                                    | Substitua a embalagem de toner.<br>Consulte Pág. 108 "Substituir To-<br>ner".                                          |
| A recepção é possível<br>mas a transmissão é<br>impossível.        | A definição do adaptador de ter-<br>minal está incorrecta.                                                                                    | Verifique a definição.                                                                                                 |
| A transmissão é possí-<br>vel mas a recepção é<br>impossível.      | A definição do adaptador de ter-<br>minal está incorrecta.                                                                                    | Verifique a definição.                                                                                                 |

## Imprimir

| Problema                                   | Causa                                                                      | Solução                                                                                                    |
|--------------------------------------------|----------------------------------------------------------------------------|----------------------------------------------------------------------------------------------------|
| A impressão está incli-<br>nada.           | As guias laterais da bandeja po-<br>derão não estar fixas.                 | Verifique se as guias laterais estão<br>bloqueadas. Consulte Pág. 102<br>"Alterar o Formato do Papel".                                                                                     |
| A impressão está incli-<br>nada.           | O papel é alimentado de forma<br>enviesada.                                | Coloque o papel correctamente.<br>Consulte Pág. 97 "Colocar Pa-<br>pel".                                                                                                    |
| A impressão está incli-<br>nada.           | A tampa do equipamento está aberta.                                        | Certifique-se de que a tampa di-<br>reita e inferior direita estão fecha-<br>das correctamente.                                                                                            |
| Ocorrem encravamen-<br>tos com frequência. | O número de folhas colocadas ex-<br>cede a capacidade do equipamen-<br>to. | Coloque o papel apenas à altura<br>das marcas limite superiores nas<br>guias laterais da bandeja de papel<br>ou da bandeja de alimentação<br>manual. Consulte Acerca deste<br>Equipamento. |
| Ocorrem encravamen-<br>tos com frequência. | O papel está húmido.                                                       | Utilize papel que tenha sido guar-<br>dado à temperatura e nas condi-<br>ções de humidade<br>recomendadas. Consulte Acerca<br>deste Equipamento.                                           |
| Ocorrem encravamen-<br>tos com frequência. | O papel é demasiado grosso ou<br>demasiado fino.                           | Utilize papel recomendado. Con-<br>sulte Acerca deste Equipamento.                                                                                                    |

| Problema                                                                                                 | Causa                                                                                                    | Solução                                                                                                    |
|----------------------------------------------------------------------------------------------------|----------------------------------------------------------------------------------------------------|----------------------------------------------------------------------------------------------------|
| Ocorrem encravamen-<br>tos com frequência.                                                               | O papel de cópia está enrugado<br>ou foi dobrado ou enrolado.                                                                                                    | Utilize papel recomendado. Utili-<br>ze papel que tenha sido guardado<br>à temperatura e nas condições de<br>humidade recomendadas. Con-<br>sulte Acerca deste Equipamento.                                             |
| O papel de cópia fica<br>enrugado.                                                                       | É utilizado papel impresso.                                                                                                    | Utilize papel recomendado. Não<br>reutilize papel de cópia no qual já<br>tenha sido impresso. Consulte<br>Acerca deste Equipamento.                                                                                     |
| O papel de cópia fica<br>enrugado.                                                                       | O papel está húmido.                                                                                                    | Utilize papel que tenha sido guar-<br>dado à temperatura e nas condi-<br>ções de humidade<br>recomendadas. Consulte Acerca<br>deste Equipamento.                                                                        |
| O papel de cópia fica<br>enrugado.                                                                       | O papel é demasiado fino.                                                                                                    | Utilize papel recomendado. Con-<br>sulte Acerca deste Equipamento.                                                                                                    |
| As imagens impressas<br>têm manchas ou estão<br>irregulares.                                             | O equipamento não se encontra<br>sobre uma superfície plana.                                                                                                    | O equipamento deve ser colocado<br>numa superfície estável e plana.<br>Verifique o ambiente da localiza-<br>ção para seleccionar uma locali-<br>zação adequada. Consulte<br>Pág. 121 "Onde colocar o equipa-<br>mento". |
| As imagens impressas<br>têm manchas ou estão<br>irregulares.                                             | O papel está enrugado, enrolado<br>ou apresenta defeitos.                                                                                                    | Endireite o papel, se estiver enro-<br>lado. Substitua se estiver enruga-<br>do ou danificado. Consulte<br>Acerca deste Equipamento.                                                                                    |
| A imagem está demasi-<br>ado escura ou clara.                                                            | Não foram efectuadas as defini-<br>ções de tipo de papel correctas.                                                                                                    | Verifique se o papel colocado na<br>bandeja de papel ou bandeja de<br>alimentação manual corresponde<br>ao tipo de papel definido no pai-<br>nel de visualização. Consulte<br>Acerca deste Equipamento.                 |
| A imagem está demasi-<br>ado escura ou clara.                                                            | Utilizar embalagens de toner não<br>recomendadas pelo fornecedor<br>ou voltar a encher a embalagem<br>de toner poderá degradar a quali-<br>dade de impressão ou provocar<br>avarias. | Utilize apenas embalagens de to-<br>ner recomendadas pelo fornece-<br>dor.                                                                                                    |
| O fundo das imagens<br>recebidas parece estar<br>sujo. Aparecem as ima-<br>gens do verso da pági-<br>na. | A densidade da imagem está de-<br>masiado escura.                                                                                                    | Ajuste a densidade de digitaliza-<br>ção. Consulte a Referência de Fax.                                                                                                    |
| As imagens impressas<br>ou enviadas apresen-<br>tam manchas.                                             | O vidro de exposição ou o ARDF<br>está sujo.                                                                                                    | Limpe-o. Consulte Pág. 126 "Ma-<br>nutenção do Equipamento".                                                                                                    |

| Problema                                                                                      | Causa                                                                                                    | Solução                                                                                                    |
|-----------------------------------------------------------------------------------------------|----------------------------------------------------------------------------------------------------|----------------------------------------------------------------------------------------------------|
| A imagem recebida é<br>demasiado clara.                                                       | Quando utilizar papel húmido,<br>áspero ou processado, as áreas de<br>impressão poderão não ser total-<br>mente reproduzidas.                                                                                                    | Utilize apenas papel recomenda-<br>do. Consulte Acerca deste Equi-<br>pamento.                                                                   |
| A imagem recebida é<br>demasiado clara.                                                       | O papel está húmido.                                                                                                    | Utilize papel que tenha sido guar-<br>dado à temperatura e nas condi-<br>ções de humidade<br>recomendadas. Consulte Acerca<br>deste Equipamento. |
| A imagem recebida é<br>demasiado clara.                                                       | <ul> <li>A densidade da imagem foi<br/>definida para um valor dema-<br/>siado baixo.</li> </ul>                                                                                                    | <ul> <li>Aumente a densidade de digi-<br/>talização. Consulte a Referên-<br/>cia de Fax.</li> </ul>                                              |
|                                                                                               | • O original do fax transmitido<br>foi imprimido em papel de-<br>masiado fino.                                                                                                    | • Peça ao remetente para impri-<br>mir novamente o original<br>num papel mais grosso e vol-<br>tar a enviar por fax.                             |
| A imagem recebida é<br>demasiado clara.                                                       | Quando o indicador 🛓 Adicionar<br>Toner acende, é sinal de que o to-<br>ner está a acabar.                                                                                                    | Substitua a embalagem de toner<br>brevemente. Consulte Pág. 108<br>"Substituir Toner".                                                           |
| O nome do outro equi-<br>pamento de fax não é<br>imprimido ou visuali-<br>zado correctamente. | Quando um destino é programa-<br>do no Livro de Endereços através<br>do SmartDeviceMonitor for Ad-<br>min ou Web Image Monitor, em<br>alguns idiomas, o destino progra-<br>mado poderá não ser imprimido<br>ou visualizado correctamente. | Utilize caracteres ASCII (por<br>exemplo: a-z, 0- 9).                                                                                            |

#### ✤ Outros

| Problema                                                                                                    | Causa                                                                                                    | Solução                                                                                                    |
|----------------------------------------------------------------------------------------------------|----------------------------------------------------------------------------------------------------|----------------------------------------------------------------------------------------------------|
| Todos os documentos<br>de fax guardados na<br>memória foram perdi-<br>dos. Esse documentos<br>incluíam os documen-<br>tos guardados através<br>de Transmissão/Re-<br>cepção por Memória,<br>Memória Bloqueada e<br>Recepção de Substitui-<br>ção. | Todos os documentos de fax são<br>perdidos da memória se o equi-<br>pamento permanecer sem ali-<br>mentação durante<br>aproximadamente 12 horas ou<br>mais. | Se algum documento tiver sido<br>perdido por este motivo, é auto-<br>maticamente imprimido um Re-<br>latório de Falha de Corrente<br>quando o equipamento for liga-<br>do. Se os documentos de fax guar-<br>dados para Transmissão por<br>Memória tiverem sido perdidos,<br>verifique os destinos e volte a en-<br>viar os documentos. Se os docu-<br>mentos de fax recebidos através<br>da Memória, Memória Bloqueada<br>ou Recepção de Substituição, ti-<br>verem sido perdidos, peça aos re-<br>metentes para enviar novamente<br>os documentos. Consulte Pág. 41<br>"Desligar a Alimentação / No<br>Caso de Falha de Corrente". |
| As seguintes funções<br>não estão disponíveis:<br>Reencaminhamento, e-<br>mail de routing recebi-<br>do através de SMTP.                                                                                                    | Esta função fica indisponível de-<br>vido à função de segurança refor-<br>çada.                                                                             | Contacte o administrador.                                                                                                    |

## Quando a Memória Está Cheia

Esta secção descreve causas prováveis e soluções possíveis para problemas relacionados com memória cheia.

| Mensagem                                                                                         | Causa          | Solução                                                                                                    |
|--------------------------------------------------------------------------------------------------|----------------|----------------------------------------------------------------------------------------------------|
| Memória cheia.<br>Leitura será in-<br>terromp. e só as<br>páginas lidas<br>serão guarda-<br>das. | Memória cheia. | Se premir <b>[Sair]</b> , o equipamento<br>regressa ao modo de espera e co-<br>meça a transmitir as páginas<br>guardadas. |

## Quando é Imprimido um Relatório de Erros

É imprimido um Relatório de Erros se um documento não puder ser enviado ou recebido com sucesso.

As causas possíveis para isto incluem um problema com o equipamento ou ruído na linha telefónica. Se ocorrer um erro durante a transmissão, envie novamente o original.

Se ocorrer um erro durante a recepção, peça ao remetente para enviar novamente o documento.

#### 🖉 Nota

- □ Se esse erro ocorrer com frequência, contacte a assistência técnica.
- A coluna "Página" indica o número total de páginas. A coluna "Página não enviada" ou "Página não recebida" indica o número de páginas não enviadas ou recebidas com sucesso.
- Pode visualizar um destino com os Parâmetros do Utilizador. Consulte o Manual de Definições Gerais.
- Pode visualizar um nome de remetente com os Parâmetros do Utilizador. Consulte o Manual de Definições Gerais.

#### ${\cal P}$ Referência

Manual de Definições Gerais

## Desligar a Alimentação / No Caso de Falha de Corrente

Esta secção descreve o estado do equipamento quando a alimentação é desligada ou quando falha a corrente.

#### A CUIDADO:

• Quando retirar a ficha da tomada puxe sempre pela ficha (não pelo cabo).

#### Importante

- Não desligue o interruptor de alimentação principal quando o indicador do interruptor de operação estiver aceso ou a piscar. Se o fizer, a memória poderá ser danificada, provocando uma avaria.
- Desligue o interruptor de alimentação principal antes de puxar a ficha. Se puxar a ficha com o interruptor ligado, a memória pode ser danificada, provocando uma avaria.
- Certifique-se de que é apresentado o valor 100% no visor antes de desligar o equipamento. Se for indicado um valor inferior, é sinal que de estão presentes alguns dados na memória.
- Logo após uma falha de corrente, a bateria interna terá de ser recarregada o suficiente para prevenir eventuais perdas de dados. Mantenha o equipamento ligado à alimentação e o interruptor de alimentação ligado durante cerca de 5 dias após a falha de corrente.

Mesmo que o interruptor de alimentação principal seja desligado, o conteúdo da memória do equipamento (por ex., números programados) não se perderá. Contudo, se ficar sem corrente durante cerca de 12 horas devido ao facto do interruptor de alimentação estar desligado, haver um corte de corrente ou de ter sido retirado o cabo de alimentação, o conteúdo da memória de fax é perdido. Os itens perdidos incluem quaisquer documentos de fax guardados na memória utilizando a Transmissão/Recepção por Memória, Memória Bloqueada ou Recepção de Substituição.

Se um ficheiro tiver sido apagado da memória, é automaticamente imprimido um Relatório de Falha de Corrente, logo que a alimentação seja restaurada.

Este relatório pode ser utilizado para identificar ficheiros perdidos. Se um documento guardado para Transmissão por Memória se perder, volte a enviá-lo. Se um documento recebido por Recepção por Memória ou Recepção de Substituição se perder, peça ao remetente para o enviar novamente.

## Quando Ocorrer um Erro Ao Utilizar Internet Fax

Esta secção descreve os relatórios enviados pelo equipamento quando ocorre um erro de Internet Fax.

## Notificação de Erro de Mail

O equipamento envia a Notificação de Erro de Mail ao remetente quando não consegue receber com sucesso uma mensagem de e-mail particular. Um "cc" desta notificação é também enviada para o endereço de e-mail do administrador, se tiver sido especificado esse endereço.

#### 🖉 Nota

- Pode seleccionar o envio de Notificação de Erro de Mail com os Parâmetros do Utilizador. Consulte o Manual de Definições Gerais.
- Se a Notificação de Erro de Mail não puder ser enviada, o Relatório de Erros (E-Mail) é imprimido pelo equipamento.
- Se ocorrer um erro quando o e-mail for recebido através de SMTP, o servidor SMTP envia um e-mail de erro para o originador do documento.

#### 

Manual de Definições Gerais

## Relatório de Erros (E-Mail)

Este Relatório de Erros (E-Mail) é imprimido pelo equipamento quando este não consegue enviar uma Notificação de Erro de Mail.

## Mensagem de erro enviada por e-mail (pelo servidor)

O servidor de transmissão envia este e-mail de erro ao remetente do e-mail que não pôde ser transmitido com sucesso (devido a motivos como a especificação de um endereço de e-mail incorrecto).

#### 🖉 Nota

Depois de imprimido o e-mail de erro gerado pelo servidor, é imprimida a primeira página do documento enviado.

# 4. Resolução de Problemas na Utilização da Função de Impressora

Este capítulo descreve as causas prováveis e possíveis soluções para os problemas da função de impressora. Quando utilizar a Unidade DDST, consulte "Resolução de Problemas na Utilização da Unidade DDST".

## Quando aparece uma mensagem durante a instalação do driver de impressão

Este capítulo descreve o que fazer se aparecer uma mensagem ao instalar o driver de impressão.

A mensagem número 58 ou 34 indica que não é possível instalar o driver de impressão utilizando Execução automática. Instale o driver de impressão utilizando [Adicionar Impressora] ou [Instalar Impressora].

## Windows 95/98/Me/2000

Este capítulo descreve o procedimento para o Windows 95/98/Me/2000.

Clique no menu [Iniciar], seleccione [Definições] e, em seguida, clique em [Impressoras].

2 Faça duplo clique sobre o ícone Adicionar Impressora.

#### 🗄 Siga as instruções do Assistente Adicionar Impressora.

Se o driver de impressão estiver num CD-ROM, a localização do driver é \DRIVERS\(RPCS, PCL6 ou PCL5E)\WIN9X\_ME\(linguagem)\DISC1 ou \DRIVERS\(RPCS, PCL6 ou PCL5E)\XP\_VISTA\(linguagem)\DISC1. Se o instalador iniciar, clique em **[Cancelar]** para sair.

## Especifique uma porta.

Para o procedimento de definição, consulte a descrição da porta que está a utilizar.

## 🖉 Nota

As portas disponíveis variam de acordo com o seu sistema operativo Windows ou o tipo de interface. Para obter mais detalhes, consulte a Referência de Impressora.

## PReferência

Referência de Impressora

## Windows XP Professional ou Windows Server 2003

Este capítulo descreve o procedimento para o Windows XP Professional ou Windows Server 2003.

#### 🚺 No menu [lniciar], clique em [lmpressoras e Faxes].

Clique em [Adicionar uma impressora].

#### 🕹 Siga as instruções do Assistente Adicionar Impressora.

Se o driver de impressão estiver num CD-ROM, a localização do driver é \DRIVERS\(RPCS, PCL6 ou PCL5E)\XP\_VISTA\(linguagem)\DISC1. Se o instalador iniciar, clique em **[Cancelar]** para sair.

#### Especifique uma porta.

Para o procedimento de definição, consulte a descrição da porta que está a utilizar.

#### 🖉 Nota

As portas disponíveis variam de acordo com o seu sistema operativo Windows ou o tipo de interface. Para obter mais detalhes, consulte a Referência de Impressora.

#### PReferência

Referência de Impressora

## Windows XP Home Edition

Este capítulo descreve o procedimento para o Windows XP Home Edition.

No menu [Iniciar], clique em [Painel de controlo].

Clique em [Impressoras e Outro Hardware].

E Clique em [Impressoras e Faxes].

Clique em [Adicionar uma Impressora].

## 🗄 Siga as instruções do Assistente Adicionar Impressora.

Se o driver de impressão estiver num CD-ROM, a localização do driver é \DRIVERS\(RPCS, PCL6 ou PCL5E)\XP\_VISTA\(linguagem)\DISC1. Se o instalador iniciar, clique em **[Cancelar]** para sair.

#### **()** Especifique uma porta.

Para o procedimento de definição, consulte a descrição da porta que está a utilizar.

## 🖉 Nota

As portas disponíveis variam de acordo com o seu sistema operativo Windows ou o tipo de interface. Para obter mais detalhes, consulte a Referência de Impressora.

#### 

Referência de Impressora

## Windows Vista

Esta secção descreve o procedimento no Windows Vista.

No menu [Iniciar], clique em [Painel de controlo].

**2** Clique em [Hardware e som].

E Clique em [Impressoras].

Clique em [Adicionar uma impressora].

## 互 Siga as instruções do Assistente Adicionar Impressora.

Se o driver de impressão estiver num CD-ROM, a localização do driver é \DRIVERS\(RPCS, PCL6 ou PCL5E)\XP\_VISTA\(linguagem)\DISC1. Se o instalador iniciar, clique em **[Cancelar]** para sair.

## **6** Especifique uma porta.

Para o procedimento de definição, consulte a descrição da porta que está a utilizar.

#### 🖉 Nota

As portas disponíveis variam de acordo com o seu sistema operativo Windows ou o tipo de interface. Para obter mais detalhes, consulte a Referência de Impressora.

#### 

Referência de Impressora

# Quando É Visualizada Uma Mensagem

Este capítulo descreve as mensagens principais que aparecem no painel de visualização. Se aparecer uma mensagem não descrita aqui, proceda de acordo com a mensagem.

#### 🖉 Nota

Antes de desligar a alimentação principal, consulte Acerca deste Equipamento.

#### 

Acerca deste Equipamento

## Mensagens de Estado

Esta secção descreve as mensagens de estado do equipamento.

| Mensagem            | Estado                                                                                                    |
|---------------------|----------------------------------------------------------------------------------------------------|
| Ready               | Esta é a mensagem de "pronto" predefinida. O equipa-<br>mento está pronto para ser utilizado. Não é necessária<br>qualquer acção.                          |
| Waiting             | A impressora está a aguardar os próximos dados para imprimir. Aguarde.                                                                                     |
| Offline             | O equipamento está offline. Para começar a imprimir, es-<br>tabeleça a ligação online do equipamento premindo a te-<br>cla <b>[Online]</b> .               |
| Aguarde             | Esta mensagem pode aparecer durante um ou dois se-<br>gundos enquanto o equipamento se prepara, efectua os<br>ajustes iniciais ou adiciona toner. Aguarde. |
| Modo Hex Dump       | No modo Hex Dump, o equipamento imprime dados re-<br>cebidos em formato hexadecimal. Desligue o equipa-<br>mento após a impressão e volte a ligá-lo.       |
| A apagar trabalho   | O equipamento está a redefinir o trabalho de impressão.<br>Espere até aparecer "Ready" no painel de visualização.                                          |
| A definir alteração | As definições do equipamento estão a ser alteradas.<br>Aguarde.                                                                                            |

## Mensagens de aviso

| Mensagem                                           | Causa                                                                                                    | Solução                                                                                                    |
|----------------------------------------------------|----------------------------------------------------------------------------------------------------|----------------------------------------------------------------------------------------------------|
| Problema: Pla-<br>caS/Fios                         | Pode ter ocorrido um erro na pla-<br>ca IEEE 802.11b.                                                                     | Desligue o interruptor de alimen-<br>tação principal e ligue-o nova-<br>mente. Se a mensagem aparecer<br>novamente, contacte o seu reven-<br>dedor ou representante de assis-<br>tência técnica.                 |
| Problema: Pla-<br>caS/Fios                         | Pode ter ocorrido um erro na pla-<br>ca IEEE 802.11b.                                                                     | Desligue o interruptor de alimen-<br>tação principal e ligue-o nova-<br>mente. Se a mensagem aparecer<br>novamente, contacte o seu reven-<br>dedor ou representante de assis-<br>tência técnica.                 |
| Volte a colocar<br>band. papel cor-<br>rectamente. | A bandeja de papel seleccionada<br>não existe ou não está correcta-<br>mente colocada.                                    | Coloque a bandeja de papel cor-<br>rectamente.                                                                                                    |
| Toner quase a acabar. Adicio-<br>ne toner.         | O toner está a acabar.                                                                                                    | Substitua o cartucho de toner em<br>breve para manter a qualidade da<br>impressão.                                                                                                    |
| Band papel a ser<br>utilizada                      | A bandeja de papel especificada<br>encontra-se em utilização por ou-<br>tra função, por exemplo, a função<br>de copiador. | Aguarde até que a outra função<br>termine a utilização da bandeja<br>de papel especificada.                                                                                                    |
| Erro Bandeja #                                     | Ocorreu um erro na bandeja de<br>papel.<br># indica o número da bandeja.                                                  | Prima <b>[ApagTrab]</b> para alterar as<br>definições da bandeja de papel ou<br>prima <b>[Avan pág]</b> para seleccionar<br>outra bandeja de papel e impri-<br>mir utilizando essa bandeja.                      |
| USB tem um pro-<br>blema.                          | Ocorreu um erro no interface<br>USB.                                                                                      | Desligue o interruptor de alimen-<br>tação principal e ligue-o nova-<br>mente. Se a mensagem aparecer<br>novamente, contacte o seu reven-<br>dedor ou representante de assis-<br>tência técnica.                 |
| O modo Duplex<br>está deslig. p/<br>Bandeja #      | A bandeja de papel seleccionada<br>não foi configurada para a im-<br>pressão duplex.<br># indica o número da bandeja.     | Prima <b>[ApagTrab]</b> para alterar as<br>definições da bandeja de papel ou<br>para imprimir de um lado.<br>Para mais informações sobre as<br>definições de bandeja, consulte o<br>Manual de Definições Gerais. |

Esta secção descreve as mensagens de aviso do equipamento.

| Mensagem                                                    | Causa                                                                                                    | Solução                                                                                                    |
|-------------------------------------------------------------|----------------------------------------------------------------------------------------------------|----------------------------------------------------------------------------------------------------|
| Erro da placa de<br>rede                                    | Ocorreu um erro na placa Ether-<br>net.                                                                                                    | Desligue o interruptor de alimen-<br>tação principal e ligue-o nova-<br>mente. Se a mensagem aparecer<br>novamente, contacte o seu reven-<br>dedor ou representante de assis-<br>tência técnica.                                                                                                    |
| Erro NV-RAM                                                 | Ocorreu um erro no equipamen-<br>to.                                                                                                    | Desligue o interruptor de alimen-<br>tação principal e ligue-o nova-<br>mente. Se a mensagem aparecer<br>novamente, contacte o seu reven-<br>dedor ou representante de assis-<br>tência técnica.                                                                                                    |
| [Imprimir] sem o<br>modo indicado?                          | Esta é uma mensagem de alerta<br>relativa a uma bandeja de papel<br>em Selecção Automática de Ban-<br>deja.                                                                                                  | Prima <b>[Imprimir]</b> para cancelar o<br>modo e imprimir o trabalho.                                                                                                    |
| Problema com a<br>unidade. Fina-<br>lizador [Apag-<br>Trab] | Há um problema com o finaliza-<br>dor.                                                                                                    | Desligue e volte a ligar a alimen-<br>tação.<br>Se a mensagem aparecer nova-<br>mente, contacte o seu revendedor<br>ou representante de assistência<br>técnica.                                                                                                    |
| Falhou a auten-<br>ticação.                                 | <ul> <li>O nome de utilizador ou pala-<br/>vra-passe de início de sessão<br/>introduzidos estão incorrec-<br/>tos.</li> <li>De momento, o equipamento<br/>não pode realizar a autentica-<br/>ção.</li> </ul> | <ul> <li>Verifique o seu nome de utilizador e palavra-passe de início de sessão.</li> <li>Contacte o administrador.</li> </ul>                                                                                                    |
| Erro do interfa-<br>ce paralelo                             | Ocorreu um erro na placa de in-<br>terface paralela.                                                                                                    | Contacte o seu representante da assistência técnica.                                                                                                    |
| Erro fonte da<br>impressora.                                | Ocorreu um erro nas definições<br>de fonte.                                                                                                    | Desligue o interruptor de alimen-<br>tação principal e ligue-o nova-<br>mente. Se a mensagem aparecer<br>novamente, contacte o seu reven-<br>dedor ou representante de assis-<br>tência técnica.                                                                                                    |
| Sobrecarga da<br>memória                                    | A capacidade máxima de visuali-<br>zação de lista RPCS, PCL 5e/6 ou<br>PostScript 3 foi excedida.                                                                                                    | Reduza o valor de <b>[Resolução]</b> no<br>driver da impressora. Como alter-<br>nativa, seleccione <b>[Prioridade fon-<br/>tes]</b> de <b>[Utilização da memória]</b> em<br><b>[Sistema]</b> . Consulte o Manual de<br>Definições Gerais. Se esta mensa-<br>gem continuar a aparecer após to-<br>mar estas medidas, reduza o<br>número de ficheiros enviados<br>para o equipamento. |

## Imprimir o Registo de Erros

Se não foi possível imprimir os ficheiros devido a erros de impressão, imprima o registo de erros para identificar o problema.

Prima a tecla [Ferramentas do utilizador/Contador].

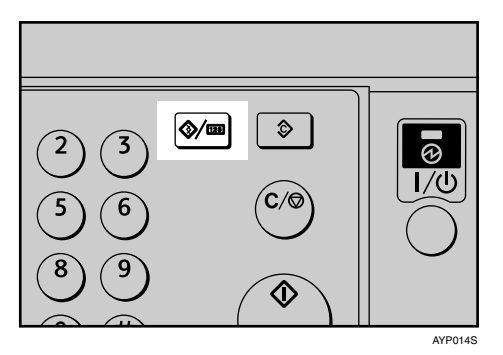

2 Seleccione [Funções de impressora] utilizando [▲] ou [▼] e, de seguida, prima na tecla [OK].

⊨Ferr. utiliz. 3/4 ≑OK) Funções de impressora Funções de scanner

Seleccione [Imp. lista/teste] utilizando [▲] ou [▼] e, de seguida, prima na tecla [OK].

⊟Fun. impressão 1/3 \$OK Imp. lista/teste Manutenção Sistema

Seleccione [Reg. erros] utilizando [▲] ou [▼] e, de seguida, prima na tecla [OK].

⊟Imp list/test 1/3 \$OK) Listas múltiplas Folha de configuração <mark>Reg. erros</mark>

É imprimido um registo de erros.

## 🔗 Nota

- Os 30 erros mais recentes são guardados no registo de erros. Se for adicionado um novo erro quando já existirem 30 guardados, é apagado o erro mais antigo. Pode verificar qualquer um destes trabalhos de impressão quanto a informações de registo de erros.
- Se o interruptor de alimentação principal for desligado, o registo é apagado.

# Quando não Consegue Imprimir

Utilize os procedimentos seguintes se a impressão não iniciar mesmo após executar **[Imprimir]**.

| Problema                | Causa                                                                                                    | Solução                                                                                                    |
|-------------------------|----------------------------------------------------------------------------------------------------|----------------------------------------------------------------------------------------------------|
| A impressão não inicia. | A alimentação está desligada.                                                                                                | Verifique se o cabo está bem liga-<br>do à tomada e ao equipamento.<br>Ligue o interruptor de corrente<br>principal.                                                                                                    |
| A impressão não inicia. | O equipamento está definido<br>para "Offline".                                                                               | Prima na tecla <b>[Online]</b> .                                                                                                    |
| A impressão não inicia. | A causa é visualizada no painel<br>de visualização.                                                                          | Verifique a mensagem de erro ou<br>o estado de aviso no painel de vi-<br>sualização e tome as medidas<br>adequadas. Consulte Pág. 46<br>"Quando É Visualizada Uma<br>Mensagem".                                                                                                    |
| A impressão não inicia. | O cabo de interface foi ligado<br>após o equipamento ter sido liga-<br>do.                                                   | Ligue o cabo de interface antes de<br>ligar o equipamento.                                                                                                    |
| A impressão não inicia. | O cabo de interface não está cor-<br>rectamente ligado.                                                                      | Ligue o cabo de interface correc-<br>tamente. Se este tiver um fixador,<br>fixe-o bem. Consulte o Manual de<br>Definições Gerais.                                                                                                    |
| A impressão não inicia. | Não está a ser utilizado o cabo de<br>interface adequado.                                                                    | O tipo de cabo de interface que<br>deverá usar depende do compu-<br>tador. Certifique-se de que está a<br>usar o cabo correcto. Se o cabo es-<br>tiver danificado ou desgastado,<br>substitua-o. Consulte o Manual<br>de Definições Gerais.                                                                                                    |
| A impressão não inicia. | Se for utilizada uma rede LAN<br>sem fios prolongada, a falha de<br>impressão pode resultar de um si-<br>nal sem fios fraco. | Para verificar o estado do sinal,<br>prima a tecla <b>[Ferramentas do utili-<br/>zador/Contador]</b> e seleccione <b>[Defi-<br/>nições sistema]</b> utilizando <b>[▲]</b> ou<br><b>[▼]</b> . Em <b>[Definições interface]</b> , se-<br>leccione <b>[IEEE 802.11b]</b> e prima <b>[Si-<br/>nal LAN sem fio]</b> utilizando <b>[▲]</b> ou<br><b>[▼]</b> . Se a qualidade do sinal for<br>fraca, desloque o equipamento<br>para um local onde as ondas de<br>rádio possam ser transmitidas ou<br>remova os objectos que possam<br>causar interferências. (Pode veri-<br>ficar o estado do sinal apenas<br>quando utilizar a rede LAN sem<br>fios no modo de infraestrutura.) |

| Problema                                                                      | Causa                                                                                                    | Solução                                                                                                    |
|-------------------------------------------------------------------------------|----------------------------------------------------------------------------------------------------|----------------------------------------------------------------------------------------------------|
| A impressão não inicia.                                                       | Se o equipamento estiver a ser<br>utilizado numa rede LAN sem<br>fios prolongada, as definições<br>SSID estão incorrectas.                                                  | Através do painel de visualização<br>do equipamento, verifique se o<br>SSID está definido correctamente.<br>Consulte o Manual de Definições<br>Gerais.                                                                                                    |
| A impressão não inicia.                                                       | Se o equipamento estiver a ser<br>utilizado numa rede LAN sem<br>fios grande, o endereço MAC do<br>receptor pode estar a impedir a<br>comunicação com o ponto de<br>acesso. | Verifique as definições de ponto<br>de acesso quando se encontrar no<br>modo de infraestrutura. Depen-<br>dendo do ponto de acesso, o aces-<br>so do cliente pode ser limitado<br>pelo endereço MAC.<br>Para além disso, verifique se não<br>há problemas na transmissão en-<br>tre o ponto de acesso e clientes<br>com fios, e entre o ponto de aces-<br>so e clientes sem fios. |
| A impressão não inicia.                                                       | A rede LAN sem fios grande não<br>foi iniciada.                                                                                                    | Verifique se o LED cor-de-laranja<br>está aceso e que o LED verde está<br>aceso ou pisca durante a trans-<br>missão.                                                                                                    |
| A impressão não inicia.                                                       | A encriptação avançada foi defi-<br>nida utilizando a função de Segu-<br>rança Avançada.                                                                                    | Verifique as definições da função<br>de Segurança Avançada com o<br>administrador.                                                                                                    |
| A impressão não inicia.                                                       | O nome de utilizador ou palavra-<br>passe de início de sessão, ou o có-<br>digo de encriptação do driver são<br>inválidos.                                                  | Verifique se o nome de utilizador<br>ou palavra-passe de início de ses-<br>são, ou o código de encriptação<br>do driver estão correctos.                                                                                                    |
| O Indicador Entrada de<br>dados não pisca nem<br>acende.                      | Se o indicador Entrada de dados<br>estiver apagado ou não piscar<br>mesmo após realizar <b>[Imprimir]</b> , o<br>equipamento não recebeu os da-<br>dos.                     | <ul> <li>Quando o equipamento está<br/>ligado a um computador atra-<br/>vés de um cabo, verifique se as<br/>definições de porta de impres-<br/>são do computador estão cor-<br/>rectas.</li> <li>Quando existir uma ligação de<br/>rede com o computador, con-<br/>tacte o administrador.</li> </ul>                                                                              |
| O indicador de estado<br>do equipamento apre-<br>senta uma luz verme-<br>lha. | A causa é visualizada no visor do painel de controlo.                                                                                                    | Verifique a mensagem de erro no<br>painel de visualização e tome as<br>medidas necessárias. Consulte<br>Pág. 46 "Quando É Visualizada<br>Uma Mensagem".                                                                                                    |
| [Imp. lista/teste] está de-<br>sactivado.                                     | Pode ter ocorrido um erro mecâ-<br>nico.                                                                                                    | Contacte o seu representante da<br>assistência técnica. Consulte o<br>Manual de Definições Gerais.                                                                                                    |

| Problema                                                                                   | Causa                                                | Solução                                                                                                    |
|--------------------------------------------------------------------------------------------|------------------------------------------------------|----------------------------------------------------------------------------------------------------|
| A impressão não se ini-<br>cia quando utilizar<br>uma rede LAN sem<br>fios no modo Ad-hoc. | O modo de comunicação correcto<br>não está definido. | Desligue e volte a ligar a alimen-<br>tação. Consulte Acerca deste<br>Equipamento.<br>Como alternativa, altere as defini-<br>ções em <b>[Rede]</b> em <b>[Definições inter-<br/>face]</b> de <b>[Definições sistema]</b> .<br>Consulte o Manual de Definições<br>Gerais. |

Se a impressão não iniciar, contacte o seu representante de assistência técnica.

#### Se o equipamento estiver ligado ao computador através do cabo de interface O seguinte mostra a forma como verificar a porta de impressão quando o in-

dicador Entrada de dados não acender ou piscar.

Verifique se a definição da porta de impressão está correcta. Se a ligação for efectuada utilizando um interface paralelo, ligue-o a LPT1 ou LPT2. Para Windows 95/98/Me

- Clique no botão [Iniciar], aponte para [Definições] e, em seguida, clique em [Impressoras].
- ② Clique no ícone do equipamento. No menu [Ficheiro], clique em [Propriedades].
- ③ Clique no separador [Detalhes].
- ④ Na lista [Imprimir para a seguinte porta], verifique se está seleccionada a porta correcta.

Para Windows 2000

- ① Clique no botão [Iniciar], aponte para [Definições] e, em seguida, clique em [Impressoras].
- ② Clique no ícone do equipamento. No menu [Ficheiro], clique em [Propriedades].
- ③ Clique no separador [Portas].
- ④ Na lista [Imprimir para a(s) seguinte(s) porta(s)], verifique se está seleccionada a porta correcta.

Para Windows XP Professional ou Windows Server 2003

- ① Clique no botão [Iniciar] e, em seguida, clique em [Impressoras e Faxes].
- ② Clique no ícone do equipamento. No menu [Ficheiro], clique em [Propriedades].
- ③ Clique no separador [Portas].
- ④ Na lista [Imprimir para a(s) seguinte(s) porta(s)], verifique se está seleccionada a porta correcta.

Para Windows XP Home Edition

- ① Clique no botão [Iniciar] e, de seguida, clique em [Painel de Controlo].
- ② Clique em [Impressoras e Outro Hardware].
- 3 Clique em [Impressoras e Faxes].

53

- ④ Clique no ícone do equipamento. No menu [Ficheiro], clique em [Propriedades].
- ⑤ Clique no separador [Portas].
- ⑥ Na lista [Imprimir para a(s) seguinte(s) porta(s)], verifique se está seleccionada a porta correcta.

Para Windows Vista

- ① Clique no botão [Iniciar] e, de seguida, clique em [Painel de Controlo].
- ② Clique em [Impressoras].
- ③ Clique no ícone do equipamento. No menu [Organizar], clique em [Propriedades].
- ④ Clique no separador [Portas].
- ⑤ Na lista [Imprimir para a(s) seguinte(s) porta(s)], verifique se está seleccionada a porta correcta.

# Outros Problemas de Impressão

Esta secção descreve as causas prováveis e possíveis soluções para problemas que podem ocorrer na impressão a partir de um computador.

#### ✤ Quando não consegue imprimir com nitidez

| Problema                                                            | Causa                                                                                                    | Solução                                                                                                    |
|---------------------------------------------------------------------|----------------------------------------------------------------------------------------------------|----------------------------------------------------------------------------------------------------|
| A impressão<br>está esbatida em<br>toda a página.                   | O papel está hú-<br>mido.                                                                                                    | Utilize papel que tenha sido guardado à temperatura e<br>nas condições de humidade recomendadas. Consulte<br>Acerca deste Equipamento.                                                     |
| A impressão<br>está esbatida em<br>toda a página.                   | O papel não é<br>adequado.                                                                                                    | Utilize papel recomendado. (Imprimir em papel áspero<br>ou tratado pode resultar numa imagem de impressão té-<br>nue.) Consulte Acerca deste Equipamento.                                  |
| A impressão<br>está esbatida em<br>toda a página.                   | No driver de<br>impressão, no<br>separador [Qua-<br>lidade de impres-<br>são], [Poupança<br>de toner] é selec-<br>cionado.                                             | Consulte a Ajuda do driver de impressão.                                                                                                    |
| As imagens im-<br>pressas têm<br>manchas ou es-<br>tão irregulares. | As definições<br>para papel gros-<br>so não foram<br>efectuadas na<br>impressão em<br>papel grosso.                                                                    | <ul> <li>PCL 6/5e<br/>Seleccione [Grosso] na lista [Tipo:] no separador [Papel].</li> <li>RPCS<br/>Seleccione [Grosso] na lista [Tipo de papel:] no separador<br/>[Configurar].</li> </ul> |
| As imagens im-<br>pressas têm<br>manchas ou es-<br>tão irregulares. | A impressão em<br>papel áspero ou<br>tratado pode re-<br>sultar numa<br>imagem de im-<br>pressão esbati-<br>da.                                                        | Utilize papel recomendado pelo fabricante. Consulte<br>Acerca deste Equipamento.                                                                                                    |
| As imagens im-<br>pressas têm<br>manchas ou es-<br>tão irregulares. | O papel está hú-<br>mido.                                                                                                    | Utilize papel que tenha sido guardado à temperatura e<br>nas condições de humidade recomendadas. Consulte<br>Acerca deste Equipamento.                                                     |
| As imagens im-<br>pressas têm<br>manchas ou es-<br>tão irregulares. | Verifique se o<br>equipamento<br>está colocado<br>sobre uma su-<br>perfície plana. O<br>equipamento<br>deve ser coloca-<br>do numa super-<br>fície estável e<br>plana. | Verifique o ambiente da localização para seleccionar uma<br>localização adequada. Consulte Pág. 121 "Onde colocar o<br>equipamento".                                                       |

| Problema                                                            | Causa                                                                                                    | Solução                                                                                                    |
|---------------------------------------------------------------------|----------------------------------------------------------------------------------------------------|----------------------------------------------------------------------------------------------------|
| As imagens im-<br>pressas têm<br>manchas ou es-<br>tão irregulares. | O papel está en-<br>rugado, enrola-<br>do ou apresenta<br>defeitos.                                                                   | Alise as rugas do papel ou substitua-o. Consulte Acerca deste Equipamento.                                                                                                    |
| A imagem está<br>demasiado es-<br>cura ou clara.                    | Não foram efec-<br>tuadas as defini-<br>ções de tipo de<br>papel correctas.                                                           | Verifique se o papel colocado na bandeja de papel ou ban-<br>deja de alimentação manual corresponde ao tipo de papel<br>definido no painel de visualização. Consulte Acerca deste<br>Equipamento.                                                                    |
| A imagem está<br>demasiado es-<br>cura ou clara.                    | O papel está co-<br>locado com o<br>verso virado<br>para cima.                                                                        | Antes de imprimir em papel especial, verifique cuidado-<br>samente a sua superfície. A impressão em superfícies im-<br>próprias para impressão reduz a qualidade e pode<br>danificar os componentes internos do equipamento. Con-<br>sulte Acerca deste Equipamento. |
| A imagem está<br>suja.                                              | A utilização de<br>toner não reco-<br>mendado pode<br>resultar na per-<br>da da qualidade<br>de impressão e<br>outros proble-<br>mas. | Utilize toner original da marca. Contacte o seu represen-<br>tante da assistência técnica.                                                                                                    |
| A impressão ter-<br>mina a meio do<br>trabalho.                     | Pode ter aconte-<br>cido um erro.                                                                                                    | Verifique o painel de visualização do equipamento para<br>ver se ocorreu um erro.                                                                                                    |

#### ✤ Quando determinadas definições são necessárias no driver de impressão

| Problema                                                                        | Causa                                                                             | Solução                                                                                                    |
|---------------------------------------------------------------------------------|-----------------------------------------------------------------------------------|----------------------------------------------------------------------------------------------------|
| O resultado da<br>impressão dife-<br>re do que está<br>visualizado no<br>visor. | Está a ser utili-<br>zado um SO não<br>Windows.                                   | Verifique se a aplicação suporta o driver de impressão.                                                                                                  |
| O resultado da<br>impressão dife-<br>re do que está<br>visualizado no<br>visor. | O equipamento<br>não está selecci-<br>onado para im-<br>pressão.                  | Utilize o driver de impressão do equipamento e verifique<br>se o equipamento corresponde à impressora designada.<br>Consulte a Referência de Impressora. |
| O resultado da<br>impressão dife-<br>re do que está<br>visualizado no<br>visor. | A transmissão<br>de dados falhou<br>ou foi cancelada<br>durante a im-<br>pressão. | Verifique se ainda existem dados falhados ou cancelados.<br>Consulte a Referência de Impressora.                                                         |
| Os caracteres di-<br>ferem dos que<br>estão visualiza-<br>dos no visor.         | A densidade da<br>impressão está<br>demasiado es-<br>cura.                        | Ajuste as definições de densidade da imagem. Consulte a<br>Ajuda do driver de impressão.                                                                 |

| Problema                                                                                                    | Causa                                                                                                    | Solução                                                                                                    |
|----------------------------------------------------------------------------------------------------|----------------------------------------------------------------------------------------------------|----------------------------------------------------------------------------------------------------|
| Os caracteres di-<br>ferem dos que<br>estão visualiza-<br>dos no visor.                                                                                                    | O papel coloca-<br>do é inadequa-<br>do.                                                                                                    | Imprimir em papel recomendado produz uma resolução melhor. Consulte Acerca deste Equipamento.                                                                                                    |
| Demora demasi-<br>ado tempo para<br>retomar a im-<br>pressão.                                                                                                    | Os dados são<br>demasiado<br>grandes ou<br>complexos de-<br>morando muito<br>tempo para os<br>processar.                                                             | Se o indicador Entrada de dados estiver a piscar, os dados<br>encontram-se em processamento. Aguarde simplesmente<br>até que a impressão seja retomada.                                                                                                    |
| Demora demasi-<br>ado tempo para<br>retomar a im-<br>pressão.                                                                                                    | O equipamento<br>encontrava-se<br>no modo de<br>Poupança de<br>Energia.                                                                                              | Para retomar a partir do modo Poupança de Energia, o<br>equipamento tem que aquecer e isto leva tempo. Consulte<br>o Manual de Definições Gerais e Acerca deste Equipamen-<br>to.                                                                                                    |
| Os componentes<br>opcionais liga-<br>dos ao equipa-<br>mento não são<br>reconhecidos<br>quando se utili-<br>za o Windows<br>95/ 98/ Me/<br>2000/ XP/ Vista<br>ou Windows<br>Server 2003. | A configuração<br>de opcionais nas<br>propriedades da<br>impressora não<br>está configura-<br>da quando a<br>transmissão bi-<br>direccional não<br>estiver activada. | Configure os dispositivos opcionais nas Propriedades do<br>equipamento. Consulte a Ajuda do driver de impressão.                                                                                                    |
| Alguns tipos de<br>dados, tais como<br>dados gráficos<br>ou dados de de-<br>terminadas apli-<br>cações, não<br>imprimem.                                                                 | Não foram efec-<br>tuadas as defini-<br>ções correctas<br>do driver de im-<br>pressão.                                                                               | <ul> <li>PCL 6/5e         No separador [Qualidade de impressão], clique em [Desligado] na área [Poupança de toner] e depois imprima.     </li> <li>RPCS         No separador [Diversos], seleccione [Processar dados no formato EMF].         Na caixa de diálogo [Alterar def utilizador], no separador [Ajustes de imagem], seleccione [Alta qualidade] na lista [Prior processamento de imagem].         Na caixa de diálogo [Alterar def utilizador], no separador [Diversos], seleccione [Imprimir como bitmap].         Consulte a Ajuda do driver de impressão.     </li> </ul> |

| Problema                                                                          | Causa                                                                                    | Solução                                                                                                    |
|-----------------------------------------------------------------------------------|------------------------------------------------------------------------------------------|----------------------------------------------------------------------------------------------------|
| Alguns caracte-<br>res não são im-<br>pressos ou têm<br>um aspecto es-<br>tranho. | Não foram efec-<br>tuadas as defini-<br>ções correctas<br>do driver de im-<br>pressão.   | <ul> <li>No separador [Diversos], seleccione [Processar dados no formato EMF].</li> <li>Na caixa de diálogo [Alterar def utilizador], no separador [Diversos], seleccione [Alterar métodos para extrair fontes True Type].</li> <li>Na caixa de diálogo [Alterar def utilizador], no separador [Diversos], seleccione [Imprimir como bitmap].</li> <li>Consulte a Aiuda do driver de impressão RPCS.</li> </ul>          |
| Alguns caracte-<br>res não são im-<br>pressos ou<br>parecem esbati-<br>dos.       | Não foram efec-<br>tuadas as defini-<br>ções correctas<br>do driver de im-<br>pressão.   | <ul> <li>PCL 6/5e         No separador [Qualidade de impressão], clique em [Desligado] na área [Poupança de toner] e depois imprima.     </li> <li>RPCS         Na caixa de diálogo [Alterar def utilizador], no separador [Ajustes de imagem], seleccione [Alta qualidade] na lista [Prior processamento de imagem].     </li> <li>Consulte a Ajuda do driver de impressão.</li> </ul>                                  |
| A velocidade de<br>impressão ou a<br>velocidade de<br>abandono da<br>aplicação.   | Não foram efec-<br>tuadas as defini-<br>ções correctas<br>do driver de im-<br>pressão.   | <ul> <li>Na caixa de diálogo [Alterar def utilizador], no separador [Ajustes de imagem], seleccione [Rápida] na lista [Prior processamento de imagem].</li> <li>No separador [Diversos], seleccione [Processar dados no formato EMF].</li> <li>Consulte a Ajuda do driver de impressão RPCS.</li> <li>Saia de qualquer outra aplicação.</li> </ul>                                                                       |
| A posição da<br>imagem difere<br>da que está visu-<br>alizada no visor.           | Não são efectua-<br>das as defini-<br>ções de<br>disposição da<br>página correc-<br>tas. | Verifique as definições de disposição da página efectua-<br>das utilizando a aplicação. Consulte a Ajuda da aplicação.                                                                                                    |
| A posição da<br>imagem difere<br>da que está visu-<br>alizada no visor.           | Não são efectua-<br>das as defini-<br>ções de<br>disposição da<br>página correc-<br>tas. | <ul> <li>PCL 6/5e         Verifique se o formato do papel colocado corresponde ao especificado na lista [Imprimir em] do driver de impressão no separador [Papel].     </li> <li>RPCS         Verifique se o formato do papel colocado corresponde ao especificado na lista [Formato de impressão::] do driver de impressão no separador [Configurar].     </li> <li>Consulte a Ajuda do driver de impressão.</li> </ul> |

| Problema                                                                              | Causa                                                                                                    | Solução                                                                                                    |
|---------------------------------------------------------------------------------------|----------------------------------------------------------------------------------------------------|----------------------------------------------------------------------------------------------------|
| A imagem im-<br>pressa é diferen-<br>te da imagem no<br>ecrã do compu-<br>tador.      | Quando utiliza<br>certas funções<br>como ampliação<br>e redução, a dis-<br>posição da ima-<br>gem pode ser<br>diferente da vi-<br>sualizada no<br>ecrã do compu-<br>tador.                | Na aplicação, altere a disposição, o tamanho dos caracte-<br>res e as definições dos caracteres.                                                                                                 |
| A imagem im-<br>pressa é diferen-<br>te da imagem no<br>ecrã do compu-<br>tador.      | Pode ter selecci-<br>onado a substi-<br>tuição dos tipos<br>de letra True<br>Type por tipos<br>de letra do equi-<br>pamento duran-<br>te o processo de<br>impressão.                      | Para imprimir uma imagem semelhante à visualizada no<br>computador, efectue definições para imprimir os tipos de<br>letra True Type como uma imagem. Consulte a Ajuda do<br>driver de impressão. |
| São impressos<br>caracteres ilegí-<br>veis.                                           | Pode não ter<br>sido selecciona-<br>da a linguagem<br>da impressora<br>correcta.                                                                                                    | Defina a linguagem da impressora correcta.                                                                                                    |
| As imagens são<br>impressas na<br>orientação erra-<br>da.                             | A orientação de<br>alimentação que<br>seleccionou e a<br>orientação de<br>alimentação se-<br>leccionada na<br>configuração do<br>driver de im-<br>pressão pode-<br>rão não ser<br>iguais. | Defina a orientação de alimentação do equipamento e a<br>orientação de alimentação do driver de impressão de for-<br>ma correspondente. Consulte a Ajuda do driver de im-<br>pressão.            |
| Os gráficos são<br>imprimidos de<br>forma diferente<br>à que apresen-<br>tam no ecrã. | Se configurar o<br>driver de im-<br>pressão para<br>utilizar o co-<br>mando de gráfi-<br>cos, pode<br>imprimir com o<br>comando de<br>gráficos a partir<br>do equipamen-<br>to.           | Se pretende obter uma impressão exacta, configure o driver de impressão de modo a imprimir sem utilizar o comando de gráficos.<br>Consulte a Ajuda do driver de impressão.                       |

| Problema                                                                                                    | Causa                                                                                                    | Solução                                                                                                    |
|----------------------------------------------------------------------------------------------------|----------------------------------------------------------------------------------------------------|----------------------------------------------------------------------------------------------------|
| A disposição da<br>página não é a<br>esperada.                                                                                                    | As áreas de im-<br>pressão diferem<br>de acordo com o<br>equipamento<br>utilizado. As in-<br>formações que<br>cabem numa só<br>página de um<br>equipamento<br>poderão não ca-<br>ber numa pági-<br>na de outro<br>equipamento. | No separador <b>[Configuração da impressora]</b> , ajuste a defini-<br>ção <b>[Área de impressão:]</b> .<br>Consulte a Ajuda do driver de impressão RPCS.                                                                                                    |
| As imagens fo-<br>tográficas têm<br>grão.                                                                                                    | Algumas aplica-<br>ções imprimem<br>a uma resolução<br>mais baixa.                                                                                                    | Utilize as definições da aplicação para especificar uma re-<br>solução superior.                                                                                                    |
| As linhas sóli-<br>das são impri-<br>midas como<br>linhas traceja-<br>das.                                                                                                    | Os padrões de<br>composição de<br>cores não cor-<br>respondem.                                                                                                    | <ul> <li>Efectue as seguintes definições com o controlador da impressora:</li> <li>Na caixa de diálogo [Alterar def utilizador], no separador [Ajustes de imagem], altere a definição [Composição de cores:].</li> <li>Consulte a Ajuda do driver de impressãoa RPCS.</li> </ul> |
| Quando utiliza<br>o Windows 95/<br>98/ Me/ 2000/<br>XP/ Vista ou<br>Windows Ser-<br>ver 2003, a fun-<br>ção<br>Reduzir/Am-<br>pliar Auto não<br>imprime confor-<br>me esperado.                   | -                                                                                                    | Certifique-se de que as definições do formato e da orien-<br>tação do papel da aplicação correspondem àquelas do<br>controlador da impressora.<br>Se estiverem definidos um formato e orientação diferen-<br>tes, seleccione o mesmo formato e orientação.                       |
| Quando utiliza<br>o Windows 95/<br>98/ Me/ 2000/<br>XP/ Vista ou<br>Windows Ser-<br>ver 2003, a im-<br>pressão<br>combinada ou a<br>impressão de fo-<br>lhetos não sai<br>conforme espe-<br>rado. | Não foram efec-<br>tuadas as defini-<br>ções correctas<br>da aplicação ou<br>do driver de im-<br>pressão.                                                                                                    | Certifique-se de que as definições do formato e da orien-<br>tação do papel da aplicação correspondem àquelas do<br>controlador da impressora. Se estiverem definidos um<br>formato e orientação diferentes, seleccione o mesmo for-<br>mato e orientação.                       |

| Problema                                                                                                | Causa                                                         | Solução                                                                                                    |
|----------------------------------------------------------------------------------------------------|---------------------------------------------------------------|----------------------------------------------------------------------------------------------------|
| Uma instrução<br>de impressão foi<br>emitida pelo<br>computador<br>mas a impressão<br>não foi iniciada. | A Autenticação<br>do Utilizador<br>pode ter sido<br>definida. | A gestão de Código de Utilizador pode ter sido definida.<br>Para códigos de utilizador válidos, consulte o administra-<br>dor. Para imprimir, o código de utilizador tem de ser in-<br>troduzido a partir do controlador da impressora. |

## ✤ Quando o papel não é alimentado correctamente

| Problema                                                              | Causa                                                                                                    | Solução                                                                                                    |
|-----------------------------------------------------------------------|----------------------------------------------------------------------------------------------------|----------------------------------------------------------------------------------------------------|
| O papel não é<br>alimentado a<br>partir da bande-<br>ja seleccionada. | Quando estiver<br>a utilizar um sis-<br>tema operativo<br>Windows, as<br>definições do<br>driver de im-<br>pressão sobre-<br>põem-se às<br>efectuadas atra-<br>vés do painel do<br>visor. | Especifique a bandeja de saída pretendida através do driver de impressão. Consulte a Ajuda do driver de impressão.                                                                       |
| A impressão<br>está inclinada.                                        | As guias laterais<br>da bandeja po-<br>derão não estar<br>fixas.                                                                                                    | Verifique se as guias laterais estão bloqueadas. Consulte<br>Pág. 102 "Alterar o Formato do Papel".                                                                                      |
| A impressão<br>está inclinada.                                        | O papel é ali-<br>mentado incli-<br>nado.                                                                                                    | Coloque o papel correctamente. Consulte Pág. 97 "Colo-<br>car Papel".                                                                                                    |
| A impressão<br>está inclinada.                                        | A tampa do<br>equipamento<br>está aberta.                                                                                                    | Certifique-se de que a tampa direita e inferior direita estão<br>fechadas correctamente.                                                                                                 |
| Ocorrem encra-<br>vamentos com<br>frequência.                         | O número de fo-<br>lhas colocadas<br>excede a capaci-<br>dade do equipa-<br>mento.                                                                                                    | Coloque o papel apenas à altura das marcas limite superi-<br>ores nas guias laterais da bandeja de papel ou da bandeja<br>de alimentação manual. Consulte Acerca deste Equipa-<br>mento. |
| Ocorrem encra-<br>vamentos com<br>frequência.                         | O papel está hú-<br>mido.                                                                                                    | Utilize papel que tenha sido guardado à temperatura e<br>nas condições de humidade recomendadas. Consulte<br>Acerca deste Equipamento.                                                   |
| Ocorrem encra-<br>vamentos com<br>frequência.                         | O papel é dema-<br>siado grosso ou<br>demasiado fino.                                                                                                    | Utilize papel recomendado. Consulte Acerca deste Equipamento.                                                                                                    |
| Ocorrem encra-<br>vamentos com<br>frequência.                         | O papel de có-<br>pia está enruga-<br>do ou foi<br>dobrado ou en-<br>rolado.                                                                                                    | Utilize papel recomendado. Utilize papel que tenha sido<br>guardado à temperatura e nas condições de humidade re-<br>comendadas. Consulte Acerca deste Equipamento.                      |

| Problema                                                                                                    | Causa                                                                                                    | Solução                                                                                                    |
|----------------------------------------------------------------------------------------------------|----------------------------------------------------------------------------------------------------|----------------------------------------------------------------------------------------------------|
| Ocorrem encra-<br>vamentos com<br>frequência.                                                                      | Está a ser utili-<br>zado papel im-<br>presso.                                                                                                    | Utilize papel recomendado. Consulte Acerca deste Equipamento.                                                                                                    |
| O papel de cópia<br>fica enrugado.                                                                                 | O papel está hú-<br>mido.                                                                                                    | Utilize papel que tenha sido guardado à temperatura e<br>nas condições de humidade recomendadas. Consulte<br>Acerca deste Equipamento.                                                                                                    |
| O papel de cópia<br>fica enrugado.                                                                                 | O papel é dema-<br>siado fino.                                                                                                    | Utilize papel recomendado. Consulte Acerca deste Equipamento.                                                                                                    |
| Existe um atraso<br>considerável en-<br>tre a instrução<br>de início de im-<br>pressão e a pró-<br>pria impressão. | Pode estar defi-<br>nido o "Modo<br>de Suspensão".                                                                                                    | O equipamento necessita de tempo para aquecer se tiver<br>estado em "Modo de Suspensão". Consulte o Manual de<br>Definições Gerais e Acerca deste Equipamento.                                                                                                    |
| Existe um atraso<br>considerável en-<br>tre a instrução<br>de início de im-<br>pressão e a pró-<br>pria impressão. | O tempo de pro-<br>cessamento de-<br>pende do<br>volume de da-<br>dos. Grandes<br>volumes de da-<br>dos, tal como<br>documentos<br>com muitos grá-<br>ficos, levam<br>mais tempo a<br>processar. | <ul> <li>Se o indicador Entrada de dados estiver a piscar, os dados foram recebidos pelo equipamento. Aguarde um momento.</li> <li>Efectuar a seguinte definição no controlador da impressora pode reduzir a carga de trabalho do computador.</li> <li>Para saber como abrir a caixa de diálogo de preferências de impressão, consulte a Referência de Impressora.</li> <li><b>PCL 6/5e</b><br/>Seleccione o valor inferior na lista [Resolução] no separador [Qualidade de impressão] da caixa de diálogo das preferências de impressão.</li> </ul> |
|                                                                                                    |                                                                                                    | <ul> <li>RPCS</li> <li>Na caixa de diálogo [Alterar def utilizador], no separador [Ajustes de imagem], seleccione o valor inferior na lista [Resolução:].</li> <li>Na caixa de diálogo [Alterar def utilizador], no separador [Ajustes de imagem], seleccione [Rápida] na lista [Tipos de documentos carregados].</li> <li>Para activar [Alterar def utilizador], seleccione a caixa de verificação [Definições do utilizador].</li> <li>Consulte a Ajuda do driver de impressão.</li> </ul>                                                         |

## ✤ Outros problemas de impressão

| Problema                                                                                                    | Causa                                                                                                    | Solução                                                                                                    |
|----------------------------------------------------------------------------------------------------|----------------------------------------------------------------------------------------------------|----------------------------------------------------------------------------------------------------|
| O trabalho de<br>impressão não é<br>cancelado mes-<br>mo quando o<br>equipamento<br>muda para o es-<br>tado offline. | -                                                                                                    | Mesmo quando o equipamento está offline, a impressão é<br>realizada quando <b>[Prior. aceitação trab.]</b> é seleccionado para<br><b>[Controlo do sinal]</b> em <b>[Interface paralelo]</b> em <b>[Definições inter-<br/>face]</b> em <b>[Definições sistema]</b> . Seleccione <b>[Prioridade impres-<br/>sora]</b> para <b>[Controlo do sinal]</b> .<br>Consulte o Manual de Definições Gerais. |
| As imagens es-<br>tão incompletas<br>ou são imprimi-<br>das páginas em<br>excesso.                                   | Pode estar a uti-<br>lizar papel mais<br>pequeno que o<br>formato selecci-<br>onado na aplica-<br>ção.                                                                                        | Utilize papel do mesmo formato que o seleccionado na<br>aplicação. Se não conseguir colocar papel com o formato<br>correcto, utilize a função de redução para reduzir a ima-<br>gem e, em seguida, imprima.<br>Consulte a Ajuda do driver de impressão.                                                                                                    |
| A impressão du-<br>plex está a funci-<br>onar mal.                                                                   | A impressão<br>duplex não<br>pode ser efectu-<br>ada no papel co-<br>locado na<br>bandeja de ali-<br>mentação ma-<br>nual.                                                                    | Quando utilizar a impressão duplex, efectue as definições<br>para utilizar papel de uma bandeja diferente da bandeja<br>de alimentação manual.                                                                                                    |
| A impressão du-<br>plex está a funci-<br>onar mal.                                                                   | Colocou papel<br>grosso, acetatos<br>ou etiquetas es-<br>pecificados<br>como o tipo de<br>papel.                                                                                              | Especifique outro tipo de papel.                                                                                                    |
| A impressão du-<br>plex está a funci-<br>onar mal.                                                                   | Não é possível<br>executar a im-<br>pressão duplex<br>com uma ban-<br>deja para a qual<br>foi especificado<br><b>[Desligado]</b> como<br>Tipo de Papel<br>no menu Defini-<br>ções do Sistema. | Altere a definição do Tipo de Papel da bandeja para <b>[Liga-<br/>do]</b> no menu Definições do Sistema. Consulte o Manual de<br>Definições Gerais.                                                                                                    |

| Problema                                   | Causa                                                                                                    | Solução                                                                                                    |
|--------------------------------------------|----------------------------------------------------------------------------------------------------|----------------------------------------------------------------------------------------------------|
| A impressão por<br>Bluetooth é len-<br>ta. | <ul> <li>O número<br/>de cópias ex-<br/>cede a capa-<br/>cidade do<br/>equipamen-<br/>to.</li> <li>Pode ter<br/>ocorrido um<br/>erro de co-<br/>municação.</li> <li>A interferên-<br/>cia de dispo-<br/>sitivos (LAN<br/>sem fios)<br/>IEEE802.11b<br/>afecta a velo-<br/>cidade de co-<br/>municação.</li> <li>As velocida-<br/>des de trans-<br/>missão<br/>Bluetooth<br/>não são ele-<br/>vadas.</li> </ul> | <ul> <li>Reduza o número de trabalhos.</li> <li>Retire o equipamento da proximidade com dispositivos de LAN sem fios IEEE802.11b.</li> <li>Se existirem dispositivos LAN sem fios IEEE802.11b activos ou outros dispositivos Bluetooth na proximidade, mude o local do equipamento ou desactive esses dispositivos.</li> </ul> |

Não conseguir resolver o problema, contacte o seu representante de vendas ou assistência técnica.
# 5. Resolução de Problemas na Utilização da Função de Scanner

Este capítulo descreve as causas prováveis e possíveis soluções para os problemas da função de scanner. Quando utilizar a Unidade DDST, consulte "Resolução de Problemas na Utilização da Unidade DDST".

## Quando a Digitalização Não É Executada Como Esperado

Este capítulo descreve as causas e soluções quando os resultados de digitalização não são os esperados.

| Problema                                                     | Causa                                                                                                    | Solução                                                                                                    |
|--------------------------------------------------------------|----------------------------------------------------------------------------------------------------|----------------------------------------------------------------------------------------------------|
| A imagem digitalizada<br>está suja.                          | O vidro de exposição, o vidro de<br>digitalização, a tampa do vidro<br>de exposição ou o ARDF está su-<br>jo.                                                                                                    | Limpe estes componentes. Con-<br>sulte Pág. 126 "Manutenção do<br>Equipamento".                                                                                                    |
| A imagem está distor-<br>cida ou numa posição<br>incorrecta. | O original foi movido durante a<br>digitalização.                                                                                                    | Não mova o original durante a di-<br>gitalização.                                                                                                    |
| A imagem está distor-<br>cida ou numa posição<br>incorrecta. | O original não foi pressionado e<br>alisado contra o vidro de exposi-<br>ção.                                                                                                    | Certifique-se de que o original é<br>pressionado e alisado contra o vi-<br>dro de exposição.                                                                                                    |
| A imagem digitalizada<br>está invertida.                     | O original foi colocado ao contrá-<br>rio.                                                                                                    | Coloque o original na orientação<br>correcta. Consulte a Referência de<br>Scanner.                                                                                                    |
| Não há resultados de<br>imagem da digitaliza-<br>ção.        | O original foi colocado com a<br>frente e o verso trocados.                                                                                                    | Quando o original é colocado di-<br>rectamente no vidro de exposi-<br>ção, o lado a ser digitalizado tem<br>de estar virado para baixo. Quan-<br>do o original é alimentado através<br>do ARDF, o lado a ser digitaliza-<br>do tem de estar voltado para ci-<br>ma. Consulte a Referência de<br>Scanner. |
| A imagem digitalizada<br>contém espaços em<br>branco.        | Se digitalizar originais utilizando<br>outras funções para além da fun-<br>ção de scanner TWAIN de rede,<br>alguns formatos de papel e defi-<br>nições de resolução podem pro-<br>duzir imagens digitalizadas<br>maiores do que o formato especi-<br>ficado por causa das margens que<br>são adicionadas aos lados. | Digitalizar a uma resolução maior<br>pode reduzir as margens.                                                                                                    |

## Quando Não Consegue Enviar Ficheiros Digitalizados

As seguintes secções descrevem causas prováveis e soluções para problemas relacionados com entrega de rede e envio de e-mail.

# Quando Não Consegue Procurar na Rede para Enviar um Ficheiro Digitalizado

Esta secção descreve causas prováveis e possíveis soluções para a falha de funcionamento do browser de rede quando os ficheiros são enviados.

| Problema                                                             | Causa                                                                       | Solução                                                             |
|----------------------------------------------------------------------|-----------------------------------------------------------------------------|---------------------------------------------------------------------|
| A rede não pode ser<br>pesquisada quando es-<br>pecificar a pasta de | As seguintes definições do equi-<br>pamento podem não estar correc-<br>tas: | Verifique as definições. Consulte<br>o Manual de Definições Gerais. |
| destino.                                                             | <ul><li>Endereço IPv4</li><li>Máscara de Subrede</li></ul>                  |                                                                     |

## Quando Não é Possível Iniciar o Controlador TWAIN

Esta secção descreve causas prováveis e possíveis soluções para a falha de funcionamento do controlador TWAIN.

| Problema                | Causa                             | Solução                           |
|-------------------------|-----------------------------------|-----------------------------------|
| A caixa de diálogo Pro- | A encriptação avançada foi espe-  | Para mais informações sobre a de- |
| priedades do Scanner    | cificada na definição de seguran- | finição de segurança avançada,    |
| não é apresentada.      | ça avançada.                      | contacte o administrador.         |

## Não é Possível Utilizar a Função de Entrega de Rede

Esta secção descreve causas prováveis e possíveis soluções para a falha de funcionamento da função de Entrega de Rede.

| Problema                                                    | Causa                                                                                                    | Solução                                                                    |
|-------------------------------------------------------------|----------------------------------------------------------------------------------------------------|----------------------------------------------------------------------------|
| A função de entrega de<br>rede não pode ser utili-<br>zada. | O software de entrega pode ser de<br>uma versão desactualizada ou a<br>definição de segurança pode estar<br>especificada. | Contacte o administrador.                                                  |
| A função de entrega de<br>rede não pode ser utili-<br>zada. | A definição da função de entrega de rede não está correcta.                                                               | Especifique-a correctamente.<br>Consulte o Manual de Definições<br>Gerais. |

## Não é Possível Efectuar as Operações quando Aparecem as Mensagens

Esta secção descreve causas prováveis e possíveis soluções para as mensagens que aparecem quando o equipamento não funciona.

| Mensagem                                                                                                    | Causa                                                                                                    | Solução                                                                                                    |
|----------------------------------------------------------------------------------------------------|----------------------------------------------------------------------------------------------------|----------------------------------------------------------------------------------------------------|
| A actualizar<br>lista de desti-<br>nos. Volte a se-<br>lec destino ou<br>nome do remeten-<br>te mais tarde. | A lista de destinos está a ser actu-<br>alizada a partir da rede através de<br>SmartDeviceMonitor for Admin<br>ou Web Image Monitor. | Aguarde até a mensagem desapa-<br>recer. Não desligue a alimentação<br>enquanto esta mensagem é apre-<br>sentada. Dependendo do número<br>de destinos a ser actualizados,<br>pode ser necessário aguardar al-<br>gum tempo até poder retomar a<br>operação. As operações estão in-<br>disponíveis enquanto esta mensa-<br>gem é apresentada. |

## Quando É Visualizada Uma Mensagem

Este capítulo descreve causas prováveis e possíveis soluções para as mensagens de erro que possam aparecer no painel de visualização do equipamento e no Computador Cliente.

## Quando Uma Mensagem É Visualizada no Painel de Visualização

Esta secção descreve causas e soluções quando aparece uma mensagem de erro no visor do painel de controlo.

#### **₿**Importante

Para informações sobre as mensagens não indicadas aqui, consulte "Quando Tiver Problemas A Operar o Equipamento".

| Mensagem                                                                                                    | Causa                                                                                                    | Solução                                                                                                    |
|----------------------------------------------------------------------------------------------------|----------------------------------------------------------------------------------------------------|----------------------------------------------------------------------------------------------------|
| Falhou a ligação<br>ao servidor<br>LDAP. Verifique<br>o estado do ser-<br>vidor.                                    | Ocorreu um erro de rede e a liga-<br>ção falhou.                                                                                     | Tente novamente a operação. Se a<br>mensagem ainda for apresentada,<br>é sinal de que a rede poderá estar<br>lotada. Verifique a informação de<br>Definições do Sistema. Consulte o<br>Manual de Definições Gerais. |
| Falhou a auten-<br>ticação do ser-<br>vidor LDAP.<br>Verifique as de-<br>finições.                                  | O nome do utilizador e palavra-<br>passe diferem das definições para<br>a autenticação de servidor LDAP.                             | Efectue as definições do nome de<br>utilizador e palavra-passe correc-<br>tamente para autenticação do ser-<br>vidor LDAP.                                                                                          |
| A lista de des-<br>tinos foi actua-<br>lizada. Os<br>destinos/ reme-<br>tente seleccio-<br>nados foram<br>apagados. | Um destino especificado ou nome<br>de remetente foi apagado quando<br>a lista de destinos no servidor de<br>entrega foi actualizada. | Especifique novamente o destino<br>ou o nome do remetente.                                                                                                    |
| Falhou a actua-<br>lização da lista<br>de destinos.<br>Tentar de novo?                                              | Ocorreu um erro de rede.                                                                                                    | Verifique se o servidor está liga-<br>do.                                                                                                    |
| A actualizar<br>lista de desti-<br>nos. Volte a se-<br>lec destino ou<br>nome do remeten-<br>te mais tarde.         | A lista de destinos está a ser actu-<br>alizada.                                                                                     | Se um destino ou nome de reme-<br>tente já tiver sido seleccionado,<br>seleccione-o novamente após esta<br>mensagem desaparecer.                                                                                    |

| Mensagem                                                                                                    | Causa                                                                                                    | Solução                                                                                                    |
|----------------------------------------------------------------------------------------------------|----------------------------------------------------------------------------------------------------|----------------------------------------------------------------------------------------------------|
| Impossível de-<br>tect form orig<br>Selec tamanho<br>digitaliz.                                                             | Pode ter colocado papel que não<br>corresponde ao formato indicado<br>nas Definições de Formato de Pa-<br>pel com Ferramentas do Utiliza-<br>dor. | <ul> <li>Coloque o original correctamente.</li> <li>Especifique o formato da digitalização.</li> <li>Quando colocar um original directamente no vidro de exposição, a acção de levantar/baixar o ARDF despoleta o processo automático de detecção do formato do original. Levante o ARDF mais de 30 graus. Consulte a Referência de Cópia.</li> </ul> |
| Excedeu o n° má-<br>ximo de result.<br>de busca q/ po-<br>dem ser visua-<br>liz. Máx.:<br>(É colocado um núme-<br>ro em n.) | Os resultados da procura excede-<br>ram o número máximo visualizá-<br>vel.                                                                        | Efectue nova busca após alterar<br>as condições de busca.                                                                                                    |
| Não possui pri-<br>vilégios p/ uti-<br>lizar esta<br>função.                                                                | A utilização desta função está re-<br>servada apenas aos utilizadores<br>autenticados.                                                            | Contacte o administrador.                                                                                                    |
| Terminou o tempo<br>de busca do ser-<br>vidor LDAP. Ve-<br>rif. o estado do<br>servidor.                                    | Ocorreu um erro de rede e a liga-<br>ção falhou.                                                                                                  | Tente novamente a operação. Se a<br>mensagem ainda for apresentada,<br>é sinal de que a rede poderá estar<br>lotada. Verifique a informação de<br>Definições do Sistema. Consulte o<br>Manual de Definições Gerais.                                                                                                    |
| Grupo especif.<br>contém destinos<br>inválidos. Se-<br>lec. só destinos<br>válid.?                                          | O grupo especificado contém al-<br>guns destinos para envio de e-<br>mail e alguns destinos para envio<br>através de Digitalizar para Pasta.      | Para seleccionar destinos para en-<br>vio através de e-mail, prima <b>[Se-<br/>lec.]</b> para a mensagem<br>apresentada no ecrã de e-mail.<br>Para seleccionar destinos para en-<br>vio através Digitalizar para Pasta,<br>prima <b>[Selec.]</b> para a mensagem<br>apresentada no ecrã Digitalizar<br>para Pasta.                                    |

| Mensagem                                                                                                    | Causa                                                                                            | Solução                                                                                                    |
|----------------------------------------------------------------------------------------------------|--------------------------------------------------------------------------------------------------|----------------------------------------------------------------------------------------------------|
| A ligação fa-<br>lhou. Verifique<br>definições e es-<br>tado fich digi-<br>taliz. Estado                                   | Não foram efectuadas as defini-<br>ções de rede correctas.                                       | <ul> <li>Verifique as definições de rede do computador cliente.</li> <li>Verifique se os componentes, como o cabo LAN, estão ligados correctamente.</li> <li>Verifique se as definições de servidor estão correctas e se o servidor está a funcionar correctamente.</li> </ul>       |
| Falhou autenti-<br>cação dest. Ve-<br>rifique<br>definições e es-<br>tado fich digi-<br>taliz. Estado                      | O nome de utilizador ou palavra-<br>passe introduzidos são inválidos.                            | <ul> <li>Verifique se o nome de utiliza-<br/>dor e palavra-passe estão cor-<br/>rectos.</li> <li>Verifique se a ID e palavra-<br/>passe da pasta de destino es-<br/>tão correctos.</li> <li>Uma palavra-passe de 128 ou<br/>mais caracteres pode não ser<br/>reconhecida.</li> </ul> |
| Nome do remet.<br>não está selec-<br>cionado. Espe-<br>cifique o nome<br>do remetente.                                     | O nome do remetente não foi especificado.                                                        | Deve ser especificado um nome<br>de remetente antes de enviar e-<br>mail. Envie e-mail após especifi-<br>car o nome do remetente.                                                                                                    |
| Não é possível<br>introd. manual/<br>mais do que n<br>destinos.<br>(É colocado um núme-<br>ro em n.)                       | O e-mail inclui demasiados (nnn<br>ou mais) destinos.                                            | Divida os destinos em dois ou<br>mais grupos.                                                                                                    |
| Não é possível<br>especif. mais do<br>que n destinos.<br>(É colocado um núme-<br>ro em n.)                                 | O e-mail inclui demasiados (nnn<br>ou mais) destinos.                                            | Divida os destinos em dois ou<br>mais grupos.                                                                                                    |
| Nº de pastas de<br>destinos selec-<br>cionáveis de uma<br>vez está limita-<br>da a n.<br>(É colocado um núme-<br>ro em n.) | O número máximo de pastas de<br>destino que pode ser selecciona-<br>do de cada vez foi excedido. | Seleccione nn ou menos pastas de destino.                                                                                                    |

| Mensagem                                                                                                    | Causa                                                                                                    | Solução                                                                                                    |
|----------------------------------------------------------------------------------------------------|----------------------------------------------------------------------------------------------------|----------------------------------------------------------------------------------------------------|
| Tam. máx. e-mail<br>excedido O envio<br>de e-mail foi<br>cancelado.                                                  | O tamanho máximo de e-mail foi<br>excedido.                                                                                | <ul> <li>Aumente o tamanho de [Tama-<br/>nho máx. de e-mail].</li> <li>Defina [Dividir e enviar e-mail]<br/>para [Ligado (por página)] ou [Li-<br/>gado (por tamanho máx.)].</li> <li>Consulte o Manual de Definições<br/>Gerais.</li> </ul>                                                                                                    |
| O envio falhou.<br>Verifique defi-<br>nições e estado<br>fich digitaliz.<br>Estado                                   | Enquanto um ficheiro era envia-<br>do, ocorreu um erro de rede e não<br>foi possível enviar o ficheiro cor-<br>rectamente. | Tente novamente a operação. Se a<br>mensagem ainda for apresentada,<br>é sinal de que a rede poderá estar<br>lotada. Contacte o administrador.<br>Prima a tecla <b>[Informações do Tra-<br/>balho]</b> para visualizar os resulta-<br>dos da transmissão e, de seguida,<br>verifique qual o trabalho que não<br>foi enviado. Consulte a Referên-<br>cia de Scanner. |
| Cód. de protec-<br>ção p/ destinos<br>introduzido in-<br>correcto. Volte<br>a introduzir.                            | Não foi introduzido o código de<br>protecção correcto.                                                                     | Certifique-se de que o código de<br>protecção está correcto e introdu-<br>za-o novamente. Consulte o Ma-<br>nual de Definições Gerais.                                                                                                    |
| Excedido o nº<br>máx. de caracte-<br>res alfanuméri-<br>cos.                                                         | O número máximo de caracteres<br>alfanuméricos que pode ser intro-<br>duzido foi excedido.                                 | Verifique o número máximo de<br>caracteres que pode introduzir e<br>introduza novamente. Consulte a<br>Referência de Scanner.                                                                                                    |
| Falhou a auten-<br>ticação.                                                                                          | O nome de utilizador ou palavra-<br>passe de início de sessão introdu-<br>zidos estão incorrectos.                         | Verifique o seu nome de utiliza-<br>dor e palavra-passe de início de<br>sessão. O equipamento não con-<br>segue proceder à autenticação.<br>Contacte o administrador.                                                                                                    |
| Excedeu tam máx<br>dados por fich.<br>Não pode digi-<br>talz. Dados di-<br>gitlz serão<br>apag. serão apa-<br>gados. | O tamanho de dados excedeu a<br>capacidade por ficheiro.                                                                   | Reduza o tamanho dos dados e<br>envie-os novamente.                                                                                                    |
| Original está a<br>ser lido por ou-<br>tra função.                                                                   | O equipamento está a utilizar ou-<br>tra função, como a de cópia.                                                          | Tente novamente a digitalização<br>após ser concluída a operação<br>com outra função.                                                                                                    |

| Mensagem                                                                                              | Causa                                                                                                | Solução                                                                                                    |
|----------------------------------------------------------------------------------------------------|----------------------------------------------------------------------------------------------------|----------------------------------------------------------------------------------------------------|
| Excedida capac<br>máx mem. Não<br>pode digitali-<br>zar. Os dados<br>lidos serão fo-<br>ram apagados. | Memória cheia.                                                                                       | <ul> <li>Tente uma das seguintes medi-<br/>das:</li> <li>Aguarde alguns instantes e<br/>tente novamente a operação<br/>de digitalização.</li> <li>Reduza a área ou a resolução<br/>de digitalização.</li> <li>Elimine os ficheiros guarda-<br/>dos desnecessários.</li> </ul>                                   |
| Excedeu ca-<br>pac.máx. de me-<br>mória. Pretende<br>enviar os dados<br>lidos?                        | Memória cheia.                                                                                       | Especifique se pretende utilizar<br>os dados ou não.                                                                                                    |
| Sem listas des-<br>tinos válidas.<br>Verifique as de-<br>fin.s ou o esta-<br>do                       | As definições de autenticação<br>para o servidor de entrega estão<br>incorrectas.                    | Verifique se o servidor de entrega<br>está activo e se as definições de<br>autenticação para o servidor de<br>entrega estão correctas.                                                                                                    |
| O envio falhou.<br>Prima Informa-<br>ção de Trabalhos<br>para verificar<br>estado.                    | O envio falhou. Prima a tecla <b>[In-<br/>formações dos trabalhos]</b> para veri-<br>ficar o estado. | Tente novamente a operação.<br>Se a mensagem ainda for apresen-<br>tada, é sinal de que a rede poderá<br>estar lotada. Contacte o seu admi-<br>nistrador de rede.<br>Utilize o ecrã Informações do Tra-<br>balho para verificar o ficheiro em<br>que ocorreu o problema. Consul-<br>te a Referência de Scanner. |
| Sem papel. Colo-<br>que papel na<br>bandeja.                                                          | Não há papel na bandeja de papel<br>especificada.                                                    | Coloque papel com um formato<br>indicado na mensagem.                                                                                                    |
| Excedeu capaci-<br>dade máx de pág.<br>Os dados lidos<br>serão                                        | O número de páginas digitaliza-<br>das excedeu a capacidade máxi-<br>ma de página.                   | Seleccione a opção de enviar os<br>dados até este ponto.                                                                                                    |

## ₽ Referência

Pág. 6 "Quando Tiver Problemas A Operar o Equipamento"

## Quando Uma Mensagem É Visualizada no Computador Cliente

Este capítulo descreve as causas prováveis e possíveis soluções para as principais mensagens de erro visualizadas no computador cliente quando utilizar o driver TWAIN.

#### ₿Importante

Se aparecer uma mensagem de erro que não esteja incluída nesta secção, desligue o interruptor de alimentação principal do equipamento e, em seguida, volte a ligá-lo. Para obter informação sobre como desligar o interruptor de alimentação principal, consulte Acerca deste Equipamento.

| Mensagem                                                                                                   | Causa                                                                       | Solução                                                                                                    |
|----------------------------------------------------------------------------------------------------|-----------------------------------------------------------------------------|----------------------------------------------------------------------------------------------------|
| Eliminar Encra-<br>vamentos no ADF                                                                         | Ocorreu um encravamento de pa-<br>pel no interior do ARDF.                  | Remova os originais encravados e<br>volte a colocá-los.<br>Depois de remover o papel encra-<br>vado, continue com a digitaliza-                                                                                                    |
|                                                                                                    |                                                                             | ção.<br>Verifique se os originais são ade-<br>quados para serem digitalizados<br>pelo equipamento.                                                                                                    |
| Versão do Winso-<br>ck inválida. Use<br>a versão 1.1 ou<br>superior.                                       | Está a utilizar uma versão inváli-<br>da do Winsock.                        | Instale o sistema operativo do<br>computador ou copie o Winsock a<br>partir do CD-ROM do sistema<br>operativo.                                                                                                    |
| O nome já está a<br>ser utiliza-<br>do.Verifique os<br>nomes regista-<br>dos.                              | Tentou registar um nome que já<br>se encontra em utilização.                | Utilize outro nome.                                                                                                    |
| Impossível de-<br>tectar o formato<br>do papel do ori-<br>ginal. Especi-<br>fique o formato<br>da leitura. | O original colocado estava desali-<br>nhado.                                | <ul> <li>Coloque o original correctamente.</li> <li>Especifique o formato da digitalização.</li> <li>Quando colocar um original directamente no vidro de exposição, a acção de levantar/baixar o ARDF despoleta o processo automático de detecção do formato do original. Levante o ARDF mais de 30 graus.</li> </ul> |
| Impossível adi-<br>cionar qualquer<br>outro modo de<br>leitura.                                            | O número máximo de modos de<br>digitalização registáveis foi exce-<br>dido. | O número máximo de modos de<br>digitalização que pode ser guar-<br>dado é de 99. Apague os modos<br>de digitalização desnecessários.                                                                                                    |

| Mensagem                                                                                | Causa                                                                                                    | Solução                                                                                                    |
|-----------------------------------------------------------------------------------------|----------------------------------------------------------------------------------------------------|----------------------------------------------------------------------------------------------------|
| Impossível es-<br>pecificar qual-<br>quer outra área<br>de leitura.                     | O número máximo de áreas de di-<br>gitalização registáveis foi excedi-<br>do.                                                                          | O número máximo de áreas de di-<br>gitalização que pode ser guarda-<br>do é de 99. Apague áreas de<br>digitalização desnecessárias.                                                                                                    |
| Chamar assis-<br>tência técnica<br>Chame a assis-<br>tência técnica.                    | Ocorreu um erro irrecuperável no<br>equipamento.                                                                                                    | Contacte o seu representante da assistência técnica.                                                                                                    |
| Scanner não está<br>disponível no<br>dispositivo es-<br>pecificado.                     | Não é possível utilizar a função<br>de scanner TWAIN neste equipa-<br>mento.                                                                           | Contacte o seu representante da assistência técnica.                                                                                                    |
| O scanner não<br>está disponí-<br>vel.Verifique o<br>estado de liga-<br>ção do scanner. | <ul> <li>O interruptor de alimentação principal do equipamento está desligado.</li> <li>O equipamento não está ligado correctamente à rede.</li> </ul> | <ul> <li>Defina o interruptor de alimentação principal para "Ligado".</li> <li>Verifique se o equipamento está ligado correctamente à rede.</li> <li>Anule a selecção da função de firewall pessoal do computador cliente.</li> <li>Utilize uma aplicação como telnet para se certificar de que SNMPv1 ou SNMPv2 está definido como o protocolo do equipamento. Consulte o Manual de Definições Gerais e o Guia de Rede.</li> </ul> |
| Sem resposta a<br>partir do scan-<br>ner.                                               | O equipamento não está ligado<br>correctamente à rede.                                                                                                 | Verifique se o equipamento está<br>ligado correctamente à rede.                                                                                                    |
| Sem resposta a<br>partir do scan-<br>ner.                                               | A rede está sobrecarregada.                                                                                                    | Aguarde um pouco e, em segui-<br>da, tente novamente a ligação.                                                                                                    |
| Ocorreu um erro<br>no scanner.                                                          | As condições de digitalização es-<br>pecificadas pela aplicação exce-<br>deram o intervalo de definição do<br>equipamento.                             | Verifique se as definições de digi-<br>talização efectuadas com a aplica-<br>ção excederam o intervalo de<br>definição do equipamento.                                                                                                    |
| Ocorreu um erro<br>fatal no scan-<br>ner.                                               | Ocorreu um erro irrecuperável no equipamento.                                                                                                    | Contacte o seu representante da assistência técnica.                                                                                                    |

| Mensagem                                                                                                    | Causa                                                                                                    | Solução                                                                                                    |
|----------------------------------------------------------------------------------------------------|----------------------------------------------------------------------------------------------------|----------------------------------------------------------------------------------------------------|
| Impossível li-<br>gar ao scan-<br>ner.Verifique<br>as definições da<br>Máscara de Aces-<br>so da rede nas<br>Ferramentas do<br>Utilizador.                                               | Está definida uma máscara de<br>acesso.                                                                                                    | Contacte o administrador.                                                                                                    |
| O scanner não<br>está pronto.Ve-<br>rifique o scan-<br>ner e as opções.                                                                                                    | A tampa do ARDF está aberta.                                                                                                    | Verifique se a tampa do ARDF<br>está fechada.                                                                                                    |
| Memória insufi-<br>ciente.Reduza a<br>área de leitura.                                                                                                    | A memória do scanner é insufici-<br>ente.                                                                                                    | <ul> <li>Redefina o tamanho da digita-<br/>lização.</li> <li>Reduza a resolução.</li> <li>Defina para sem compactação.<br/>Consulte a Ajuda do driver<br/>TWAIN.</li> </ul>                                                                                                    |
| Não é possível<br>localizar o di-<br>gitalizador<br>"XXX" utilizado<br>na digitaliza-<br>ção anterior.<br>\r\n\r\n "YYY"<br>será utilizado.<br>(XXX e YYY indicam o<br>nome do scanner.) | <ul> <li>O interruptor de alimentação principal do scanner utilizado anteriormente não está definido para "Ligado".</li> <li>O equipamento não está ligado correctamente à rede.</li> </ul> | <ul> <li>Verifique se o interruptor de<br/>alimentação principal do<br/>scanner utilizado na digitali-<br/>zação anterior está ligado.</li> <li>Verifique se o scanner utiliza-<br/>do anteriormente está correc-<br/>tamente ligado à rede.</li> <li>Desactive a firewall pessoal<br/>do computador cliente.</li> <li>Utilize uma aplicação como<br/>telnet para se certificar de que<br/>SNMPv1 ou SNMPv2 está de-<br/>finido como o protocolo do<br/>equipamento. Consulte o Ma-<br/>nual de Definições Gerais e o<br/>Guia de Rede.</li> <li>Seleccione o scanner utilizado<br/>para a digitalização anterior.</li> </ul> |
| Ocorreu um erro<br>no controlador<br>do scanner.                                                                                                    | Ocorreu um erro no driver.                                                                                                    | <ul> <li>Verifique se o cabo de rede<br/>está correctamente ligado ao<br/>computador cliente.</li> <li>Verifique se a placa Ethernet<br/>do computador cliente é reco-<br/>nhecida correctamente pelo<br/>Windows.</li> <li>Verifique se o computador cli-<br/>ente pode utilizar o protocolo<br/>TCP/IP.</li> </ul>                                                                                                    |

| Mensagem                                                                                                    | Causa                                                                                                    | Solução                                                                                                    |
|----------------------------------------------------------------------------------------------------|----------------------------------------------------------------------------------------------------|----------------------------------------------------------------------------------------------------|
| Ocorreu um erro<br>de comunicação<br>na rede.                                                                                                    | Ocorreu um erro de comunicação<br>na rede.                                                                                                | Verifique se o computador cliente<br>pode utilizar o protocolo TCP/IP.                                                                                                    |
| Memória insufi-<br>ciente.Feche<br>todas as outras<br>aplicações, de-<br>pois reinicie a<br>leitura.                                                                              | A memória é insuficiente.                                                                                                    | <ul> <li>Feche todas as aplicações desnecessárias em execução no computador cliente.</li> <li>Desinstale o driver TWAIN reinicie o computador e, de seguida, reinstale o driver TWAIN.</li> </ul>                                                |
| O nome de utili-<br>zador de início<br>de sessão, a pa-<br>lavra-passe de<br>início de ses-<br>são, ou o código<br>de encriptação<br>do controlador<br>introduzido é<br>inválido. | O nome de utilizador ou palavra-<br>passe de início de sessão, ou o có-<br>digo de encriptação do driver in-<br>troduzidos são inválidos. | <ul> <li>Verifique o nome de utiliza-<br/>dor ou palavra-passe de início<br/>de sessão e o código de encrip-<br/>tação do driver.</li> <li>Não foi concedida permissão<br/>para utilizar esta função. Con-<br/>tacte o administrador.</li> </ul> |

## ℅ Referência

Acerca deste Equipamento

# 6. Resolução de Problemas na Utilização da Unidade DDST

Este capítulo descreve causas prováveis e soluções possíveis para problemas com a função de impressora e scanner, quando utilizar equipamentos com Unidade DDST.

## A Função de Impressora

# Quando aparece uma mensagem durante a instalação do driver de impressão

Este capítulo descreve o que fazer se aparecer uma mensagem ao instalar o driver de impressão.

A mensagem número 58 ou 34 indica que não é possível instalar o driver de impressão utilizando Execução automática. Instale o driver de impressão utilizando [Adicionar Impressora] ou [Instalar Impressora].

#### Windows 98/Me/2000

Esta secção descreve o procedimento para o Windows 98/Me/2000.

Clique no menu [Iniciar], seleccione [Definições] e, em seguida, clique em [Impressoras].

2 Faça duplo clique sobre o ícone Adicionar Impressora.

🔁 Siga as instruções do Assistente Adicionar Impressora.

Se o driver de impressão estiver num CD-ROM, a localização do driver é \DRIVERS\DDST\WIN9X\_ME\(linguagem)\DISK1 ou \DRI-VERS\DDST\WIN2K\_XP\(linguagem)\DISK1. Se o instalador iniciar, clique em **[Cancelar]** para sair.

#### Especifique uma porta.

Para o procedimento de definição, consulte a descrição da porta que está a utilizar.

#### 🖉 Nota

As portas disponíveis variam de acordo com o seu sistema operativo Windows ou o tipo de interface. Para obter mais detalhes, consulte a Referência de Impressora/Scanner.

#### ${}^{\mathcal{P}}$ Referência

Referência de Impressora/Scanner

#### Windows XP Professional ou Windows Server 2003

Este capítulo descreve o procedimento para o Windows XP Professional e Windows Server 2003.

#### 1 No menu [lniciar], clique em [lmpressoras e Faxes].

Clique em [Adicionar uma impressora].

#### 🕹 Siga as instruções do Assistente Adicionar Impressora.

Se o driver de impressão estiver num CD-ROM, a localização do driver é \DRIVERS\DDST\WIN2K\_XP\(linguagem)\DISK1. Se o instalador iniciar, clique em **[Cancelar]** para sair.

#### Especifique uma porta.

Para o procedimento de definição, consulte a descrição da porta que está a utilizar.

#### 🖉 Nota

As portas disponíveis variam de acordo com o seu sistema operativo Windows ou o tipo de interface. Para obter mais detalhes, consulte a Referência de Impressora/Scanner.

#### Referência

Referência de Impressora/Scanner

#### Windows XP Home Edition

Este capítulo descreve o procedimento para o Windows XP Home Edition.

No menu [Iniciar], clique em [Painel de controlo].

**2** Clique em [Impressoras e Outro Hardware].

E Clique em [Impressoras e Faxes].

Clique em [Adicionar uma Impressora].

## **5** Siga as instruções do Assistente Adicionar Impressora.

Se o controlador de impressora estiver num CD-ROM, a localização do controlador é \DRIVERS\DDST\WIN2K\_XP\(linguagem)\DISC1. Se o instalador iniciar, clique em **[Cancelar]** para sair.

#### **()** Especifique uma porta.

Para o procedimento de definição, consulte a descrição da porta que está a utilizar.

#### 🖉 Nota

As portas disponíveis variam de acordo com o seu sistema operativo Windows ou o tipo de interface. Para obter mais detalhes, consulte a Referência de Impressora/Scanner.

#### 

Referência de Impressora/Scanner

## Quando É Visualizada Uma Mensagem

Este capítulo descreve as mensagens principais que aparecem no painel de visualização. Se aparecer uma mensagem não descrita aqui, proceda de acordo com a mensagem.

#### 🖉 Nota

Antes de desligar a alimentação principal, consulte Acerca deste Equipamento.

#### 

Acerca deste Equipamento

#### Mensagens de estado

Esta secção descreve as mensagens de estado do equipamento.

| Mensagem                 | Estado                                                                                                    |
|--------------------------|----------------------------------------------------------------------------------------------------|
| Ready                    | Esta é a mensagem de "pronto" predefinida. O equipamento está pronto para ser utilizado. Não é necessária qualquer acção.                                |
| Waiting                  | A impressora está a aguardar os próximos dados para impri-<br>mir. Aguarde.                                                                              |
| Offline                  | O equipamento está offline. Para começar a imprimir, coloque<br>o equipamento online premindo a tecla <b>[Online]</b> no painel de<br>controlo.          |
| Aguarde                  | Esta mensagem pode aparecer durante um ou dois segundos<br>enquanto o equipamento se prepara, efectua os ajustes iniciais<br>ou adiciona toner. Aguarde. |
| Modo Hex Dump            | No modo Hex Dump, o equipamento imprime dados recebidos<br>em formato hexadecimal. Desligue o equipamento após a im-<br>pressão e volte a ligá-lo.       |
| A apagar trabalho        | O equipamento está a redefinir o trabalho de impressão. Espere<br>até aparecer "Ready" no visor.                                                         |
| A definir altera-<br>ção | O equipamento está a definir as alterações. Não é possível uti-<br>lizar o painel de controlo enquanto esta mensagem é apresenta-<br>da. Aguarde.        |

#### Mensagens de aviso

| Mensagens/Segundas men-<br>sagens                      | Causas                                                                                                    | Soluções                                                                                                    |
|--------------------------------------------------------|----------------------------------------------------------------------------------------------------|----------------------------------------------------------------------------------------------------|
| O modo Duplex está<br>deslig. p/ Bandeja #             | A bandeja de papel seleccio-<br>nada não foi configurada para<br>a impressão duplex.<br># indica o número da bandeja. | Prima <b>[ApagTrab]</b> para alterar<br>as definições da bandeja de<br>papel ou para imprimir de um<br>lado.<br>Para mais informações sobre<br>as definições das bandejas,<br>consulte a Referência de Im-<br>pressora/Scanner.          |
| Erro da placa de rede                                  | Ocorreu um erro no interface<br>Ethernet.                                                                             | Desligue o interruptor de ali-<br>mentação principal, aguarde<br>alguns segundos e, em segui-<br>da, volte a ligá-lo. Se a mensa-<br>gem aparecer novamente,<br>contacte o seu revendedor ou<br>representante de assistência<br>técnica. |
| Erro NV-RAM                                            | Ocorreu um erro na impresso-<br>ra.                                                                                   | Desligue o interruptor de ali-<br>mentação principal, aguarde<br>alguns segundos e, em segui-<br>da, volte a ligá-lo. Se a mensa-<br>gem aparecer novamente,<br>contacte o seu revendedor ou<br>representante de assistência<br>técnica. |
| [Imprimir] sem o<br>modo indicado?                     | Esta é uma mensagem de aler-<br>ta relativa a uma bandeja de<br>papel em Selecção Automáti-<br>ca de Bandeja.         | Prima <b>[Imprimir]</b> para cancelar<br>o modo e imprimir o trabalho.                                                                                                    |
| Erro fonte da im-<br>pressora.                         | Ocorreu um erro no ficheiro<br>de fontes.                                                                             | Desligue o interruptor de ali-<br>mentação principal, aguarde<br>alguns segundos e, em segui-<br>da, volte a ligá-lo. Se a mensa-<br>gem aparecer novamente,<br>contacte o seu revendedor ou<br>representante de assistência<br>técnica. |
| Problema com a uni-<br>dade. Finalizador<br>[ApagTrab] | Há um problema com o finali-<br>zador.                                                                                | Desligue e volte a ligar a ali-<br>mentação.<br>Se a mensagem aparecer no-<br>vamente, contacte o seu re-<br>vendedor ou representante de<br>assistência técnica.                                                                        |

Esta secção descreve as mensagens de aviso do equipamento.

| Mensagens/Segundas men-<br>sagens                  | Causas                                                                                                    | Soluções                                                                                                    |
|----------------------------------------------------|----------------------------------------------------------------------------------------------------|----------------------------------------------------------------------------------------------------|
| Sobrecarga da memó-<br>ria                         | A capacidade máxima de vi-<br>sualização de lista RPCS, PCL<br>5e/6 ou PostScript 3 foi exce-<br>dida.                      | Reduza o valor de <b>[Resolução]</b><br>no driver de impressão. Como<br>alternativa, seleccione <b>[Priori-<br/>dade fontes]</b> de <b>[Utilização da me-<br/>mória]</b> em <b>[Sistema]</b> . Consulte o<br>Manual de Definições Gerais.<br>Se esta mensagem continuar a<br>aparecer após tomar estas me-<br>didas, reduza o número de fi-<br>cheiros enviados para o<br>equipamento. |
| Band papel a ser uti-<br>lizada                    | A bandeja de papel especifica-<br>da encontra-se em utilização<br>por outra função, por exem-<br>plo, a função de copiador. | Aguarde até que a outra fun-<br>ção termine a utilização da<br>bandeja de papel especificada.                                                                                                    |
| Volte a colocar<br>band. papel correc-<br>tamente. | A bandeja de papel seleccio-<br>nada não existe ou não está<br>correctamente colocada.                                      | Coloque a bandeja de papel<br>correctamente.                                                                                                    |
| La Toner quase a aca-<br>bar.<br>Adicione toner.   | O toner está a acabar.                                                                                                    | Substitua o cartucho de toner<br>em breve para manter a quali-<br>dade da impressão.                                                                                                    |
| Erro Bandeja #                                     | Ocorreu um erro na bandeja<br>de papel.<br># indica o número da bandeja.                                                    | Prima <b>[ApagTrab]</b> para alterar<br>as definições da bandeja de<br>papel ou prima <b>[Avan pág]</b><br>para seleccionar outra bandeja<br>de papel e imprimir.                                                                                                    |
| USB tem um problema.                               | Ocorreu um erro no interface<br>USB.                                                                                        | Desligue o interruptor de ali-<br>mentação principal, aguarde<br>alguns segundos e, em segui-<br>da, volte a ligá-lo. Se a mensa-<br>gem aparecer novamente,<br>contacte o seu revendedor ou<br>representante de assistência<br>técnica.                                                                                                    |

#### Imprimir o registo de erros

Se não foi possível imprimir os ficheiros devido a erros de impressão, imprima o registo de erros para identificar o problema.

Prima a tecla [Ferramentas do utilizador/Contador].

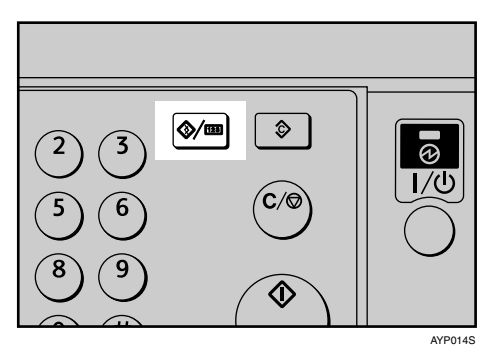

2 Seleccione [Funções de impressora] utilizando [▲] ou [▼] e, de seguida, prima na tecla [OK].

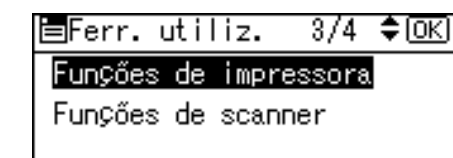

Seleccione [Imp. lista/teste] utilizando [▲] ou [▼] e, de seguida, prima na tecla [OK].

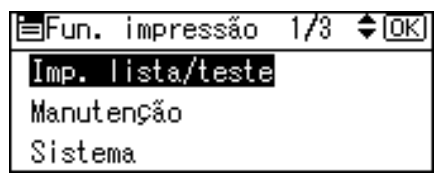

Seleccione [Reg. erros] utilizando [▲] ou [▼] e, de seguida, prima na tecla [OK].

⊟Imp list/test 1/3 \$OK Listas múltiplas Folha de configuração <mark>Reg. erros</mark>

É imprimido um registo de erros.

## 🖉 Nota

- Os 30 erros mais recentes são guardados no registo de erros. Se for adicionado um novo erro quando já existirem 30 guardados, é apagado o erro mais antigo. Pode verificar qualquer um destes trabalhos de impressão quanto a informações de registo de erros.
- Se o interruptor de alimentação principal for desligado, o registo é apagado.

## Quando não Consegue Imprimir

Utilize os procedimentos seguintes se a impressão não iniciar mesmo após executar **[Imprimir]**.

| Problema                                         | Causa                                                                    | Solução                                                                                                    |
|--------------------------------------------------|--------------------------------------------------------------------------|----------------------------------------------------------------------------------------------------|
| A impressão não inicia.                          | A alimentação está desligada.                                            | Verifique se o cabo está bem<br>ligado à tomada e ao equipa-<br>mento. Ligue o interruptor de<br>corrente principal.                                                                                                    |
| A impressão não inicia.                          | O equipamento está definido<br>para "Offline".                           | Prima na tecla <b>[Online]</b> .                                                                                                    |
| A impressão não inicia.                          | A causa é visualizada no pai-<br>nel de visualização.                    | Verifique a mensagem de erro<br>ou o estado de aviso no painel<br>de visualização e tome as me-<br>didas adequadas. Consulte<br>Pág. 92 "Quando É Visualiza-<br>da Uma Mensagem".                                                                |
| A impressão não inicia.                          | O cabo de interface foi ligado<br>após o equipamento ter sido<br>ligado. | Ligue o cabo de interface an-<br>tes de ligar o equipamento.                                                                                                    |
| A impressão não inicia.                          | O cabo de interface não está<br>correctamente ligado.                    | Ligue o cabo de interface cor-<br>rectamente. Se este tiver um fi-<br>xador, fixe-o bem. Consulte o<br>Manual de Definições Gerais.                                                                                                    |
| A impressão não inicia.                          | Não está a ser utilizado o cabo<br>de interface adequado.                | O tipo de cabo de interface<br>que deverá usar depende do<br>computador. Certifique-se de<br>que está a usar o cabo correc-<br>to. Se o cabo estiver danifica-<br>do ou desgastado, substitua-o.<br>Consulte o Manual de Defini-<br>ções Gerais. |
| <b>[Imp. lista/teste]</b> está desactiva-<br>do. | Pode ter ocorrido um erro me-<br>cânico.                                 | Contacte o seu representante<br>da assistência técnica. Consul-<br>te o Manual de Definições Ge-<br>rais.                                                                                                    |

Se a impressão não iniciar, contacte o seu representante de assistência técnica.

Se o equipamento estiver ligado ao computador através do cabo de interface

O seguinte mostra a forma como verificar a porta de impressão quando o indicador Entrada de dados não acender ou piscar.

Verifique se a definição da porta de impressão está correcta. Para a ligação de porta USB, a porta USB tem de estar configurada.

Para Windows 98/Me

- Clique no botão [Iniciar], aponte para [Definições] e, em seguida, clique em [Impressoras].
- ② Clique no ícone do equipamento. No menu [Ficheiro], clique em [Propriedades].
- ③ Clique no separador [Detalhes].
- ④ Na lista [Imprimir para a seguinte porta], verifique se está seleccionada a porta correcta.

Para Windows 2000

- Clique no botão [Iniciar], aponte para [Definições] e, em seguida, clique em [Impressoras].
- ② Clique no ícone do equipamento. No menu [Ficheiro], clique em [Propriedades].
- ③ Clique no separador [Portas].
- ④ Na lista [Imprimir para a(s) seguinte(s) porta(s)], verifique se está seleccionada a porta correcta.

Para Windows XP Professional ou Windows Server 2003

- ① Clique no botão [Iniciar] e, em seguida, clique em [Impressoras e Faxes].
- ② Clique no ícone do equipamento. No menu [Ficheiro], clique em [Propriedades].
- ③ Clique no separador [Portas].
- ④ Na lista [Imprimir para a(s) seguinte(s) porta(s)], verifique se está seleccionada a porta correcta.

Para Windows XP Home Edition

- ① Clique no botão [Iniciar] e, de seguida, clique em [Painel de Controlo].
- ② Clique em [Impressoras e Outro Hardware].
- 3 Clique em [Impressoras e Faxes].
- ④ Clique no ícone do equipamento. No menu [Ficheiro], clique em [Propriedades].
- (5) Clique no separador [Portas].
- ⑥ Na lista [Imprimir para a(s) seguinte(s) porta(s)], verifique se está seleccionada a porta correcta.

## Outros Problemas de Impressão

Esta secção descreve as causas prováveis e possíveis soluções para problemas que podem ocorrer na impressão a partir de um computador.

#### ✤ Quando não consegue imprimir com nitidez

| Problema                                                  | Causa                                                                                                    | Solução                                                                                                    |
|-----------------------------------------------------------|----------------------------------------------------------------------------------------------------|----------------------------------------------------------------------------------------------------|
| A impressão está esbatida em<br>toda a página.            | O papel está húmido.                                                                                                    | Utilize papel que tenha sido<br>guardado à temperatura e nas<br>condições de humidade reco-<br>mendadas. Consulte Acerca<br>deste Equipamento.                                                                 |
| A impressão está esbatida em<br>toda a página.            | O papel não é adequado.                                                                                                    | Utilize papel recomendado.<br>(Imprimir em papel áspero ou<br>tratado pode resultar numa<br>imagem de impressão ténue.)<br>Consulte Acerca deste Equi-<br>pamento.                                             |
| As imagens impressas têm<br>manchas ou estão irregulares. | As definições para papel gros-<br>so não foram efectuadas na<br>impressão em papel grosso.                                                            | Seleccione <b>[Grosso]</b> na lista <b>[Ti-<br/>po:]</b> no separador <b>[Papel]</b> .                                                                                                    |
| As imagens impressas têm<br>manchas ou estão irregulares. | A impressão em papel áspero<br>ou tratado pode resultar<br>numa imagem de impressão<br>esbatida.                                                      | Utilize papel recomendado<br>pelo fabricante. Consulte<br>Acerca deste Equipamento.                                                                                                    |
| As imagens impressas têm<br>manchas ou estão irregulares. | O papel está húmido.                                                                                                    | Utilize papel que tenha sido<br>guardado à temperatura e nas<br>condições de humidade reco-<br>mendadas. Consulte Acerca<br>deste Equipamento.                                                                 |
| As imagens impressas têm<br>manchas ou estão irregulares. | Verifique se o equipamento<br>está colocado sobre uma su-<br>perfície plana. O equipamento<br>deve ser colocado numa su-<br>perfície estável e plana. | Verifique o ambiente da loca-<br>lização para seleccionar uma<br>localização adequada. Con-<br>sulte Pág. 121 "Onde colocar o<br>equipamento".                                                                 |
| As imagens impressas têm<br>manchas ou estão irregulares. | O papel está enrugado, enro-<br>lado ou apresenta defeitos.                                                                                           | Alise as rugas do papel ou<br>substitua-o. Consulte Acerca<br>deste Equipamento.                                                                                                    |
| A imagem está demasiado es-<br>cura ou clara.             | Não foram efectuadas as defi-<br>nições de tipo de papel correc-<br>tas.                                                                              | Verifique se o papel colocado<br>na bandeja de papel ou bande-<br>ja de alimentação manual cor-<br>responde ao tipo de papel<br>definido no painel de visuali-<br>zação. Consulte Acerca deste<br>Equipamento. |

| Problema                                      | Causa                                                                                                    | Solução                                                                                                    |
|-----------------------------------------------|----------------------------------------------------------------------------------------------------|----------------------------------------------------------------------------------------------------|
| A imagem está demasiado es-<br>cura ou clara. | O papel está colocado com o<br>verso virado para cima.                                                                  | Antes de imprimir em papel<br>especial, verifique cuidadosa-<br>mente a sua superfície. A im-<br>pressão em superfícies<br>impróprias para impressão re-<br>duz a qualidade e pode danifi-<br>car os componentes internos<br>do equipamento. Consulte<br>Acerca deste Equipamento. |
| A imagem está suja.                           | A utilização de toner não reco-<br>mendado pode resultar na<br>perda da qualidade de im-<br>pressão e outros problemas. | Utilize toner original da mar-<br>ca. Contacte o seu represen-<br>tante da assistência técnica.                                                                                                    |
| A impressão termina a meio<br>do trabalho.    | Pode ter acontecido um erro.                                                                                            | Verifique o painel de visuali-<br>zação do equipamento para<br>ver se ocorreu um erro.                                                                                                    |

#### ✤ Quando determinadas definições são necessárias no driver de impressão

| Problema                                                                  | Causa                                                                                           | Solução                                                                                                    |
|---------------------------------------------------------------------------|-------------------------------------------------------------------------------------------------|----------------------------------------------------------------------------------------------------|
| O resultado da impressão di-<br>fere do que está visualizado<br>no visor. | Está a ser utilizado um SO não<br>Windows.                                                      | Verifique se a aplicação su-<br>porta o driver de impressão.                                                                                                    |
| O resultado da impressão di-<br>fere do que está visualizado<br>no visor. | O equipamento não está selec-<br>cionado para impressão.                                        | Utilize o driver de impressão<br>do equipamento e verifique se<br>o equipamento corresponde à<br>impressora designada. Con-<br>sulte a Referência de Impres-<br>sora/Scanner. |
| O resultado da impressão di-<br>fere do que está visualizado<br>no visor. | A transmissão de dados fa-<br>lhou ou foi cancelada durante<br>a impressão.                     | Verifique se ainda existem da-<br>dos falhados ou cancelados.<br>Consulte a Referência de Im-<br>pressora/Scanner.                                                            |
| Os caracteres diferem dos que estão visualizados no visor.                | A densidade da impressão<br>está demasiado escura.                                              | Ajuste as definições de densi-<br>dade da imagem. Consulte a<br>Ajuda do driver de impressão.                                                                                 |
| Os caracteres diferem dos que estão visualizados no visor.                | O papel colocado é inadequa-<br>do.                                                             | Imprimir em papel recomen-<br>dado produz uma resolução<br>melhor. Consulte Acerca des-<br>te Equipamento.                                                                    |
| Demora demasiado tempo<br>para retomar a impressão.                       | Os dados são demasiado<br>grandes ou complexos demo-<br>rando muito tempo para os<br>processar. | Se o indicador Entrada de da-<br>dos estiver a piscar, os dados<br>encontram-se em processa-<br>mento. Aguarde simplesmen-<br>te até que a impressão seja<br>retomada.        |

| Problema                                                                                                    | Causa                                                                                                    | Solução                                                                                                    |
|----------------------------------------------------------------------------------------------------|----------------------------------------------------------------------------------------------------|----------------------------------------------------------------------------------------------------|
| Demora demasiado tempo<br>para retomar a impressão.                                                                                                    | O equipamento encontrava-se<br>no modo de Poupança de<br>Energia.                                                                                        | Para retomar a partir do modo<br>Poupança de Energia, o equi-<br>pamento tem que aquecer e<br>isto leva tempo. Consulte o<br>Manual de Definições Gerais e<br>Acerca deste Equipamento.                     |
| Os componentes opcionais li-<br>gados ao equipamento não<br>são reconhecidos quando se<br>utiliza o Windows 98/ Me/<br>2000/ XP ou Windows Server<br>2003. | A configuração de opcionais<br>nas propriedades da impres-<br>sora não está configurada<br>quando a transmissão bidirec-<br>cional não estiver activada. | Consulte a Ajuda do driver de<br>impressão.                                                                                                    |
| Alguns tipos de dados, tais<br>como dados gráficos ou dados<br>de determinadas aplicações,<br>não imprimem.                                                | Não foram efectuadas as defi-<br>nições correctas do driver de<br>impressão.                                                                             | No separador <b>[Qualidade de im-<br/>pressão]</b> , clique em <b>[Poupança<br/>de toner desligada]</b> na área<br><b>[Poup toner]</b> e depois imprima.<br>Consulte a Ajuda do driver de<br>impressão.     |
| Alguns caracteres não são im-<br>pressos ou parecem esbatidos.                                                                                             | Não foram efectuadas as defi-<br>nições correctas do driver de<br>impressão.                                                                             | No separador <b>[Qualidade de im-<br/>pressão]</b> , clique em <b>[Poupança<br/>de toner desligada]</b> na área<br><b>[Poup toner]</b> e depois imprima.<br>Consulte a Ajuda do driver de<br>impressão.     |
| A velocidade de impressão ou<br>a velocidade de abandono da<br>aplicação.                                                                                  | Não foram efectuadas as defi-<br>nições correctas do driver de<br>impressão.                                                                             | Consulte a Ajuda do driver de<br>impressão.<br>Saia de qualquer outra aplica-<br>ção.                                                                                                    |
| A posição da imagem difere<br>da que está visualizada no vi-<br>sor.                                                                                       | Não são efectuadas as defini-<br>ções de disposição da página<br>correctas.                                                                              | Verifique as definições de dis-<br>posição da página efectuadas<br>utilizando a aplicação. Con-<br>sulte a Ajuda da aplicação.                                                                              |
| A imagem impressa é diferen-<br>te da imagem no ecrã do com-<br>putador.                                                                                   | Quando utiliza certas funções<br>como ampliação e redução, a<br>disposição da imagem pode<br>ser diferente da visualizada<br>no ecrã do computador.      | Na aplicação, altere a disposi-<br>ção, o tamanho dos caracteres<br>e as definições dos caracteres.                                                                                                    |
| A imagem impressa é diferen-<br>te da imagem no ecrã do com-<br>putador.                                                                                   | Pode ter seleccionado a substi-<br>tuição dos tipos de letra True<br>Type por tipos de letra do<br>equipamento durante o pro-<br>cesso de impressão.     | Para imprimir uma imagem<br>semelhante à visualizada no<br>computador, efectue defini-<br>ções para imprimir os tipos de<br>letra True Type como uma<br>imagem. Consulte a Ajuda do<br>driver de impressão. |
| São impressos caracteres ilegí-<br>veis.                                                                                                    | Pode não ter sido seleccionada<br>a linguagem da impressora<br>correcta.                                                                                 | Defina a linguagem da im-<br>pressora correcta.                                                                                                    |

| Problema                                                                                                    | Causa                                                                                                    | Solução                                                                                                    |
|----------------------------------------------------------------------------------------------------|----------------------------------------------------------------------------------------------------|----------------------------------------------------------------------------------------------------|
| As imagens são impressas na<br>orientação errada.                                                                                                    | A orientação de alimentação<br>que seleccionou e a orientação<br>de alimentação seleccionada<br>na configuração do driver de<br>impressão poderão não ser<br>iguais. | Defina a orientação de alimen-<br>tação do equipamento e a ori-<br>entação de alimentação do<br>driver de impressão de forma<br>correspondente. Consulte a<br>Ajuda do driver de impressão.                                                                              |
| As imagens estão incompletas<br>ou são imprimidas páginas<br>em excesso.                                                                                     | Pode estar a utilizar papel<br>mais pequeno que o formato<br>seleccionado na aplicação.                                                                              | Utilize papel do mesmo for-<br>mato que o seleccionado na<br>aplicação. Se não conseguir<br>colocar papel com o formato<br>correcto, utilize a função de<br>redução para reduzir a ima-<br>gem e, em seguida, imprima.<br>Consulte a Ajuda do driver de<br>impressão.    |
| Os gráficos são imprimidos de<br>forma diferente à que apre-<br>sentam no ecrã.                                                                              | Se configurar o driver de im-<br>pressão para utilizar o coman-<br>do de gráficos, pode imprimir<br>com o comando de gráficos a<br>partir do equipamento.            | Se pretende obter uma im-<br>pressão exacta, configure o<br>driver de impressão de modo<br>a imprimir sem utilizar o co-<br>mando de gráficos.<br>Consulte a Ajuda do driver de<br>impressão.                                                                            |
| As imagens fotográficas têm<br>grão.                                                                                                    | Algumas aplicações impri-<br>mem a uma resolução mais<br>baixa.                                                                                                    | Utilize as definições da aplica-<br>ção para especificar uma reso-<br>lução superior.                                                                                                    |
| Quando utiliza o Windows<br>98/ Me/ 2000/ XP ou Windo-<br>ws Server 2003, a função Re-<br>duzir/Ampliar Auto não<br>imprime como esperado.                   | -                                                                                                    | Certifique-se de que as defini-<br>ções do formato e da orienta-<br>ção do papel da aplicação<br>correspondem àquelas do dri-<br>ver de impressão.<br>Se estiverem definidos um<br>formato e orientação diferen-<br>tes, seleccione o mesmo for-<br>mato e orientação.   |
| Quando utiliza o Windows<br>98/ Me/ 2000/ XP ou Windo-<br>ws Server 2003, a impressão<br>combinada ou a impressão de<br>folhetos não sai como espera-<br>do. | Não foram efectuadas as defi-<br>nições correctas da aplicação<br>ou do driver de impressão.                                                                         | Certifique-se de que as defini-<br>ções do formato e da orienta-<br>ção do papel da aplicação<br>correspondem àquelas do dri-<br>ver de impressão. Se estive-<br>rem definidos um formato e<br>orientação diferentes, selecci-<br>one o mesmo formato e orien-<br>tação. |

#### ✤ Quando o papel não é alimentado correctamente

| Problema                                                           | Causa                                                                                                    | Solução                                                                                                    |
|--------------------------------------------------------------------|----------------------------------------------------------------------------------------------------|----------------------------------------------------------------------------------------------------|
| O papel não é alimentado a<br>partir da bandeja selecciona-<br>da. | Quando estiver a utilizar um<br>sistema operativo Windows,<br>as definições do driver de im-<br>pressão sobrepõem-se às efec-<br>tuadas através do painel do<br>visor. | Especifique a bandeja de saída<br>pretendida através do driver<br>de impressão. Consulte a Aju-<br>da do driver de impressão.                                                                         |
| A impressão está inclinada.                                        | As guias laterais da bandeja<br>poderão não estar fixas.                                                                                                    | Verifique se as guias laterais<br>estão bloqueadas. Consulte<br>Pág. 102 "Alterar o Formato<br>do Papel".                                                                                             |
| A impressão está inclinada.                                        | O papel é alimentado inclina-<br>do.                                                                                                    | Coloque o papel correctamen-<br>te. Consulte Pág. 97 "Colocar<br>Papel".                                                                                                    |
| A impressão está inclinada.                                        | A tampa do equipamento está<br>aberta.                                                                                                    | Certifique-se de que a tampa<br>direita e inferior direita estão<br>fechadas correctamente.                                                                                                    |
| Ocorrem encravamentos com frequência.                              | O número de folhas colocadas<br>excede a capacidade do equi-<br>pamento.                                                                                               | Coloque o papel apenas à al-<br>tura das marcas limite superi-<br>ores nas guias laterais da<br>bandeja de papel ou da bande-<br>ja de alimentação manual.<br>Consulte Acerca deste Equi-<br>pamento. |
| Ocorrem encravamentos com frequência.                              | O papel está húmido.                                                                                                    | Utilize papel que tenha sido<br>guardado à temperatura e nas<br>condições de humidade reco-<br>mendadas. Consulte Acerca<br>deste Equipamento.                                                        |
| Ocorrem encravamentos com frequência.                              | O papel é demasiado grosso<br>ou demasiado fino.                                                                                                    | Utilize papel recomendado.<br>Consulte Acerca deste Equi-<br>pamento.                                                                                                    |
| Ocorrem encravamentos com<br>frequência.                           | O papel de cópia está enruga-<br>do ou foi dobrado ou enrola-<br>do.                                                                                                   | Utilize papel recomendado.<br>Utilize papel que tenha sido<br>guardado à temperatura e nas<br>condições de humidade reco-<br>mendadas. Consulte Acerca<br>deste Equipamento.                          |
| Ocorrem encravamentos com<br>frequência.                           | Está a ser utilizado papel im-<br>presso.                                                                                                    | Utilize papel recomendado.<br>Consulte Acerca deste Equi-<br>pamento.                                                                                                    |
| O papel de cópia fica enruga-<br>do.                               | O papel está húmido.                                                                                                    | Utilize papel que tenha sido<br>guardado à temperatura e nas<br>condições de humidade reco-<br>mendadas. Consulte Acerca<br>deste Equipamento.                                                        |

| Problema                                                                                                 | Causa                                                                                                    | Solução                                                                                                    |
|----------------------------------------------------------------------------------------------------|----------------------------------------------------------------------------------------------------|----------------------------------------------------------------------------------------------------|
| O papel de cópia fica enruga-<br>do.                                                                     | O papel é demasiado fino.                                                                                                    | Utilize papel recomendado.<br>Consulte Acerca deste Equi-<br>pamento.                                                                                                    |
| Existe um atraso considerável<br>entre a instrução de início de<br>impressão e a própria impres-<br>são. | Pode estar definido o "Modo<br>Desligado".                                                                                                    | O equipamento necessita de<br>tempo para aquecer se tiver<br>estado em "Modo Desligado".<br>Especifique "Modo desliga-<br>do" em <b>[Definições sistema]</b> ,<br><b>[Temporizador desligar auto]</b> . |
| Existe um atraso considerável<br>entre a instrução de início de<br>impressão e a própria impres-<br>são. | O tempo de processamento<br>depende do volume de dados.<br>Grandes volumes de dados,<br>tal como documentos com<br>muitos gráficos, levam mais<br>tempo a processar. | Se o indicador Entrada de da-<br>dos estiver a piscar, os dados<br>foram recebidos pelo equipa-<br>mento. Aguarde um momen-<br>to.                                                                      |

#### Outros problemas de impressão

| Problema                                 | Causa                                                                                                    | Solução                                                                                                    |
|------------------------------------------|----------------------------------------------------------------------------------------------------|----------------------------------------------------------------------------------------------------|
| A impressão duplex está a funcionar mal. | A impressão duplex não pode<br>ser efectuada no papel coloca-<br>do na bandeja de alimentação<br>manual.                                                                       | Quando utilizar a impressão<br>duplex, efectue as definições<br>para utilizar papel de uma<br>bandeja diferente da bandeja<br>de alimentação manual.                                |
| A impressão duplex está a funcionar mal. | Colocou papel grosso especifi-<br>cado como o tipo de papel.                                                                                                    | Especifique outro tipo de pa-<br>pel.                                                                                                    |
| A impressão duplex está a funcionar mal. | Não é possível executar a im-<br>pressão duplex com uma ban-<br>deja para a qual foi<br>especificado <b>[Grosso]</b> como<br>Tipo de Papel no menu Defi-<br>nições do Sistema. | Altere a definição do Tipo de<br>Papel da bandeja para <b>[S/visua-<br/>liz (Papel normal)]</b> no menu De-<br>finições do Sistema. Consulte<br>o Manual de Definições Ge-<br>rais. |

Não conseguir resolver o problema, contacte o seu representante de vendas ou assistência técnica.

## A função de Scanner

## Quando a Digitalização Não É Executada Como Esperado

Este capítulo descreve as causas e soluções quando os resultados de digitalização não são os esperados.

| Problema                                                | Causa                                                                                                    | Solução                                                                                              |
|---------------------------------------------------------|----------------------------------------------------------------------------------------------------|----------------------------------------------------------------------------------------------------|
| A imagem digitalizada está<br>suja.                     | O vidro de exposição, o vidro<br>de digitalização, a tampa do<br>vidro de exposição ou o ARDF<br>está sujo.                                                                                                    | Limpe estes componentes.<br>Consulte Pág. 126 "Manuten-<br>ção do Equipamento".                      |
| A imagem está distorcida ou<br>numa posição incorrecta. | O original foi movido durante a digitalização. Não mova o original a digitalização.                                                                                                    |                                                                                                    |
| A imagem está distorcida ou<br>numa posição incorrecta. | O original não foi pressionado<br>e alisado contra o vidro de ex-<br>posição.                                                                                                    | Certifique-se de que o original<br>é pressionado e alisado contra<br>o vidro de exposição.           |
| A imagem digitalizada está<br>invertida.                | O original foi colocado ao con-<br>trário.                                                                                                    | Coloque o original na orienta-<br>ção correcta. Consulte a Refe-<br>rência de<br>Impressora/Scanner. |
| Não há resultados de imagem<br>da digitalização.        | em O original foi colocado com a<br>frente e o verso trocados. Quando o origina<br>directamente no v<br>posição, o lado a<br>zado tem de estar<br>baixo. Quando o or<br>mentado através<br>lado a ser digitali<br>estar voltado para<br>sulte a Referência<br>sora/Scanner.                                            |                                                                                                    |
| A imagem digitalizada con-<br>tém espaços em branco.    | Se digitalizar originais utili-<br>zando outras funções para<br>além da função de scanner<br>TWAIN de rede, alguns for-<br>matos de papel e definições de<br>resolução podem produzir<br>imagens digitalizadas maio-<br>res do que o formato especifi-<br>cado por causa das margens<br>que são adicionadas aos lados. | Digitalizar a uma resolução<br>maior pode reduzir as mar-<br>gens.                                   |

## Quando É Visualizada Uma Mensagem

Este capítulo descreve causas prováveis e possíveis soluções para as mensagens de erro que possam aparecer no painel de visualização do equipamento e no Computador Cliente.

#### Quando uma mensagem é apresentada no computador cliente

Este capítulo descreve as causas prováveis e possíveis soluções para as principais mensagens de erro visualizadas no computador cliente quando utilizar o driver TWAIN.

#### ∰Importante

Se aparecer uma mensagem de erro que não esteja incluída nesta secção, desligue o interruptor de alimentação principal do equipamento e, em seguida, volte a ligá-lo. Para obter informação sobre como desligar o interruptor de alimentação principal, consulte Acerca deste Equipamento.

| Mensagem                                                            | Causa                                                                     | Solução                                                                                                    |
|---------------------------------------------------------------------|---------------------------------------------------------------------------|----------------------------------------------------------------------------------------------------|
| Eliminar Encravamen-<br>tos no ADF                                  | Ocorreu um encravamento de papel no interior do ARDF.                     | Remova os originais encrava-<br>dos e volte a colocá-los.                                                                                                    |
|                                                                     |                                                                           | Depois de remover o papel<br>encravado, continue com a di-<br>gitalização.                                                                                                    |
|                                                                     |                                                                           | Verifique se os originais são<br>adequados para serem digita-<br>lizados pelo equipamento.                                                                                                    |
| O nome já está a ser<br>utilizado.Verifique<br>os nomes registados. | Tentou registar um nome que<br>já se encontra em utilização.              | Utilize outro nome.                                                                                                    |
| Impossível detectar<br>o formato do papel do                        | O original colocado estava de-<br>salinhado.                              | • Coloque o original correc-<br>tamente.                                                                                                    |
| original. Especifi-<br>que o formato da lei-                        |                                                                           | <ul> <li>Especifique o formato da<br/>digitalização.</li> </ul>                                                                                                    |
| tura.                                                               |                                                                           | <ul> <li>Quando colocar um origi-<br/>nal directamente no vidro<br/>de exposição, a acção de le-<br/>vantar/baixar o ARDF<br/>despoleta o processo auto-<br/>mático de detecção do for-<br/>mato do original. Levante<br/>o ARDF mais de 30 graus.</li> </ul> |
| Impossível adicionar<br>qualquer outro modo<br>de leitura.          | O número máximo de modos<br>de digitalização registáveis foi<br>excedido. | O número máximo de modos<br>de digitalização que pode ser<br>guardado é de 99. Apague os<br>modos de digitalização desne-<br>cessários.                                                                                                    |

| Mensagem                                                                             | Causa                                                                                                    | Solução                                                                                                    |  |
|--------------------------------------------------------------------------------------|----------------------------------------------------------------------------------------------------|----------------------------------------------------------------------------------------------------|--|
| Impossível especifi-<br>car qualquer outra<br>área de leitura.                       | O número máximo de áreas<br>de digitalização registáveis foi<br>excedido.<br>O número máximo de ár<br>de digitalização que pod<br>guardado é de 99. Apagu<br>áreas de digitalização de<br>cessárias. |                                                                                                    |  |
| Chamar assistência<br>técnica Chame a as-<br>sistência técnica.                      | Ocorreu um erro irrecuperá-<br>vel no equipamento.                                                                                                    | Contacte o seu representante<br>da assistência técnica.                                                                                                    |  |
| Scanner não está<br>disponível no dispo-<br>sitivo especificado.                     | Não é possível utilizar a fun-<br>ção de scanner TWAIN neste<br>equipamento.                                                                                                    |                                                                                                    |  |
| O scanner não está<br>disponível.Verifi-<br>que o estado de liga-<br>ção do scanner. | <ul> <li>O interruptor de alimenta-<br/>ção principal do equipa-<br/>mento está desligado.</li> <li>O equipamento não está li-<br/>gado correctamente à rede.</li> </ul>                             | <ul> <li>Defina o interruptor de alimentação principal para<br/>"Ligado".</li> <li>Verifique se o equipamento está ligado correctamente à rede.</li> </ul> |  |
| Sem resposta a par-<br>tir do scanner.                                               | O equipamento não está liga-<br>do correctamente à rede.                                                                                                    | Verifique se o equipamento<br>está ligado correctamente à re-<br>de.                                                                                       |  |
| Sem resposta a par-<br>tir do scanner.                                               | A rede está sobrecarregada.                                                                                                    | Aguarde um pouco e, em se-<br>guida, tente novamente a liga-<br>ção.                                                                                       |  |
| Ocorreu um erro no<br>scanner.                                                       | As condições de digitalização<br>especificadas pela aplicação<br>excederam o intervalo de defi-<br>nição do equipamento.                                                                             | Verifique se as definições de<br>digitalização efectuadas com a<br>aplicação excederam o inter-<br>valo de definição do equipa-<br>mento.                  |  |
| Ocorreu um erro fa-<br>tal no scanner.                                               | Ocorreu um erro irrecuperá-<br>vel no equipamento.Contacte o seu representa<br>da assistência técnica.                                                                                               |                                                                                                    |  |
| O scanner não está<br>pronto.Verifique o<br>scanner e as opções.                     | A tampa do ARDF está aberta. Verifique se a tampa do está fechada.                                                                                                    |                                                                                                    |  |

| Mensagem                                                                                                    | Causa                                                                                                    | Solução                                                                                                    |
|----------------------------------------------------------------------------------------------------|----------------------------------------------------------------------------------------------------|----------------------------------------------------------------------------------------------------|
| Memória insuficien-<br>te. Reduza a área de<br>leitura.                                                                                                    | A memória do scanner é insu-<br>ficiente.                                                                                                    | <ul> <li>Redefina o tamanho da digitalização.</li> <li>Reduza a resolução.</li> <li>Defina para sem compactação. Consulte a Ajuda do driver TWAIN.</li> <li>O problema pode ser devido às seguintes causas:</li> <li>A tabela "A Relação entre a Resolução e a Área de digitalização " na Ajuda para a digitalização de meiotom pode nem sempre aplicar-se. Não é possível efectuar a digitalização se forem definidos valores elevados para o brilho quando utiliza meio-tom ou resolução elevada.</li> </ul> |
| Não é possível loca-<br>lizar o digitaliza-<br>dor "XXX" utilizado<br>na digitalização an-<br>terior. \r\n\r\n<br>"YYY" será utiliza-<br>do.<br>(XXX e YYY indicam o nome<br>do scanner.) | <ul> <li>O interruptor de alimenta-<br/>ção principal do scanner<br/>utilizado anteriormente<br/>não está definido para "Li-<br/>gado".</li> <li>O equipamento não está li-<br/>gado correctamente à rede.</li> </ul> | <ul> <li>Verifique se o interruptor<br/>de alimentação principal<br/>do scanner utilizado na di-<br/>gitalização anterior está li-<br/>gado.</li> <li>Verifique se o scanner uti-<br/>lizado anteriormente está<br/>correctamente ligado à re-<br/>de.</li> </ul>                                                                                                    |
| Ocorreu um erro no<br>controlador do scan-<br>ner.                                                                                                    | Ocorreu um erro no driver.<br>Ocorreu um erro de comuni-                                                                                                    | <ul> <li>Verifique se o cabo de rede<br/>está correctamente ligado<br/>ao computador cliente.</li> <li>Verifique se a placa Ether-<br/>net do computador cliente<br/>é reconhecida correcta-<br/>mente pelo Windows.</li> <li>Verifique se o computador<br/>cliente pode utilizar o pro-<br/>tocolo TCP/IP.</li> <li>Verifique se o computador cli-</li> </ul>                                                                                                    |
| comunicação na rede.                                                                                                    | cação na rede.                                                                                                    | ente pode utilizar o protocolo<br>TCP/IP.                                                                                                    |

| Mensagem                                                                                        | Causa                     | Solução                                                                                                    |
|-------------------------------------------------------------------------------------------------|---------------------------|----------------------------------------------------------------------------------------------------|
| Memória insuficien-<br>te.Feche todas as<br>outras aplicações,<br>depois reinicie a<br>leitura. | A memória é insuficiente. | <ul> <li>Feche todas as aplicações<br/>desnecessárias em execu-<br/>ção no computador cliente.</li> <li>Desinstale o driver<br/>TWAIN reinicie o compu-<br/>tador e, de seguida, reins-<br/>tale o driver TWAIN.</li> </ul> |

## ₽ Referência

Acerca deste Equipamento

# 7. Adicionar papel, toner e agrafos

Este capítulo descreve procedimentos de resolução de problemas aplicáveis a todas as funções do equipamento.

## **Colocar Papel**

Este capítulo descreve o que fazer quando o papel acaba e necessita de ser recarregado.

#### A CUIDADO:

 Na colocação do papel, tenha cuidado para não prender, nem ferir os seus dedos.

#### Importante

- Verifique se o topo da resma não está acima da marca limite no interior da bandeja.
- Folheie o papel para entrar ar entre as folhas e evitar alimentações de várias folhas.

#### 🖉 Nota

- Certifique-se de que selecciona o formato de papel com as Ferramentas do Utilizador. Se não o fizer, podem ocorrer encravamentos.
- □ Endireite o papel enrugado ou retorcido antes de o colocar.
- Para mais informações sobre os tipos e formatos de papel, consulte Acerca deste Equipamento.
- Para colocar papel na bandeja de alimentação manual, consulte a Referência de Cópia.

#### 

Acerca deste Equipamento Referência de Cópia

## Colocar Papel nas Bandejas de Papel

Este procedimento explica como colocar papel nas bandejas de papel.

Certifique-se que a bandeja de papel não se encontra em utilização.

**2** Puxe a unidade da bandeja de papel cuidadosamente para fora até parar.

Enquanto aperta a alavanca de desbloqueio, faça deslizar a guia final para fora.

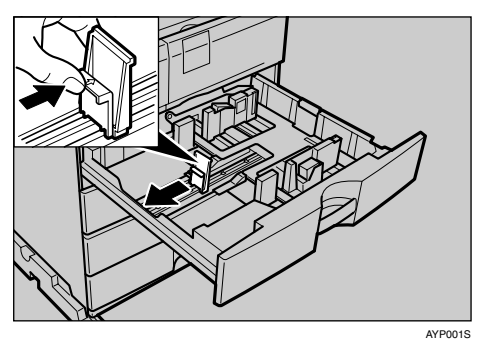

#### Alinhe o papel e coloque-o na bandeja.

Não coloque papel acima da marca limite.

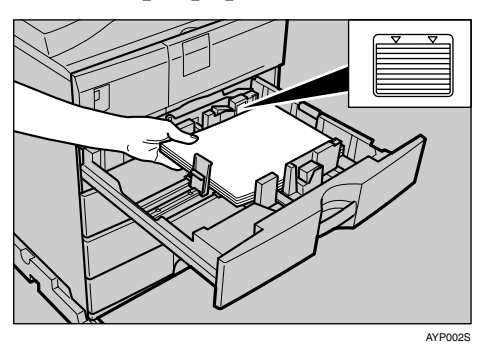

Desicione a guia final encostada ao papel.

**6** Empurre a bandeja do papel até parar.

#### 🖉 Nota

- □ Folheie o papel antes de o colocar.
- Para obter informações sobre como colocar papel de um formato não seleccionável com as Ferramentas do Utilizador, em Bandejas de Papel, consulte "Alterar o Formato do Papel".

#### ${}^{\mathcal{P}}$ Referência

Pág. 102 "Alterar o Formato do Papel"

## Papel com orientação fixa ou papel com dois lados

De seguida, é descrito papel com a orientação e a superfície de impressão especificadas (papel timbrado).

É possível que o papel de orientação fixa (de cima para baixo) ou para impressão nos dois lados (por exemplo, papel timbrado, papel pré-perfurado ou papel copiado) não seja correctamente impresso, consoante a forma como os originais e o papel forem colocados. Seleccione **[Ligado]** em **[Definição papel timbrado]** em Funções de Copiador e, em seguida, coloque o original e o papel como indicado em baixo. Consulte o Manual de Definições Gerais.

Ao imprimir com a função de impressora, a orientação de colocação é a mesma.

#### Orientação do original

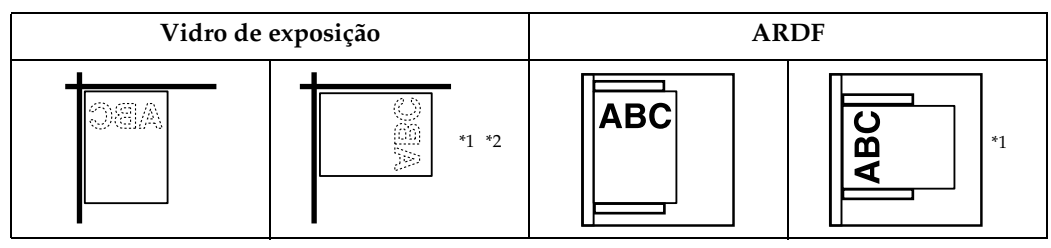

- \*1 Ao copiar nesta orientação utilizando a função duplex, seleccione [Especificar sempre] em [Orientação] em [Funções de copiador] (Ferramentas do utilizador). Coloque os originais e, de seguida, seleccione @ como a orientação do original.
- \*2 Ao copiar nesta orientação utilizando a função duplex e a orientação do papel colocado for D, coloque os originais como demonstrado abaixo.

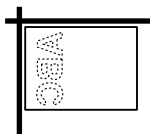

#### Orientação do papel colocado

• Para equipamentos apenas com a função de copiador

| $\square$                          |         |                  | Bandeja de Alimentação Manual                                      |
|------------------------------------|---------|------------------|--------------------------------------------------------------------|
| Modo de c                          | ópia    | Bandeja de papel | Quando os originais<br>são colocados no vidro<br>de exposição/ARDF |
| Orientação<br>do papel<br>colocado | 1 lado  | ABC              |                                                                    |
|                                    | 2 lados | 08A<br>          |                                                                    |
| Orientação<br>do papel<br>colocado | 1 lado  | ABC              |                                                                    |
|                                    | 2 lados | С                |                                                                    |

\*1 Mostra quando imprime na primeira página.

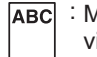

**ABC** : Mostra o papel virado para cima. Mostra o papel virado para baixo.

PT AYP013S
• Para MFP

| Colocação<br>de papel<br>Modo de cópia |         | Bandeja<br>de papel | Bandeja de<br>alimentação<br>manual ⁺₃ |
|----------------------------------------|---------|---------------------|----------------------------------------|
| Orientação<br>do papel<br>colocado     | 1 lado  | ABC                 | ABC                                    |
|                                        | 2 lados | JAA<br>.2           |                                        |
| Orientação<br>do papel<br>colocado     | 1 lado  | ABC                 |                                        |
|                                        | 2 lados |                     |                                        |

\*1 Só Tipo 2

\*2 Apresenta quando imprime na primeira página.

\*3 Quando fizer cópias utilizando o ARDF na bandeja de alimentação manual, especifique o formato do modelo ou [Formato personalizado] nas Definições do papel de bandeja. Fazer cópias sem alterar a definição [Detecção auto] produz cópias ao contrário. (No entanto, se colocar papel ao contrário na bandeja de alimentação manual, as cópias ficarão na orientação correcta.)

ABC

para cima.

**ABC** : Apresenta a frente do papel virada

: Apresenta o verso do papel virado para cima. PT BAK001S

# Nota

□ Em [Definições sistema], especifique [Papel timbrado] para "Tipo de papel" da bandeja de papel que pretende utilizar. Esta definição apenas está disponível quando as unidades de impressora/scanner e fax estão instaladas. Consulte o Manual de Definições Gerais.

# Alterar o Formato do Papel

Esta secção descreve como alterar formatos de papel.

# 🔗 Nota

- Certifique-se de que selecciona o formato de papel em Definições de Formato de Papel com as Ferramentas do Utilizador. Se não o fizer, podem ocorrer encravamentos. Consulte o Manual de Definições Gerais.
- □ Folheie o papel antes de o colocar.
- □ Endireite o papel enrugado ou retorcido antes de o colocar.
- Para mais informações sobre os tipos e formatos de papel, consulte Acerca deste Equipamento.

# 

Acerca deste Equipamento Manual de Definições Gerais

# Alterar o Formato de Papel na Bandeja de Papel

Utilize o procedimento seguinte para mudar um formato de papel na bandeja de papel.

Certifique-se que a bandeja de papel não se encontra em utilização.

**2** Puxe a unidade da bandeja de papel cuidadosamente para fora até parar.

- **3** Retire todo o papel de cópia restante.
- **4** Enquanto aperta a alavanca de desbloqueio, faça deslizar a guia final para fora.

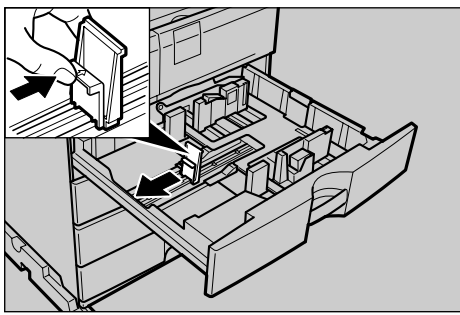

AYP001S

**5** Pressione o botão de desbloqueio.

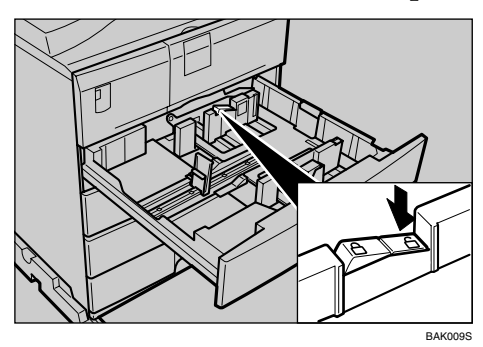

Enquanto pressiona a alavanca de desbloqueio, deslize as guias laterais para fora.

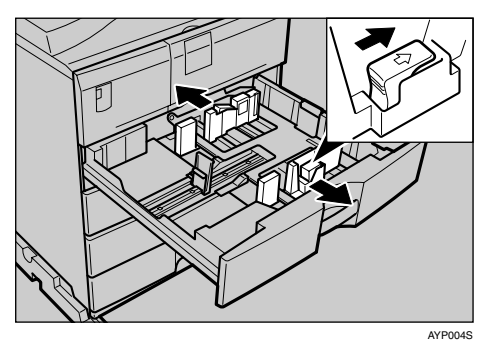

# Alinhe o papel e coloque-o na bandeja.

Não coloque papel acima da marca limite.

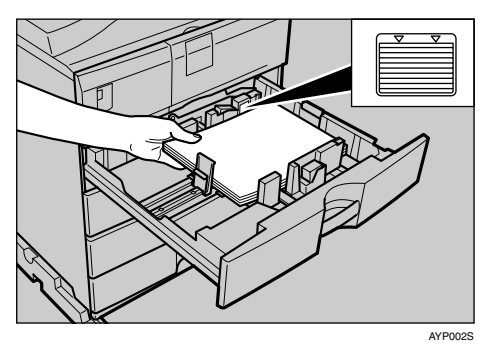

Enquanto pressiona a alavanca de desbloqueio, empurre as guias lateral e final até ficarem niveladas com as extremidades do papel.

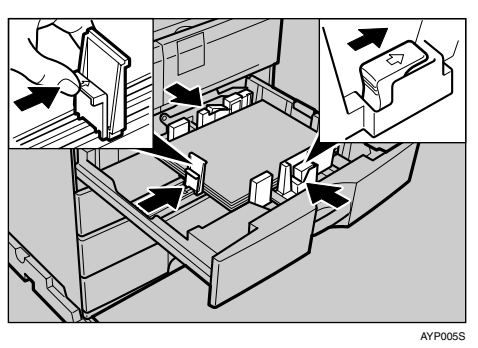

**9** Pressione o botão de bloqueio.

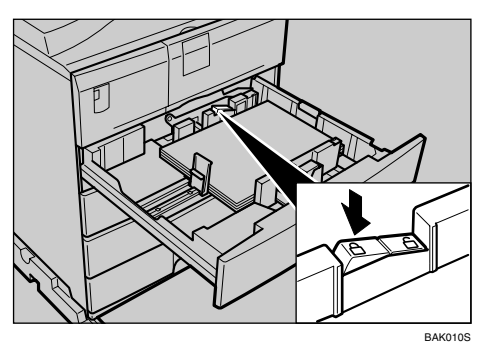

# 🛈 Empurre a bandeja do papel até parar.

# 🖉 Nota

- Quando colocar quantidades pequenas de papel de cópia, tenha cuidado em não ajustar demasiado a guia lateral. O papel poderá não ser correctamente alimentado, se as guias laterais estiverem demasiado ajustadas às extremidades do papel.
- Certifique-se de que selecciona o formato de papel correcto, caso contrário pode ocorrer um encravamento de papel.

# Seleccionar o formato de papel com as ferramentas do utilizador

Este procedimento explica como mudar para um formato de papel seleccionado com as Ferramentas do Utilizador.

Prima a tecla [Ferramentas do utilizador/Contador].

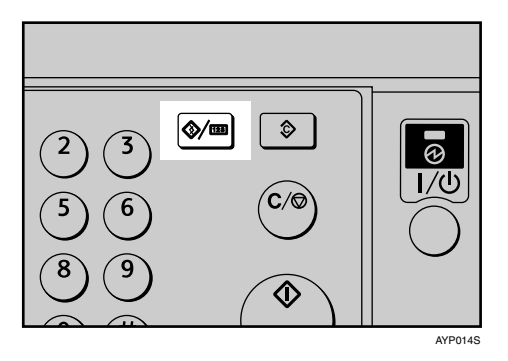

2 Seleccione [Definições sistema] utilizando [▲] ou [▼] e, de seguida, prima na tecla [OK].

| ≡Ferr. utiliz.   | 1/4 | \$OK |
|------------------|-----|------|
| Contador         |     |      |
| Definições siste | ma. |      |
|                  |     |      |

Seleccione [Defin. do papel de bandeja] utilizando [▲] ou [▼] e, de seguida, prima na tecla [OK].

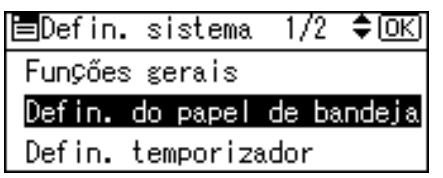

Seleccione "Formato de papel" para a bandeja de papel em que o formato de papel será alterado utilizando [▲] ou [▼] e, de seguida, prima a tecla [OK].

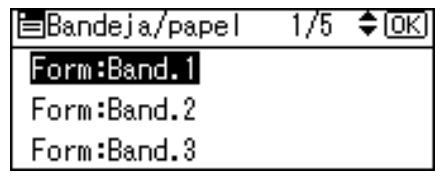

• Seleccione o formato de papel utilizando as teclas de deslocação e, de seguida, prima na tecla [OK].

| Form:Band 1 | 4/5 <b>&lt;\$</b> ►OK |
|-------------|-----------------------|
| 8×13⊡7      | 7%a×10% 🕞             |
| 7₩/0%⊡      | 5½×8½⊡                |
| 8K 🕞        | 16K 🕞                 |

O Prima a tecla [Ferramentas do utilizador/Contador].

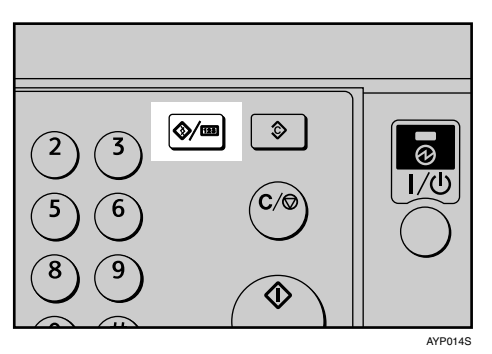

Coloque o papel e, de seguida, empurre cuidadosamente a bandeja de papel até parar.

Uverifique o formato do papel no painel de visualização.

# 🖉 Nota

Para mais informações sobre os tipos de papel que podem ser colocados na bandeja de papel, consulte Manual de Definições Gerais.

# 

Manual de Definições Gerais

# **Adicionar Toner**

Este capítulo descreve como adicionar e armazenar o toner.

### AVISO:

 Não incinere embalagens de toner nem toner usado. O pó do toner é inflamável quando exposto a uma chama. Proceda à deposição das embalagens de toner usados de acordo com os regulamentos locais.

### *▲ CUIDADO:*

 Guarde o toner (usado ou não usado) e os contentores de toner fora do alcance das crianças.

### A CUIDADO:

 Se o toner ou um toner já utilizado for inalado, gargareje muita água e desloque-se para uma zona ventilada. Caso seja necessário, consulte um médico.

### A CUIDADO:

• Se um toner ou um toner já utilizado estiver em contacto com os seus olhos, lave-os imediatamente com uma grande quantidade de água. Caso seja necessário, consulte um médico.

### A CUIDADO:

• Se o toner ou o toner já utilizado for engolido, dilua-o bebendo uma grande quantidade de água. Caso seja necessário, consulte um médico.

### A CUIDADO:

 Não guarde toner, toner usado ou embalagens de toner num local que tenha chamas desprotegidas. O toner poderá inflamar-se e causar queimaduras ou um incêndio.

### A CUIDADO:

- Evite que o toner entre em contacto com a roupa ou a pele quando estiver a retirar paper encravado ou a substituir o toner. Se a pele entrar em contacto com o toner, lave a referida área com água e sabão.
- Se o toner contactar a sua roupa, lave-a com água fria. A água quente fará com que o toner tinja o tecido, fazendo com que seja impossível a remoção da mancha.

# ₿Importante

- D Podem ocorrer avarias, se utilizar um tipo de toner não recomendado.
- Quando adicionar toner, não desligue o interruptor de operação. Se o fizer, as definições perder-se-ão.
- □ Adicione toner apenas quando o equipamento lhe solicitar que o faça.

- □ Quando é visualizada a mensagem "Adicione toner." no painel de visualização, substitua o toner.
- Guarde as embalagens de toner num local fresco e seco, longe da luz directa do sol.
- □ Guarde-o numa superfície plana.
- Não coloque e retire repetidamente embalagens de toner. Isto irá resultar em fuga de toner.
- □ Não agite a embalagem de toner que retirou. O toner restante pode espalharse.

# 🖉 Nota

Ainda é possível efectuar cerca de 50 cópias mesmo depois de o indicador Adicionar Toner começar a piscar, mas substitua o toner atempadamente para evitar a fraca qualidade da cópia.

# **Substituir Toner**

Este capítulo descreve como substituir a embalagem de toner.

### **Retirar toner**

# #Importante

Não agite a embalagem de toner que retirou. O restante toner pode derramarse.

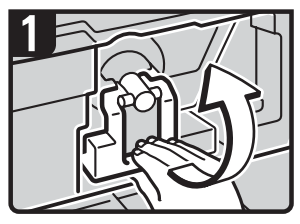

 Abra a tampa frontal do equipamento.

 Levante a alavanca do suporte do toner.

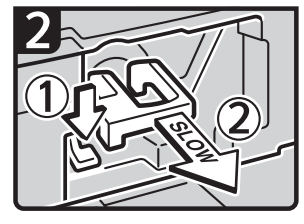

 Pressione a alavanca verde e depois puxe o suporte para fora com cuidado.

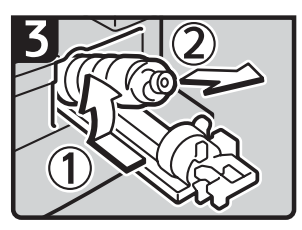

 Empurre a embalagem de tone para trás para poder levantar o seu topo e depois retire a embalagem com cuidado.

PT AZB019S

### Inserir o cartucho de toner

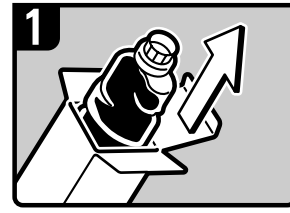

 Retire a nova embalagem da caixa.

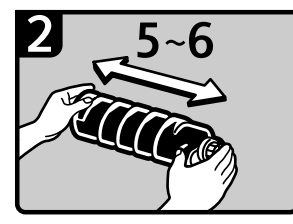

 Segure a embalagem na horizontal e agite-a cinco ou seis vezes de um lado para o outro.

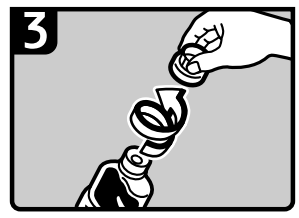

· Retire a tampa preta.

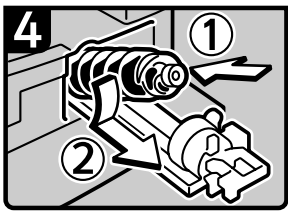

• Coloque a embalagem de toner no suporte e empurre o topo para a frente.

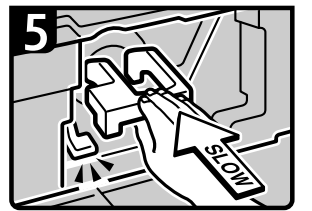

• Empurre a alavanca do suporte do toner até a alavanca verde fazer clique.

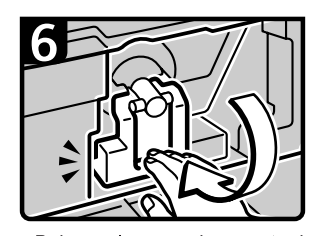

Baixe a alavanca do suporte do toner novamente para a posição original.
Feche a tampa frontal do

# equipamento.

# 🖉 Nota

- □ Não retire a tampa preta antes de agitar.
- □ Não retire a tampa interior.

# Enviar Mensagens de Fax Quando o Toner Acabar

Quando acabar o toner no equipamento, o indicador do visor acende. Note que, mesmo que não reste toner, pode ainda enviar documentos de fax.

# ∰Importante

A comunicação não é possível se o número de comunicações executadas após o toner acabar e o número de comunicações não indicadas no jornal exceder as 200.

# Certifique-se de que o equipamento se encontra no modo fax.

Se o ecrã de fax não aparecer, prima a tecla [Fax].

# Prima [Sair] e realize a operação de transmissão.

A mensagem de erro desaparece.

# 🖉 Nota

□ O relatório dos resultados de comunicação não pode ser imprimido.

# **Toner Usado**

Não é possível reutilizar toner usado.

Entregue a embalagem de toner usado no seu representante de venda ou de assistência técnica para reciclagem. Se proceder à sua eliminação, trate-o como resíduos de plástico comuns.

# Adicionar agrafos

Este capítulo explica o que fazer quando é necessário colocar mais agrafos.

# A CUIDADO:

Mantenha as mãos afastadas da bandeja do finalizador de folhetos quando puxar para fora ou empurrar para dentro a unidade de agrafos do finalizador. Se não o fizer, poderá magoar os dedos.

# **#Importante**

D Poderão ocorrer falhas na agrafagem ou encravamentos de agrafos, se utilizar um cartucho de agrafos que não seja o recomendado.

# **Finalizador**

O seguinte procedimento explica como adicionar agrafos ao finalizador.

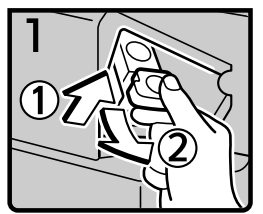

- Abra a tampa frontal do finalizador.
- Segure a alavanca e depois puxe cuidadosamente o cartucho para fora.

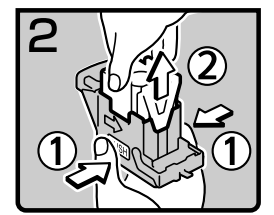

Segurando ambos os lados do cartucho, eleve a unidade superior.

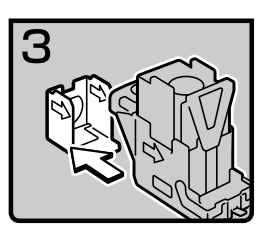

 Retire a recarga vazia no sentido da seta.

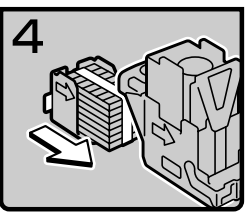

· Empurre a nova recarga para dentro do cartucho.

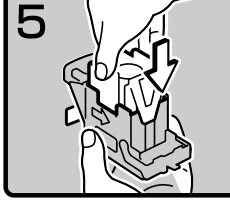

• Empurre cuidadosamente • Retire a fita. a unidade superior para dentro do cartucho até ouvir um clique.

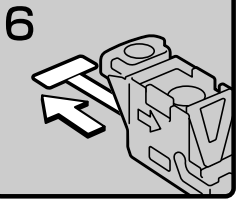

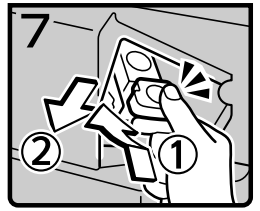

- Segure a alavanca enquanto empurra o cartucho até ouvir um clique.
- · Feche a tampa frontal do finalizador.

PT BAK004S

# Nota 🖉

□ Se não conseguir puxar a unidade de agrafos para fora, é porque ainda há agrafos no cartucho. Utilize todos os agrafos primeiro, não adicione mais.

# Substituir o Cartucho de Carimbos de Transmissão

Se o carimbo de transmissão ficar esbatido, substitua o cartucho.

# ∰Importante

- □ Este cartucho de carimbos é utilizado para as funções de fax e scanner.
- □ Utilize o cartucho especificado para este equipamento.
- Não adicione tinta ao cartucho. A negligência em relação a esta instrução pode provocar o derrame de tinta.
- □ Certifique-se de que não suja os dedos com tinta do cartucho.

# **1** Abra o ARDF.

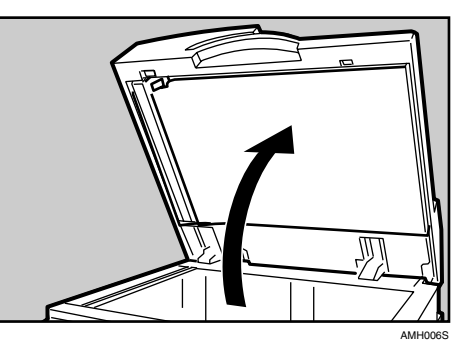

**2** Abra a tampa dos carimbos.

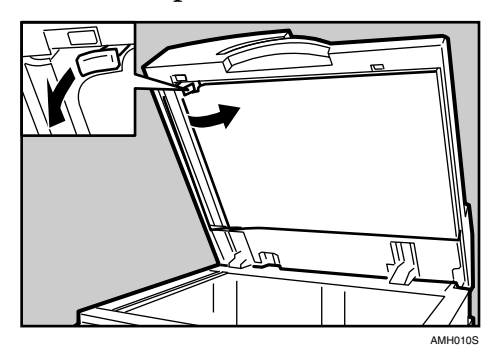

**3** Puxe o cartucho de carimbos usado.

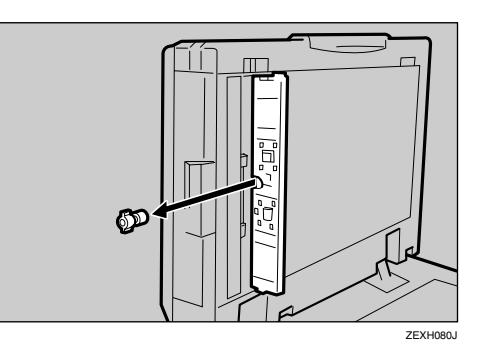

# Introduza o novo cartucho de carimbos.

Introduza o cartucho até as partes em metal deixarem de estar visíveis.

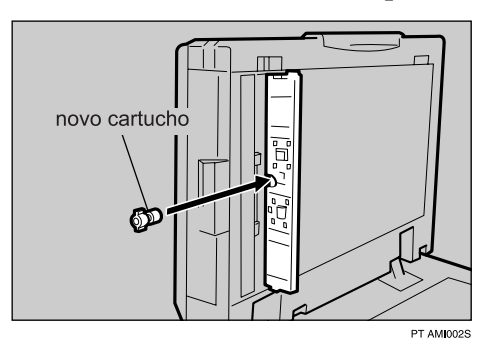

# **5** Feche a tampa dos carimbos.

Mantenha a parte central da tampa em baixo para se certificar de que fecha completamente.

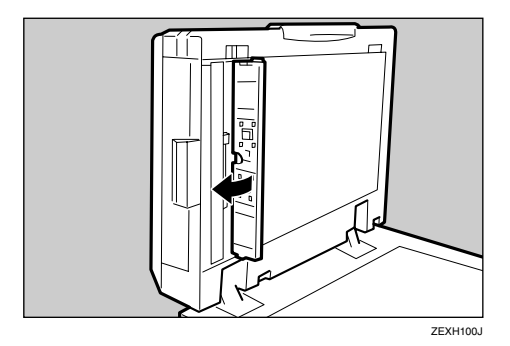

**6** Baixe o ARDF.

# 8. Eliminar Encravamentos

Este capítulo descreve o que fazer quando ocorrem encravamentos de papel ou de originais (ficarem encravados dentro do equipamento).

# **Remover Papel Encravado**

# A CUIDADO:

• O interior do equipamento pode estar muito quente. Não toque em peça alguma que não as especificadas neste documento quando remover papel encravado. Caso contrário, poderá provocar queimaduras.

# <u>A CUIDADO:</u>

• A secção de fusão deste equipamento pode estar muito quente. Deve ter muito cuidado quando remover o papel encravado.

# ∰Importante

- Quando eliminar encravamentos, não desligue o interruptor de operação. Se o fizer, as suas definições de cópia são eliminadas.
- Para evitar encravamentos, não deixe quaisquer pedaços de papel dentro do equipamento.
- Se ocorrerem encravamentos de papel com frequência, contacte a assistência técnica.

# 🖉 Nota

- Pode ser indicada mais do que uma zona de encravamento. Se este for o caso, verifique todas as áreas indicadas. Consulte as seguintes tabelas: A, B, C, D, P, R, Y e Z.
- Encontrará autocolantes a explicarem como remover papel encravado no interior da tampa direita e no topo da tampa do ARDF.
- Quando o equipamento o instruir para voltar a colocar os originais, volte a colocá-los na posição de alimentação. O visor irá indicar o número de originais a voltar a colocar.

# Quando A é Visualizado

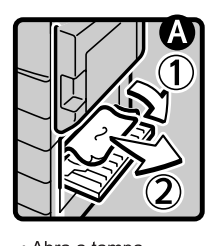

 Abra a tampa inferior direita e retire o papel encravado. · Feche a tampa.

PT BAK008S

# Quando B é Visualizado

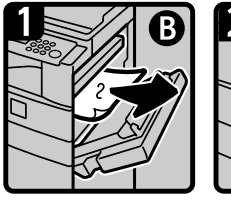

· Abra a tampa direita e retire o papel encravado.

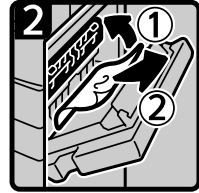

- Retire o papel encravado.
  - · Feche a tampa direita. PT ASB006S

# Quando C é Visualizado

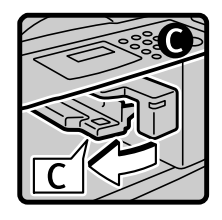

• Abra a Tampa Superior de Saída para o lado esquerdo. • Feche a tampa.

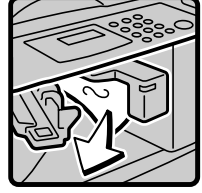

 Retire o papel encravado.

PT BAK007S

# Quando P é Visualizado

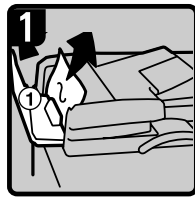

Abra a tampa ARDF e, de seguida, retire o original encravado.

4

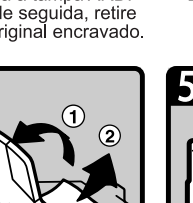

Se não conseguir retirar o original encravado, abra a tampa externa do ARDF e, de seguida, retire o original encravado.

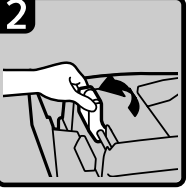

Levante a alavanca.

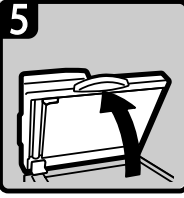

Abra o ARDF

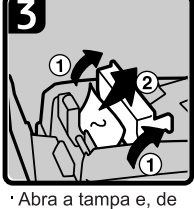

Abra a tampa e, de seguida, retire o original encravado.

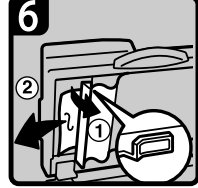

· Puxe a alavanca verde no canto superior esquerdo e, de seguida, retire o original encravado.

PT ASB008S

# Quando Y é Visualizado

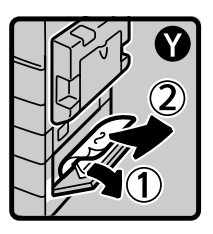

· Abra a tampa inferior direita da unidade de bandeja de papel opcional e retire o papel encravado.

· Feche a tampa. PT ASB010S

# Quando Z é Visualizado

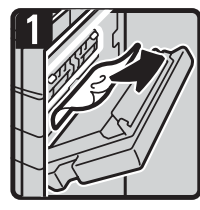

Abra a tampa da direita e retire o papel encravado.

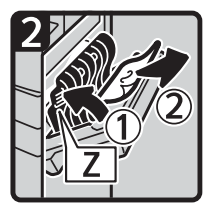

 Abra a tampa Z e retire o papel encravado.

· Feche a tampa da direita.

PT AYP015S

# Quando R é Visualizado (Quando o Finalizador está Instalado)

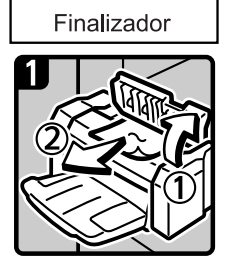

- Abra a tampa superior do finalizador.
- Retire o papel encravado.
- Feche a tampa superior do finalizador.

PT BAK002S

# Quando D é Visualizado (Quando a Unidade de Ponte está Instalada)

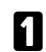

1 Abra as tampas da unidade de ponte.

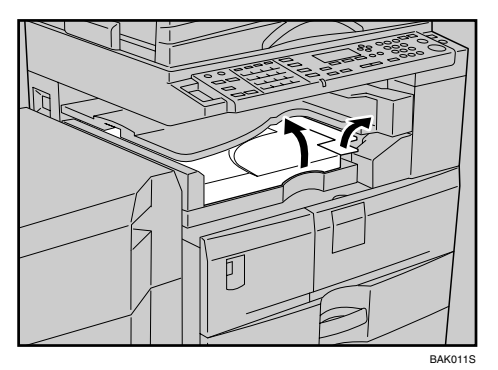

**2** Retire o papel encravado.

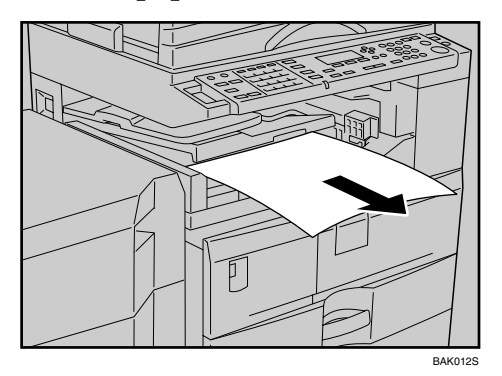

8

# Retirar agrafos encravados

Este capítulo explica como remover agrafos encravados.

# ₿Importante

- O papel que esteja enrolado pode dar origem a encravamentos de agrafos. Para evitar isso, vire o papel de cópia na bandeja.
- Quando o finalizador estiver instalado, depois de remover os agrafos encravados, não serão ejectados agrafos das primeiras vezes que tentar utilizar o agrafador.

# 

Acerca deste Equipamento

# Finalizador

O seguinte procedimento explica como remover agrafos encravados do finalizador.

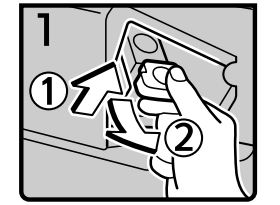

- Abra a tampa frontal do finalizador.
- Segure a alavanca e depois puxe cuidadosamente o cartucho para fora.

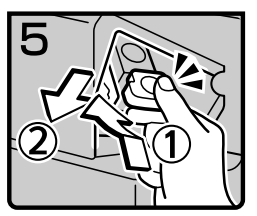

- Segure a alavanca enquanto empurra o cartucho até ouvir um clique.
- Feche a tampa frontal do finalizador.

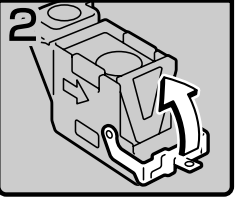

 Abra a placa frontal do cartucho.

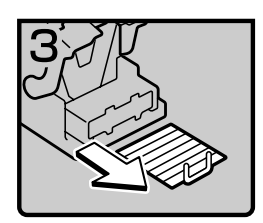

 Retire os agrafos encravados.

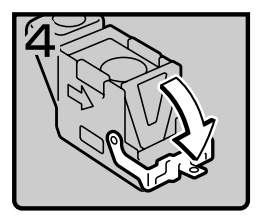

• Empurre a placa frontal do cartucho para baixo até ouvir um clique.

# 9. Observações

Este capítulo descreve como manter e operar o equipamento.

# Onde colocar o equipamento

Esta secção aborda precauções a tomar durante a instalação, deslocação e eliminação do equipamento.

# Ambiente do Equipamento

Escolha a localização do equipamento com cuidado.

As condições ambientais afectam consideravelmente o desempenho.

### Condições ambientais recomendadas

Em seguida, são descritas as precauções a tomar na instalação do equipamento.

### A CUIDADO:

- Mantenha o equipamento protegido da humidade e do pó. Caso contrário, pode ocorrer um incêndio ou choque eléctrico.
- Não coloque o equipamento numa superfície instável ou inclinada. Se tombar, pode causar danos físicos.

# A CUIDADO:

 Depois de deslocar o equipamento, utilize o travão dos rodízios para o manter imobilizado. Caso contrário, o equipamento pode deslocar-se ou tombar e causar ferimentos.

# A CUIDADO:

- Certifique-se de que a sala onde o equipamento é utilizado é ventilada e espaçosa. Se o equipamento for utilizado com bastante frequência, é importante que exista boa ventilação.
- Temperatura: 10-32°C (50-89,6°F) (considerando uma humidade de 54% a 32°C, 89,6°F)
- Humidade: 15-80% (considerando uma temperatura de 27°C, 80,6°F a 80%)
- Ventilação: 3 vezes/hr/pessoa ou mais
- Uma base forte e nivelada.
- O equipamento deve ser nivelado num máximo de 5 mm ou 0,2 polegadas, tanto de frente para trás como da esquerda para a direita.

### Ambientes a evitar

- Locais expostos à incidência directa dos raios solares ou outras fontes de luz fortes (superiores a 1.500 lux).
- Locais directamente expostos ao ar frio, vindo de um aparelho de ar condicionado ou de um ar aquecido de um aquecedor. (As alterações de temperatura repentinas podem provocar a formação de condensação no interior do equipamento.)
- Locais junto a equipamentos que produzam amoníaco, como um copiador diazóico.
- Locais onde o equipamento fique sujeito a vibrações fortes frequentes.
- Zonas poeirentas.
- Áreas com gases corrosivos.

# Deslocação

Em seguida, são descritas as precauções a tomar na deslocação do equipamento.

### 

• Antes de deslocar o equipamento assegure-se que puxa as quatro pegas completamente para fora. Caso contrário, podem ocorrer ferimentos. Depois de deslocar o equipamento, volte a colocar as quatro pegas na sua posição original.

### A CUIDADO:

 Antes de deslocar o equipamento, certifique-se de que desliga todas as ligações externas, especialmente que retira o cabo de alimentação da tomada. Os cabos de alimentação danificados constituem um perigo de incêndio e choque eléctrico.

### A CUIDADO:

• Se tiver de deslocar o equipamento e se estiver instalada a bandeja de papel opcional, não empurre a parte superior da unidade principal. Fazê-lo pode provocar o desprendimento da unidade de bandeja de papel opcional, podendo resultar em ferimentos.

# A CUIDADO:

• Desligue o cabo de corrente da tomada de parede antes de deslocar o equipamento. Enquanto desloca o equipamento, tenha cuidado para que o cabo de corrente não seja danificado por ficar por baixo do equipamento.

# ∰Importante

- Tenha cuidado quando deslocar o equipamento. Tome as seguintes precauções:
  - Desligue o interruptor de corrente principal. Consulte Acerca deste Equipamento.
  - Desligue o cabo de corrente da tomada. Quando remover a ficha da tomada, agarre na ficha para evitar danos no cabo, reduzindo o risco de incêndio ou choque eléctrico.
  - Feche todas as tampas e bandejas, incluindo a tampa da frente e a bandeja de corrente manual.
- □ Não retire o suporte de apoio.
- Proteja o equipamento de impactos fortes. Choques podem danificar a memória.

# ₽ Referência

Pág. 41 "Desligar a Alimentação / No Caso de Falha de Corrente" Acerca deste Equipamento

# Fonte de Alimentação

De seguida, é descrita a fonte de alimentação.

# AVISO:

- Ligue o equipamento apenas à fonte de corrente descrita na contracapa deste manual. Ligue o cabo de corrente directamente à tomada de parede e não use uma extensão.
- Não danifique, quebre, nem faça quaisquer alterações ao cabo de corrente. Não coloque objectos pesados sobre ele, nem o puxe com força ou curve mais do que o necessário. Não o puxe nem dobre mais do que o necessário. Estas acções podem provocar um choque eléctrico ou incêndio.

# A CUIDADO:

• Desligue o cabo de corrente da tomada de parede antes de deslocar o equipamento. Enquanto desloca o equipamento, tenha cuidado para que o cabo de corrente não seja danificado por ficar por baixo do equipamento.

# A CUIDADO:

 Se o cabo de alimentação estiver danificado (exposição do interior, desconexão, etc.), contacte o seu representante de assistência técnica para o substituir. Operar o equipamento com o cabo de alimentação danificado pode causar um choque eléctrico ou incêndio.

### A CUIDADO:

Quando retirar a ficha da tomada puxe sempre pela ficha (não pelo cabo).

### A CUIDADO:

- Para desligar o cabo de alimentação, retire-o pela ficha. Não puxe pelo próprio cabo. Caso contrário, pode danificá-lo, provocando um incêndio ou choque eléctrico.
- Quando o interruptor de alimentação principal se encontrar na posição em espera, encontram-se ligados os aquecedores anti-condensação opcionais. Numa emergência, desligue o cabo de alimentação do equipamento.
- Quando retira a ficha do cabo de alimentação da tomada, os aquecedores anticondensação opcionais desligam-se.
- Certifique-se de que a ficha está correctamente introduzida na tomada de parede.
- A tensão não deve flutuar mais de 10%.
- A tomada de parede deve ser instalada junto ao equipamento e ser de fácil acesso.

# Aceder ao equipamento

Coloque o equipamento junto à fonte de corrente, com espaço livre em redor, conforme recomendado.

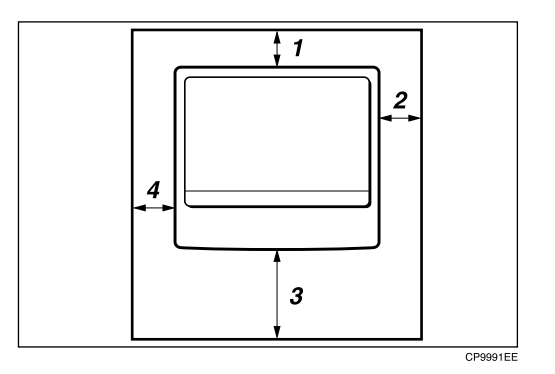

- 1. Traseira: 5 cm (2") ou mais
- 3. Frente: 75 cm (29.6") ou mais
- **2.** Lado direito: 25 cm (10") ou mais
- 4. Lado esquerdo: 15 cm (6") ou mais

- 🖉 Nota
- Para mais informações sobre o espaço necessário para instalar as opções, contacte a assistência técnica.

# Quando Não Utilizado Durante Um Longo Período de Tempo

### A CUIDADO:

 Por motivos de segurança, retire a ficha do cabo de alimentação da tomada na parede se o equipamento não for utilizado durante um longo período de tempo, por exemplo durante as férias.

### Note o seguinte:

• Se o equipamento não tiver sido utilizado recentemente, necessita de tempo para inicializar de modo que não é possível iniciar imediatamente a cópia. Deixe o equipamento ligado e aguarde cerca de dez minutos.

# Manutenção do Equipamento

Se o vidro de exposição, a tampa do vidro de exposição ou a tela do ARDF estiver suja, a nitidez da cópia poderá ser reduzida. Limpe estes componentes, se estiverem sujos.

### A CUIDADO:

 A acumulação excessiva de pó no interior do equipamento pode provocar incêndio ou avaria. Consulte o seu representante de assistência técnica para obter detalhes e preços para a limpeza do interior do equipamento.

# ∰Importante

- Não utilize um produto de limpeza químico nem solventes orgânicos, tais como diluente ou benzina. Se estas substâncias entrarem no equipamento ou derreterem partes de plástico, poderá ocorrer uma avaria.
- Limpe apenas as peças especificadas neste manual. As outras peças apenas devem ser limpas pelo seu representante de assistência técnica.

### Limpar o equipamento

Limpe o equipamento com um pano suave e húmido e, de seguida, limpe-o com um pano seco para retirar a água.

# Limpar o Vidro de Exposição

Este capítulo descreve como limpar o vidro de exposição e o vidro de digitalização.

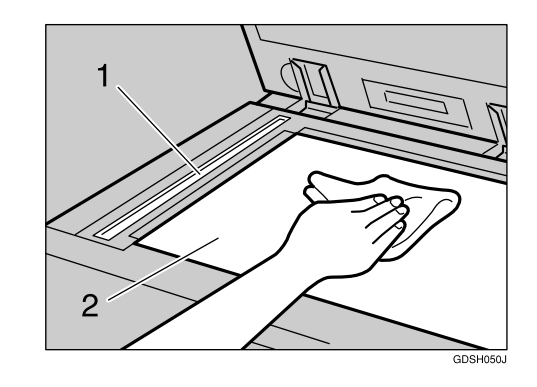

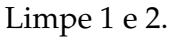

# Limpar a Tampa do Vidro de Exposição

Este capítulo descreve como limpar a tampa do vidro de exposição.

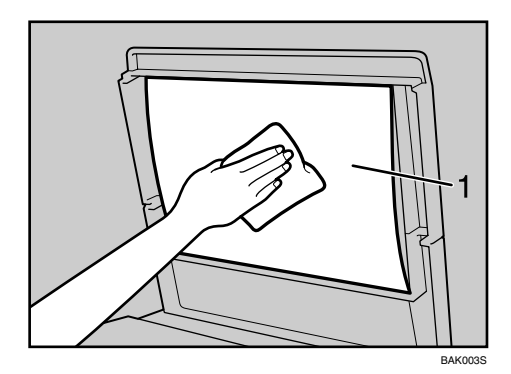

Limpe 1.

# Limpar o ARDF

Este capítulo descreve como limpar o ARDF.

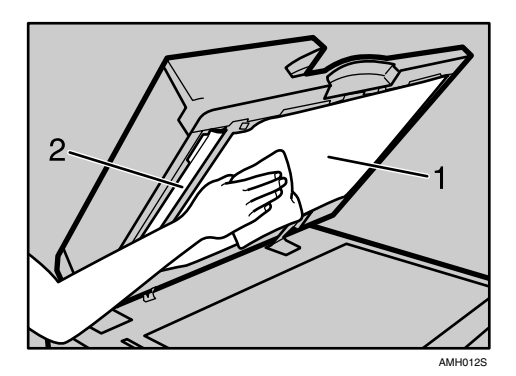

Limpe 1 e 2.

9

# ÍNDICE

# A

A caixa de diálogo Propriedades do Scanner não é apresentada, 66 Adicionar agrafos, 111 Adicionar toner, 107 A função de Entrega de Rede não pode ser utilizada, 66 A imagem digitalizada contém espaços em branco, 65,91 A imagem digitalizada está distorcida, 65,91 A imagem digitalizada está invertida, 65,91 A imagem digitalizada está suja, 65,91 A imagem está fora de posição, 65, 91 A imagem está suja, 55,85 A imagem impressa é diferente da imagem no ecrã do computador, 55,85 A imagem impressa está esbatida, 55,85 A imagem impressa está na orientação errada, 55,85 A impressão não inicia, 51,83 Ajustar o contraste do visor, 6 Ajuste do volume, 23 Alimentação eléctrica, 123 Alterar o formato de papel na bandeja de papel, 102 Alterar o formato do papel, 102 Ambientes a evitar, 122 Aparecem sombras nas cópias, 16 ARDF, 1 A rede não pode ser pesquisada, 66 As cópias aparecem sujas, 16 As cópias são demasiado claras, 16 A tampa do vidro de exposição está sujo, 126 A tela do ARDF está suja, 126

# В

Básico, 19 Botão de bloqueio, 102 Botão de desbloqueio, 102

# С

Colocar papel, 97 Colocar papel nas bandejas de papel, 98 Combinar, 19 Condições ambientais recomendadas, 121

# D

Definições de porta de impressão, 51, 83 Duplex, 19

# Е

É copiado o verso de um original, 6, 16 Editar, 19 Entrega de Rede, 66

### F

Falha de autenticação, 6 Finalizador, 1, 111, 120 Fonte de alimentação, 123

# G

Guia final, 102 Guias laterais, 102

# I

Imprimir, 34 Indicador Adicionar Toner, 3 Indicador Colocar Papel, 3 Indicador de Erro, 3 Indicador do interruptor de operação, 6, 41 Indicadores, 3 Indicador Estado da função, 5 Inserir o cartucho de toner, 109 Instalação do controlador da impressora, 43, 77 Interruptor de alimentação principal, 41 Introdução do código de utilizador, 6

# L

Limpar o equipamento, 126

### Μ

Marca limite, 102 Memória cheia, 22, 39 Mensagem de erro enviada por e-mail (pelo servidor), 42 Mensagens de aviso, 47, 80 Mensagens de estado, 46, 79 Multi-Acesso, 9

### Ν

Não há imagem digitalizada, 65, 91 Notificação de Erro de Mail, 42

# 0

O papel não é alimentado a partir da bandeja seleccionada, 55, 85 Orientação do original, 99 Orientação do papel colocado, 99 O visor está desligado, 6

# Ρ

Palavra-passe incorrecta, 6 Papel com dois lados, 99 Papel de orientação fixa, 99 Papel timbrado, 99 Partes da imagem não são copiadas, 16 Precauções no deslocamento do equipamento, 122 Precauções quando instalar o equipamento, 121

# Q

Quando A é exibido, 116 Quando B é exibido, 116 Quando C for apresentado, 116 Quando D é exibido (quando a unidade de ponte está instalada), 119 Quando determinadas definições são necessárias no controlador da impressora, 55 Quando determinadas definições são necessárias no driver de impressão, 85 Quando não consegue imprimir com nitidez, 55,85 Quando o papel não é alimentado correctamente, 55,85 Quando P for apresentado, 117 Quando R está aceso (quando o finalizador está instalado), 118

Quando uma mensagem é apresentada no computador cliente, 92 Quando Y é exibido, 117 Quando Z é exibido, 118

# R

Recepção, 34 Registo de erros, 49, 82 Relatório de erros de fax, 40 Relatório de Erros (E-Mail), 42 Relatório de Falha de Corrente, 41 Remover papel encravado, 115 Retirar os agrafos encravados, 120 Retirar toner, 108

# S

Seleccionar o formato de papel com as ferramentas do utilizador, 105Significado dos padrões dos avisos sonoros, 4Substituição do cartucho de carimbos, 112Substituir toner, 108

# Т

Tabela de combinações, 9 Toner, 108, 109 Toner usado, 110 Tons do painel, 4 Transmissão, 34 Transmissão/Recepção, 34 TWAIN, 73, 92

# U

Unidade DDST, 77 Unidade de ponte, 1

# V

Vidro de exposição está sujo, 126

Em conformidade com a IEC 60417, este equipamento utiliza os seguintes símbolos para o interruptor de corrente principal:

### I significa LIGAR. ○ significa DESLIGAR. ⊍significa EM ESPERA

### Marcas comerciais

Microsoft<sup>®</sup>, Windows<sup>®</sup>, Windows Server<sup>®</sup> e Windows Vista<sup>™</sup> são marcas comerciais ou marcas comerciais registadas da Microsoft Corporation nos Estados Unidos e/ou noutros países.

TrueType é uma marca comercial da Apple Inc., registada nos Estados Unidos e outros países.

Adobe®, PostScript® e Acrobat® são marcas comerciais registadas da Adobe Systems, Incorporated.

PCL é uma marca comercial registada da Hewlett-Packard Company.

Bluetooth é uma marca comercial da Bluetooth SIG, Inc. (Special Interest Group) e licenciada à Ricoh Company Limited.

Os outros nomes de produtos utilizados neste documento destinam-se apenas a fins identificativos e podem ser marcas comerciais das respectivas empresas. Renunciamos a todos e quaisquer direitos relativamente a essas marcas.

As designações comerciais sistemas operativos do Windows são os seguintes:

A designação comercial do Windows 95 é Microsoft® Windows® 95

A designação comercial do Windows 98 é Microsoft<sup>®</sup> Windows<sup>®</sup> 98

A designação comercial de Windows Me é Microsoft<sup>®</sup> Windows<sup>®</sup> Millennium Edition (Windows Me)

As designações comerciais do Windows 2000 são:

Microsoft<sup>®</sup> Windows<sup>®</sup> 2000 Professional

Microsoft<sup>®</sup> Windows<sup>®</sup> 2000 Server

Microsoft<sup>®</sup> Windows<sup>®</sup> 2000 Advanced Server

As designações comerciais do Windows XP são:

Microsoft<sup>®</sup> Windows<sup>®</sup> XP Professional

Microsoft<sup>®</sup> Windows<sup>®</sup> XP Home Edition

Microsoft<sup>®</sup> Windows<sup>®</sup> XP Media Center Edition

Microsoft<sup>®</sup> Windows<sup>®</sup> XP Tablet PC Edition

As designações comerciais do Windows Vista são:

Microsoft<sup>®</sup> Windows Vista<sup>™</sup> Ultimate

Microsoft<sup>®</sup> Windows Vista<sup>™</sup> Enterprise

Microsoft<sup>®</sup> Windows Vista<sup>™</sup> Business

Microsoft<sup>®</sup> Windows Vista<sup>TM</sup> Home Premium

Microsoft<sup>®</sup> Windows Vista<sup>™</sup> Home Basic

As designações comerciais do Windows Server 2003 são:

Microsoft® Windows Server® 2003 Standard Edition

Microsoft<sup>®</sup> Windows Server<sup>®</sup> 2003 Enterprise Edition

Microsoft® Windows Server® 2003 Web Edition

Microsoft<sup>®</sup> Windows Server<sup>®</sup> 2003 Datacenter Edition

# Manual do utilizador Resolução de Problemas

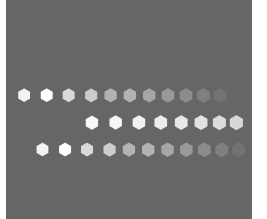

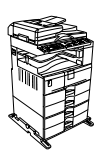

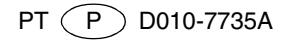